# Operating and Service Manual **Star Cool Refrigeration Unit**

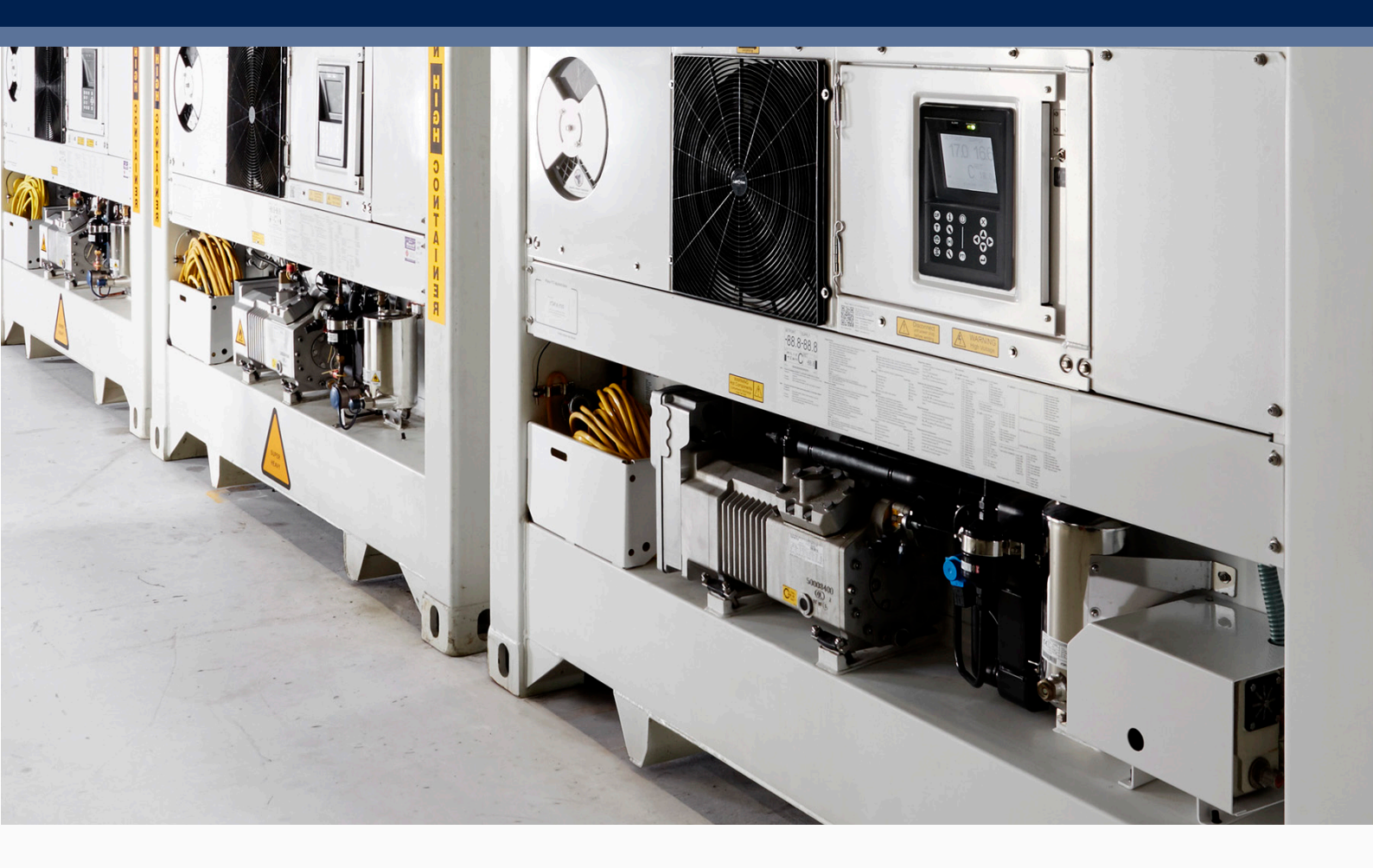

# Model SCI-20/40/CA and SCU-20/40

Version 810900E June 2019

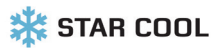

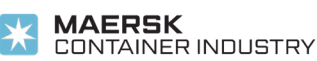

# 1. Preface

This version of the manual is dated June 2019, edited by Maersk Container Industry AS. All rights reserved.

This user's manual is valid for software version 0356 or newer versions.

The information herein is subject to change without notice and does not represent a commitment on any part of Maersk Container Industry AS. While the information herein is assumed to be accurate, Maersk Container Industry AS assumes no responsibility for any errors or omissions that may appear in this documentation.

This manual is valid for:

| Model            | SCI - 20/40/CA and SCU - 20/40 |  |  |
|------------------|--------------------------------|--|--|
| Software version | 0356                           |  |  |

Software version

# 2. Warnings

Do not operate or maintain this refrigeration unit until you have familiarized yourself completely with the equipment and operation of this unit by reading the instructions in this manual.

Do not perform any welding on the unit before disconnecting the power plug. Furthermore, disconnect the power measurement module and main controller (and modem if present).

Disconnect the main power supply to the unit before inspecting the interior of the controller box.

The unit is charged with R134a or R513A and ester oil BSE 55. Do not use any other refrigerant or oil. Do not use contaminated refrigerant or oil. Never release any refrigerant into the atmosphere. Use recovery equipment according to present legislation.

During maintenance, please observe that refrigerants operate with high and low temperatures in combination with high pressures, which may cause personal injuries if not handled properly.

During recovery and maintenance of the refrigerant, personal protection equipment must be worn.

Do not trap any liquid refrigerant inside pipes during soldering work. This may lead to an explosion of the pipes.

Please note that some unit models do not have Schräder valves installed for Psuc and Pdis transmitters.

We do not recommend cleaning the inside of a reefer container with soap/chemicals with a PH value below 7. However, if this occurs, clean the evaporator coil through the inspection hatches with a soap that has a PH value between 7 and 9. This cleaning is vital to reduce the risk of copper damage in the evaporator coil.

Do not enter the container, including opening the service hatches, when the oxygen level is below 20.9%. Ventilation is necessary before entering, either for repairing the unit or unloading. Stav away from doors while venting.

| Oxygen content of air | Symptoms of a person exposed                                                                                           |  |
|-----------------------|----------------------------------------------------------------------------------------------------|--|
| 20.9%                 | Level in ambient air - no effect.                                                                                      |  |
| 15% - 19%             | May impair coordination and induce early symptoms in persons<br>who have coronary, pulmonary, or circulatory problems. |  |
| 12% - 15%             | Respiration and pulse increase, impaired coordination, poor perception and judgement.                                  |  |
| 10% - 12%             | Respiration increases further in rate and depth, poor judgement, and bluish lips.                                      |  |
| 8% - 10%              | Mental failure, fainting, unconsciousness, an ash-coloured face, blue lips, nausea, and vomiting.                      |  |
| 6% - 8%               | 8 minutes - 100% fatal, 4-5 minutes - recovery with treatment.                                                         |  |
| 4% - 6%               | Coma within 40 seconds, convulsions, respiration ceases, death.                                                        |  |

Human response to low oxygen atmosphere:

Operating and service manual

# 3. Contents

| 1. Preface                             | 1       |
|----------------------------------------|---------|
| 2 Warnings                             | 1       |
| 2. Wullings.                           | ····· 4 |
| 3. Contents                            | 2       |
|                                        |         |
| 4. Legend                              | 6       |
| 5. General description                 | 8       |
| 6 Eunction description                 | 9       |
|                                        |         |
| 6.1 Start-up procedure                 |         |
| 6.2 Conseity control and limiter       |         |
| 6.4 Electrical control                 | 10      |
| 6.5 Expansion value                    | 12      |
| 6.5 Expansion valve                    | 12      |
| 6.7 Dehumidification                   | 12      |
| 6.8 Condensor fan                      |         |
| 6.0 Evaporator fan                     | 13      |
| 6.10 Defrect function                  |         |
| 6.11 Alarm Action System               |         |
| 6 12 Datalog                           | 15      |
| 0.12 Datalog                           | 15      |
| 7. Tests                               | 17      |
| 7.1 Function test                      |         |
| 7.2 Full PTI                           |         |
| 7.3 Short PTI                          |         |
| 7.4 CA PTI                             | 19      |
| 8. Refrigeration system data           | 19      |
| 8 1 Refrigerant charge                 | 19      |
| 8.2 General specification              |         |
| 8.3 Compressor – motor assembly        |         |
| 8.4 Frequency converter                |         |
| 8.5 Evaporator coil                    |         |
| 8.6 Evaporator coil heaters            |         |
| 8.7 Evaporator fan                     | 20      |
| 8.8 Evaporator fan motor               | 21      |
| 8.9 Condenser coil                     | 21      |
| 8.10 Condenser fan                     | 21      |
| 8.11 Condenser fan motor               |         |
| 8.12 Water cooled condenser (optional) |         |
| 8.13 Fresh air exchange                |         |
| 8.14 Air exchange motor                |         |
| 8.15 Economizer                        | 23      |
| 8.16 Refrigeration controls            | 23      |
| 8.17 Vacuum pump                       | 23      |
| 8.18 Electrical data                   | 23      |
| 8.19 Circuit breaker                   | 23      |
| 8.20 Contactors                        | 23      |
| 8.21 High pressure cut out switch      | 23      |
| 8.22 Fusible plug, receiver            | 23      |
| 8.23 Fuses                             | 23      |
| 8.24 Power plug                        | 24      |
| 8 25 Power cable                       | 24      |

|      | 8.26 USDA socket requirements                         | 24 |
|------|-------------------------------------------------------|----|
|      | 8.27 O <sub>2</sub> sensor                            | 24 |
|      | 8.28 CO <sub>2</sub> sensor                           | 24 |
|      | 8.29 Temperature sensors, including USDA              | 24 |
|      | 8.30 CA pressure transmitter                          | 24 |
|      | 8.31 Pressure transmitters                            | 25 |
|      | 8.32 Miscellaneous                                    | 25 |
|      |                                                       |    |
| 9. U | ser interface                                         | 25 |
|      | 9.1 Indicator lights                                  | 25 |
|      | 9.2 Display                                           | 26 |
|      | 9.3 Key pad                                           | 27 |
|      |                                                       |    |
| 10.  | Menu overview                                         | 28 |
|      | 10.1 General page layout                              | 28 |
|      | 10.2 Using the cursor                                 | 29 |
|      | 10.3 Changing a parameter value                       | 29 |
|      | 10.4 Activating a function                            | 29 |
|      | 10.5 Air exchange page                                | 29 |
|      |                                                       |    |
| 11.  | Operation                                             | 30 |
|      | 11.1 Menu structure                                   | 30 |
|      | 11.2 General operation                                | 31 |
|      | 11.3 Temperature setting                              | 31 |
|      | 11.4 Wake-up mode                                     | 31 |
|      | 11.5 Contrast adjustment of the display               | 31 |
|      | 11.5 Contrast adjustment of the display               |    |
|      |                                                       |    |
|      | 11.7 Viewing graph of supply and return temperature U | 32 |
|      | 11.8 Water-cooling activation/deactivation (          | 32 |
|      | 11.9 PTI or function test execution (PTI)             | 32 |
|      | 11.10 Info menu                                       | 36 |
|      | 11.11 Raw sensors                                     | 39 |
|      | 11.12 Operation parameter settings 💫                  | 41 |
|      | 11.13 Programs                                        | 42 |
|      | 11.13.1 Automatic Cold Treatment program, ACT         | 42 |
|      | 11.13.2 Multiple Temperature Setpoints program, MTS   | 43 |
|      | 11.13.3 Bulb mode                                     | 44 |
|      | 11.14 AV/AV+/CA settings                              | 45 |
|      | 11.15 Manual defrost                                  | 47 |
|      | 11.16 Intelligent Trip Inspection                     | 48 |
|      | 11.17 Alarms                                          | 48 |
|      | 11.18 Service function settings 🔍                     | 49 |
|      | 11 19 Manual operations                               | 49 |
|      | 11 20 Datalog view                                    | 51 |
|      | 11.21 Time adjust                                     |    |
|      | 11.22 Run time counters                               |    |
|      | 11.23 Configuration                                   |    |
|      | 11.23.1 StarConomy                                    | 54 |
|      | 11.24 Serial numbers                                  |    |
|      | 11.25 USB menu                                        | 56 |
|      |                                                       |    |
| 12.  | External interfaces                                   | 57 |
|      | 12.1 General requirements                             | 57 |
|      | 12.2 List of terms used for external interfaces       |    |
|      | 12.3 Functions overview                               |    |
|      |                                                       |    |
| 13.  | Events                                                | 58 |
|      |                                                       |    |
| 14.  | Detailed alarm description                            | 61 |
|      | 14.1 Alarm list                                       | 67 |
|      | 1 1.1 / Wei 11 15t                                    |    |

| 15. Loc | cation of valves                                                                      | 66       |
|---------|---------------------------------------------------------------------------------------|----------|
| 16. Loc | cation of motors, temperature sensors, humidity sensor and air exchange potentiometer | 67       |
| 17. Loc | ation of pressure transmitters, high pressure switch and oil outlet port              | 68       |
| 18. Loc | cation of AV and CA components                                                        | 69       |
| 19. Rej | placements                                                                            | 72       |
| 10      | ) 1 Poplacement of evaporator motor and fan                                           | 72       |
| 10      | 2 Replacement of condenser motor and fan                                              | 72<br>72 |
| 19      | 9.3 Replacement of evaporator                                                         | 73       |
| 19      | 9.4 Replacement of heating elements                                                   | 74       |
| 19      | 9.5 Replacement of FC                                                                 | 75       |
| 19      | 9.6 Replacement of compressor                                                         | 76       |
| 19      | 0.7 Replacement of compressor valve plate/cylinder head gasket                        | 77       |
| 19      | 9.8 Replacement of filter dryer                                                       | 78       |
| 19      | 9.9 Replacement of vacuum pump heating element                                        | 78       |
| 20. Sei | rvice and maintenance                                                                 | 79       |
| 20      | 0.1 Evacuation of refrigerant                                                         | 79       |
| 20      | 0.2 Compressor pump down and operation                                                | 80       |
| 20      | 0.3 Compressor pump down (replaced)                                                   | 80       |
| 20      | ).4 Pump down of unit                                                                 | 81       |
| 20      | ).5 Pressure test                                                                     | 81       |
| 20      | 0.6 Charging of refrigerant                                                           | 82       |
| 20      | ).6.1 Charging of an empty unit                                                       | 82       |
| 20      | J.6.2 Charging of unit low on charge                                                  | 82<br>02 |
| 20      | ).7 Leakage detection                                                                 | 83       |
| 20      | ) 9 Compressor                                                                        | 84       |
| 20      | ).9.1 Check of oil level                                                              | 84       |
| 20      | ).9.2 Charging of oil                                                                 | 84       |
| 20      | ).9.3 Draining of oil from compressor                                                 | 85       |
| 20      | ).10 Soldering                                                                        | 86       |
| 20      | ).10.1 Welding                                                                        | 86       |
| 20      | 0.11 CA manual inspection                                                             | 86       |
| 20      | ).12 Container leak test                                                              | 87       |
| 20      | ).13 CA+ flushing                                                                     | 87       |
| 20      | ).14 Container venting procedure                                                      | 58       |
| 20      | ) 16 Sensor calibration using StarView                                                | 00<br>89 |
| 20      |                                                                                       |          |
| 21. Gei | neral trouble shooting                                                                | 89       |
| 21      | 1.1 Trouble shooting for the Star Cool the main controller                            | 90       |
| 21      | 1.2 Trouble shooting the vacuum system                                                | 90       |
| 21      | 1.3 Trouble shooting the vacuum hose                                                  | 91       |
| 21      | .4 Trouble shooting the membrane                                                      | 91       |
| 21      |                                                                                       | 91       |
| 22. Em  | ergency operation                                                                     | 92       |
| 22      | 2.1 FC defective                                                                      | 92       |
| 22      | 2.2 Controller defective                                                              | 92       |
| 23. Tab | ples                                                                                  | 93       |
|         | 3.1 Datalog description                                                               | 07       |
| 23      | 3.2 Temperature sensor - resistance table                                             | 73<br>95 |
| 23      | 3.3 Temperature sensor - voltage table                                                | 96       |
| 23      | 3.4 Air exchange sensor voltage table - m <sup>3</sup> /h for 35 CMH                  | 97       |
| 23      | 3.5 Air exchange sensor voltage table - m³/h for 75 CMH                               | 97       |

| <ul> <li>23.6 Voltage – pressure table, LP transmitter (NSK) + DST</li> <li>23.7 Voltage – pressure table, LP transmitter (AKS)</li></ul> | 98<br>99<br> |
|----------------------------------------------------------------------------------------------------|--------------|
| 24. Controller unit illustration                                                                                                    |              |
| 26 Diagrams                                                                                                    | 106          |
| 26.1 P & I diagram<br>26.2 CA diagram                                                                                                    | 106<br>107   |
| 27. Overall wiring schematic                                                                                                    |              |
| 28. Overall wiring schematics (optional)                                                                                                  |              |

# 4. Legend

| Short name | Name                              | Short name | Name                                |
|------------|-----------------------------------|------------|-------------------------------------|
| AAS        | Alarm Action System               | Mevap      | Evaporator motor                    |
| Act        | Actual                            | Mevap1     | Evaporator motor 1                  |
| ACT        | Automatic Cold Treatment          | Mevap2     | Evaporator motor 2                  |
| AirEx      | Air exchange                      | МОР        | Maximum operating pressure          |
| AKS        | Danfoss pressure transmitter      | Mpump      | Vacuum pump motor                   |
| AL         | Alarm                             | MTS        | Multi Temperature Setpoints program |
| Atm        | Atmosphere                        | NSK/DST    | Saigonomya/DST P100 pressure        |
| AV         | Automatic Ventilation             |            | transmitter                         |
| CA         | Controlled Atmosphere             | ОН         | Overheat                            |
| CalUs1     | Calibration USDA sensor 1         | Р          | Pressure                            |
| CalUs2     | Calibration USDA sensor 2         | РСВ        | Printed circuit board               |
| CalUs3     | Calibration USDA sensor 3         | Pdis       | Discharge pressure                  |
| CapReq     | Requested capacity                | Pmem       | Pressure membrane                   |
| Com        | Communication                     | Psuc       | Suction pressure                    |
| Cond       | Condenser                         | PTI        | Pre Trip Inspection                 |
| Cpr        | Compressor                        | PTI Short  | Pre Trip Inspection Short           |
| СТ         | Cold treatment                    | Ptot       | Power total                         |
| Cur        | Current                           | PWM        | Pulse Width Modulation              |
| Err        | Error                             | Pwr        | Power                               |
| Evap       | Evaporator                        | Req        | Requested                           |
| F          | Frequency                         | RH         | Relative humidity                   |
| Fact       | Compressor actual frequency       | RHset      | Relative humidity setpoint          |
| FC         | Frequency converter               | RMM        | Remote Monitoring Modem             |
| Fcpr       | Compressor frequency              | S          | Switch contact key                  |
| FcprAct    | Compressor frequency actual       | SC         | Star Cool                           |
| FcprReq    | Compressor frequency requested    | Set        | Setpoint                            |
| Fpower     | Power supply frequency converter  | SH         | Superheat                           |
| FT         | Function test                     | Shp        | High pressure switch                |
| FW         | Firmware                          | Sup        | Supply                              |
| Н          | Heater                            | Т          | Temperature                         |
| Hevap      | Evaporator heater                 | Tact       | Actual temperature                  |
| HP         | High pressure                     | Tamb       | Ambient temperature                 |
| HPS        | High pressure switch              | ТС         | Calculated condenser temperature    |
| Hpump      | Vacuum pump motor heating element | Tcargo     | Cargo temperature                   |
| I          | Current                           | TCmin      | Temperature condensor minimum       |
| I1         | Current phase 1                   | Теvар      | Evaporator temperature              |
| I2         | Current phase 2                   | Tfc        | Frequency converter temperature     |
| 13         | Current phase 3                   | Tint       | Tinternal (controller board)        |
| Ifc        | Current in AC compressor motor    | ТО         | Calculated suction temperature      |
| Init       | Initialization                    | Tret       | Return air temperature              |
| ITI        | Intelligent Trip Inspection       | Tset       | Temperature setpoint                |
| LED        | Light emitting diode              | Tsuc       | Suction temperature                 |
| LP         | Low pressure                      | Tsup       | Supply air temperature average      |
| М          | Motor                             | Tsup1      | Supply air temperature 1            |
| Mcond      | Condenser motor                   | Tsup2      | Supply air temperature 2            |
| Mcpr       | Compressor motor                  | Tusda1     | USDA 1 temperature                  |

| Short name | Name                              |
|------------|-----------------------------------|
| Tusda2     | USDA 2 temperature                |
| Tusda3     | USDA 3 temperature                |
| Ubat       | Battery voltage                   |
| Udc        | DC voltage in frequency converter |
| U/f        | Voltage/frequency ratio           |
| V          | Valve                             |
| Veco       | Economizer valve                  |
| Vexp       | Expansion valve                   |
| Vhg        | Hot gas valve                     |

# 5. General description

The **\*\* STAR COOL** units, models SCU-40 and SCI-40 are electric powered picture frames, cooling and heating units operating on refrigerant R134a or R513A.

The unit is designed to maintain cargo temperatures in a range from -30°C (-22°F) to +30°C (+86°F). The unit is designed to operate in ambient temperatures from -30°C (-22°F) to +50°C (+122°F). The outer front frame is constructed of marine grade aluminium, 5000 and 6000 series, designed to serve adequately as the container end wall. The rear bulkhead is made of food-approved material.

The unit is designed to operate under seagoing and environmental conditions as specified below:

- Salt-laden air, sea spray, and high humidity.
- Rolling: Amplitude of 30° each side, period of 13 seconds.
- Pitching: Amplitude of 6° each side, period of 8 seconds.
- Permanent list: 15° on each side.
- Shock: 2g horizontal and 5g vertical.
- Vibrations: Of the types encountered on ships, trucks, and rail.

The unit consists of the following modules:

- Frame module
- Condenser/compressor module
- Evaporator module
- Evaporator fan module

The cooling system of the unit is equipped with a two-stage compressor, electrically driven through a frequency converter.

The cooling system is also equipped with an economizer, which performs the task of sub-cooling the liquid from receiver to evaporator, thereby increasing the cooling capacity of the cooling unit. The evaporator and economizer are controlled by electronic expansion valves.

The equipment is designed to operate on a nominal 410/450 V AC, 3 phase, 50/60 Hz, primary power source, according to ISO 1496-2. An integrated dual winding transformer supplies the control circuit voltage. One winding for 24 V AC (for RMM modem supply) and another for 26 V AC converted to DC-Voltage in the controller (for controller and contactor supply). The output voltage is dependent on the supply voltage. An automatic system, power supply sensing and correction, is provided to ensure the correct direction of rotation for the fan motors. This is done regardless of the incoming phase sequence from the primary power supply, provided that all fan motors are wired correctly.

An optional water-cooled condenser is mounted in series with the air-cooled condenser. This water-cooled condenser allows operation of unit below deck, where no air ventilation is possible, provided that water connections are present.

The air from the unit is delivered to the bottom of the container, with return air through the top of the evaporator coil section (bottom air delivery).

The unit is equipped with a dehumidification function controlled by the electronic controller of the unit. The humidity setpoint can be set in the range from 95 – 65% RH (or 50 % with closed ventilation). The unit can control to the lowest level. The dehumidification function is active as long as the temperature control is in setpoint range. The unit is equipped with heating elements, mounted under the evaporator coil, for the dehumidification. The dehumidification system is also active in Economy mode.

The unit is equipped with a dual system for defrosting. The refrigeration system has a hot gas valve installed, for hot gas defrosting of the evaporator coil. Furthermore, the heating elements mounted under the evaporator coil, are energized during defrost. This dual system for defrosting ensures a fast defrost sequence and thereby only a very small input of heat to the container. The dual system for defrost also ensures an even distribution of heat to the evaporator coil. The result of this is that there is no build up of ice in corners or other places of the evaporator coil. The two defrost systems, hot gas and heating elements, are independent. This ensures a defrost sequence to be carried out at any time. A demand defrost system is integrated in the software ensuring that the evaporator coil will not ice up.

The unit is controlled by an electronic controller manufactured by Lodam Electronics, controlling the supply temperature probe in Chilled mode (temperature setting above or equal to  $-5^{\circ}C$  (+23°F) and the return temperature in Frozen mode (temperature setting below  $-5^{\circ}C$  (+23°F). Controller accuracy is  $\pm 0.25^{\circ}C$  ( $\pm 0.45^{\circ}F$ ). The unit can operate the evaporator fans in low speed and high speed.

From the controller display, Normal or Economy mode can be selected under the Operation menu. In Economy mode the fans always run on low speed. In Normal mode the fan speed can run in high or low speed depending on running conditions.

The unit is equipped with a datalogger incorporated into the controller. The logging interval is in predefined intervals, 15, 30, 60, 120, or 240 minutes. The logging of the USDA sensors (3 pieces) and the cargo sensor is done with an interval of one hour according to USDA requirements. With a logging interval of one hour, there is storage capacity for 365 days of temperature loggings. Datalogger accuracy is  $\pm 0.25^{\circ}$ C ( $\pm 0.45^{\circ}$ F). The datalog can be retrieved with a PC-system Starview and Psion Logman, via high-speed serial communication port.

The controller has a battery back-up system for the datalogger, which after power down of the unit continues logging in battery mode 120 times. For CIM 6, the battery is rechargeable. For CIM 5, the battery is not rechargeable.

The controller is optimized for communication with Remote Monitoring Equipment, according to ISO standard 10368. Events, alarms, and datalogs can be retrieved by various download tools such as Refcon, Logman, StarView etc.

# **6.** Function description

### **6.1 Start-up procedure**

The start-up procedure has 5 modes:

- 1. Initialize: Self check controller.
- 2. Stabilize: The evaporator fan operates at high speed to ensure that temperature sensors are at current temperature.
- Crank case heating: If Tamb is lower than 2°C (36°F) heat is applied until Tfc is above 12°C (54°F).
- 4. Ramp up.
- 5. Terminate: Switching to normal temperature and valve regulation.

### 6.2 Temperature control

This function incorporates the container temperature controller.

The function has 2 modes:

- 1. Chill
  - If Tset more than -5°C (+23°F) Chill mode is activated.
  - If Standard Tact = Tsup if cooling need, and Tact = Tret if heating is needed.
- 2. Frozen

If Tset is less than or equal to  $-5^{\circ}C$  (+23°F) Frozen mode is activated and Tact = Tret.

The value of the Tset limit is dependent on the software version.

The temperature control is set to Cool Down or Heat Up mode depending on Tact being above or below Tset. As long as the temperature is not within Tset  $\pm$  ranges, the function remains in Cool Down or Heat Up mode. If the temperature is within range, the green IN-RANGE indicator light starts flashing. When the temperature has been within Tset  $\pm$  1,5°C ranges for 30 min. the green IN-RANGE indicator light is constantly on.

If the temperature is in out-of-range condition for more than 2 hours, the IN-RANGE indicator light start flashing. After 4 hours in out-of-range condition, an in-range alarm is set. On the basis of Tact and Tset the function calculates the requested capacity (CapReq) value by means of a Micro control-ler. CapReq is the desired chilling/heating capacity. CapReq value can range from -100% to +100%. -100% being maximum cooling and +100% being maximum heating.

#### Chill mode

| Defect sensor(s)              | Substitution sensor/Action | Alarm                    |
|-------------------------------|----------------------------|--------------------------|
| Tsup1 (2)                     | Tact = Tsup2 (1)           |                          |
| Tsup1 and Tsup2               | Tact = Tret + constant     | 611, Too many sensor err |
| Tsup1, Tsup2, and Tret        | Tact = Tevap + constant    |                          |
| Tsup1, Tsup2, Tret, and Tevap | **                         | 600, No control sensor   |

#### Frozen mode

| Defective sensor(s)           | Substitution sensor/Action | Alarm                    |
|-------------------------------|----------------------------|--------------------------|
| Tret                          | Tact = Tevap + constant    |                          |
| Tret and Tevap                | Tact = Tsup1 + constant    | 611, Too many sensor err |
| Tret, Tevap, and Tsup1        | Tact = Tsup2 + constant    |                          |
| Tret, Tevap, Tsup1, and Tsup2 | **                         | 600, No control sensor   |

\*\* = No more available sensors for substitution.

# 6.3 Capacity control and limiter

On the basis of requested capacity, this function determines operation mode and actions of the individual system components (compressor, valves, heating elements) and ensures that compressor minimum off time is observed. This function has 5 gears (modes). On the basis of requested capacity, the gear is determined. Compressor frequency is directly dependent upon current mode. Evaporator heater, on the other hand, is gear independent. There is overlap over the modes to maintain slow mode shifting.

| Gear     | Function                                                                                                 |
|----------|----------------------------------------------------------------------------------------------------|
| Off      | Everything is turned off.                                                                                |
| Start up | If cooling is required, the FC is starting at default frequency before shifting to correct cooling mode. |
| PWM      | On/Off regulation of compressor.                                                                         |
| CoolEco  | Maximum cooling capacity with use of economizer.                                                         |
| Heat     | Only the heaters are used.                                                                               |
| Defrost  | Heaters are always used and hot gas valve is used if ambient temperature is above $5^{\circ}$ C (41°F).  |

The capacity of the unit is controlled between maximum cooling capacity (-100% capacity) and maximum heating capacity (+100% capacity). This is done by regulation of the compressor speed by means of the FC or on/off regulation. In maximum capacity (+100% capacity) the unit uses the heating elements, by means of Pulse Width Modulation, to control the capacity.

The below figure indicates the ranges for the capacity and compressor speed (frequency).

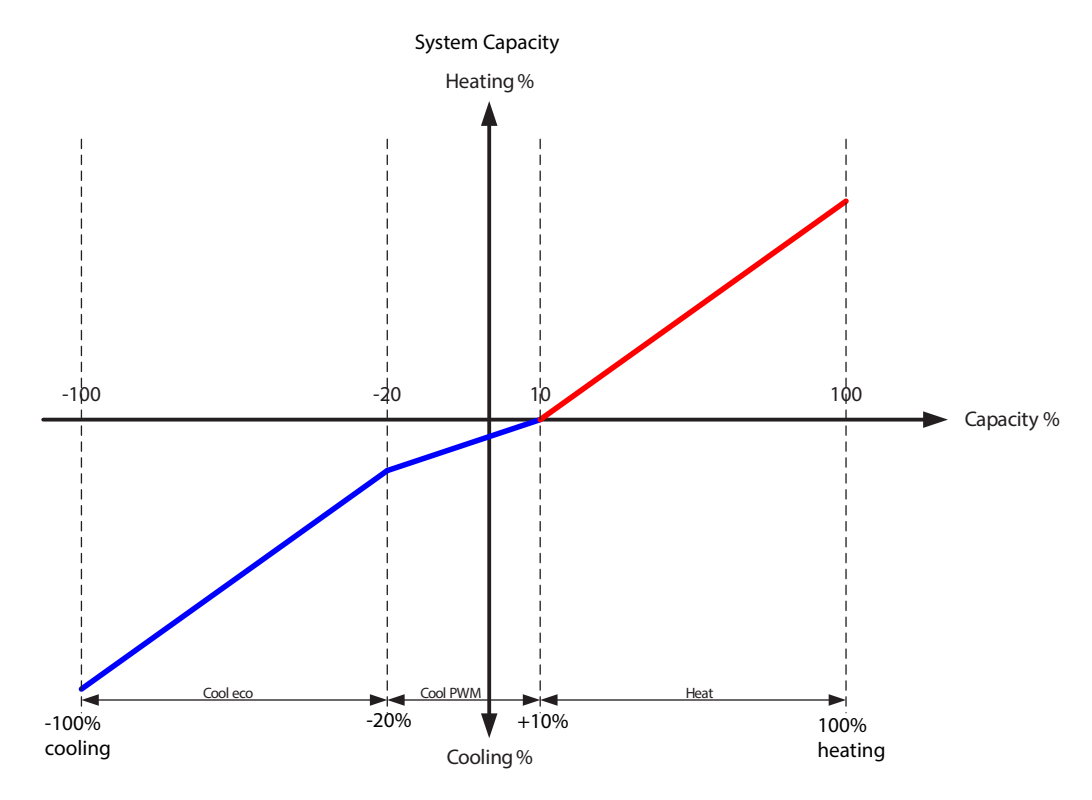

If there is a limiter active on the unit then the compressor speed will be slower and the unit will operate with reduced capacity. When a limiter is active, it will be shown in the status line on the main display window. The type of limiter can then be seen in the Information menu (1), line I40 (I40).

Limiter types:

- **TC**, limits the maximum condenser pressure (and temperature) and is typically active during pull down. If the unit is lacking capacity compared to other Star Cool units, clean the condenser coil, check Pdis, and check CFM for proper operation.
- **IFC**, limits the maximum current draw from the FC. Is typically active during pull down if the ambient temperature is over 25°C (77°F). If the unit is lacking capacity compared to other Star Cool units, see AL 511 for trouble shooting and check the refrigerant level (overcharged).
- **TFC**, limits the maximum internal FC temperature. Is typically active during pull down if the ambient temperature is over 40°C (104°F). If the unit is lacking capacity compared to other Star Cool units, see AL 517 for trouble shooting.
- **TO**, ensures a minimum evaporator pressure and is rarely active. If this limiter is active for more than 2 minutes, check the refrigerant level (undercharged), check Psuc and Tsuc, check Vexp and LP valve plate.

There can be multiple limiters activate simultaneously. The most critical limiter will be shown. The largest of the factors is used as the active limiter. If the limiter factor is higher than the requested capacity change, the capacity is actually reduced instead of increased. If, for example, the ambient temperature is very high, the requested capacity may increase the FC temperature over its limits and so the limiter will reduce the capacity until a safe and stable operation condition for the FC has been reached.

# 6.4 Electrical control

The following graphical illustration shows the accepted volt/Hz range and the set off values for the alarms AL 415, AL 418, AL 424, and AL 425.

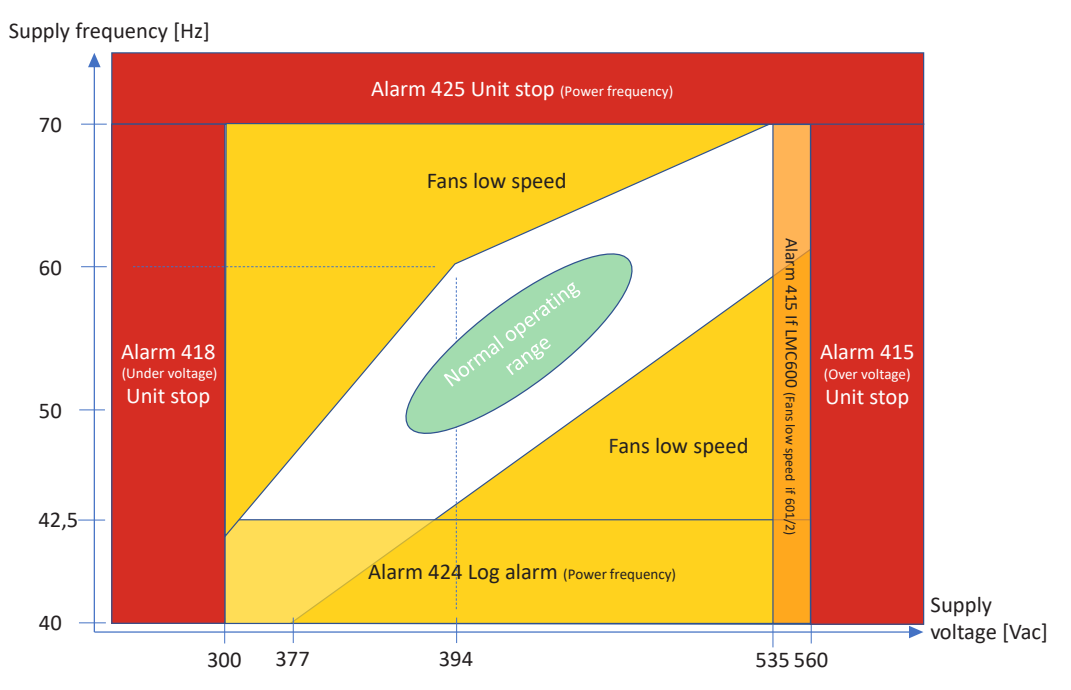

# 6.5 Expansion valve

This function ensures optimum evaporator superheat (SH) and calculates the percentage of opening (SHVod) and controls the valve. This function is active during compressor operation. The valve is closed during compressor turn off. The expansion valve function includes the following three sub-functions:

- MSS (Minimum Stable Superheat search) This function searches for minimum stable superheat within the ranges SHmin and SHmax. SHact: = Tsuc - T0 (Psuc)
- 2. Superheating

Function output is the expansion valve opening rate (Vexp). At start-up the opening rate is 0%. The electronic expansion valve is an on/off valve controlled on the basis of opening rate with a constant cycle time.

3. MOP (Maximum Operating Pressure) The MOP function prevents the suction pressure from getting too high.

| Defective sensor(s) | Substitution sensor/Action | Alarm                    |
|---------------------|----------------------------|--------------------------|
| Psuc                | Emergency injection        | 611, Too many sensor err |
| Tsuc                | Emergency injection        | 611, Too many sensor err |

### 6.6 Economizer valve

This function ensures optimum sub cooling of liquid to the evaporator and cooling of the FC. In addition, the cooling capacity is increased and compressed gas temperature is reduced. Function output is the economizer valve opening rate (Veco).

The economizer control has two modes:

1. Superheat control

Valve opening rate control is based on calculations.

2. FC cooling

This function is active during compressor operation.

# 6.7 Dehumidification

The dehumidification function dehumidifies air in the container by means of a heater. This function can only be activated if the temperature control function is active. Dehumidification is achieved by decreasing evaporator surface temperature. This is done through activation of the heater and letting the temperature control increase cooling capacity resulting in an evaporator temperature descending.

This function has 3 modes:

1. Off

The dehumidification function is in the OFF position.

2. Active

The heater (Hevap) is activated when RH is more than RHSet and deactivated when RH is less than RHSet – 3 [%]. The humidity setpoint can be set in the range 50% to 95% relative humidity. The range 50% to 64% is only possible with no fresh air/evaporator ventilation in low speed. The range 65% - 95% is possible to run with fresh air/evaporator ventilation in high speed.

#### 3. Override

Accessing override mode if:

- Cooling demand exceeds 80% capacity
- Large demand for heating
- PTI
- A fatal alarm is active
- When operating without FC
- Manual operation is active
- Defrosting

#### Other comments

The dehumidification icon 0 is shown in the display even if override is active. The heat icon  $\Sigma$  follows the current state of the heater.

If dehumidification is active:

| Defective sensor(s) | Substitution sensor/Action | Alarm                     |
|---------------------|----------------------------|---------------------------|
| RH                  | Stop dehumidification      | 614, Humidity deactivated |

# 6.8 Condenser fan

Condenser fan control will reduce condenser pressure through condenser ventilation. The condenser pressure control also monitors the compressor outlet pressure in case of water-cooling. This function is activated when control is being in the automatic mode.

Condenser pressure control has two primary modes:

1. Air-cooled

In Air-cooled mode ventilation takes place in the following way:

Depending on the compressor outlet pressure, the fan is Off or runs in 2 different speeds: High and Low. The fan runs in 4 modes: Off, Low-speed, High-speed and a cycle shifting between high and low-speed in two minutes intervals.

If Tamb is more than 48°C (118°F) or the compressor outlet pressure remains constantly high, the condenser fan constantly runs at high speed.

2. Water-cooled

If the condenser fan is constantly on for more than 1 hour, an alarm will be given. The fan runs in 4 modes: Off, Low-speed, High-speed and a cycles shifting between high and low-speed in two minutes intervals.

| Defective sensor(s)   | Substitution sensor/Action                                                                                                    | Alarm                                  |
|-----------------------|----------------------------------------------------------------------------------------------------|----------------------------------------|
| Pdis                  | <u>Start up</u> :<br>Condenser fan speed = slow<br><u>Chill/Frozen mode</u> :<br>Condenser fan speed depends on<br>ambient temperature. | 203, Pdis invalid                      |
| Tamb                  | Tamb = Tinternal                                                                                                    | 129, Tamb invalid                      |
| Tret, Tevap and Tsup1 | Tact = Tsup2 + constant                                                                                                    | 102/123/105, Tret/Tevap/Tsup 1 invalid |
| Tamb and Tinternal    | Tc min                                                                                                    | 129, Tamb invalid                      |

| Dehumidification<br>function |         |
|------------------------------|---------|
| Off                          |         |
| 60                           | Enabled |
| <b>*</b>                     | Active  |

# 6.9 Evaporator fan

The evaporator fan function ensures correct fan speed (high or low). The function is active in the automatic mode.

This function has 2 modes:

- 1. Normal
  - Low speed in Frozen mode or if the following three conditions are set:
  - Tset is more than or equal to 0°C (32°F)
  - No fresh air exchange
  - Dehumidification is turned off or humidity setpoint below 65%
  - Otherwise high speed.
- 2. Economy

The fans run at a constant low speed. Exception: Tret > Tsup +  $8^{\circ}C$  (14°F) then high speed, until Tret > Tsup +  $3^{\circ}C$  (5°F) is reached.

Economy mode is switched on by the operator.

# 6.10 Defrost function

The defrost function ensures regular evaporator defrosting. The function is active in Automatic mode.

Defrost initiation

• On-demand defrost, meaning defrost function will start when needed.

Defrosting interval

- The on-demand defrost system is constantly monitoring the evaporator temperatures in order to prevent the evaporator blocking up with ice. If the system registers that the evaporator has become blocked up with ice, an on-demand defrost will be initiated.
- The minimum time between defrosts is always 2½ hours, but it is adjusted to the actual setpoint.

The actual defrost execution is carried out using combinations of air defrost, hot gas, and electrical heaters and uses 4 modes:

1. Wait

In Wait mode the time is refreshed for the next defrost provided that the following conditions are satisfied:

- Compressor is running
- T0 is less than T0min.

Wait mode termination can be due to:

- Calculated ice amount in the evaporator is above critical level (on-demand defrost)
- Defrosting action initiated manually (manual defrost initiation)
- 2. Initialize

Wait until the condenser temperature is above 50°C (122°F), however no more than 300 sec.

3. Execute

In this mode the actual evaporator defrosting takes place. A defrost start event is made in the trip log. Cooling system termination results in compressor initiation, only ramp up mode is executed. Evaporator fan is stopped. Evaporator heating elements are turned on. Compressor runs at a constant frequency at 83% of full speed. Expansion valve control is deactivated. Hot gas valve is used to heat the evaporator from the inside with the hot gas from the compressor. Evaporator defrosting terminates when evaporator temperature (Tevap), is above defrost termination temperature for 2 min. or upon elapse of max. defrost time. A defrost stop event is made in the datalog with the current interval and Tevap temperature.

4. Terminate

Terminate mode is dividable into two parts:

- Evaporator re-freezing preventing remaining water drops on evaporator from blowing into the container upon evaporator fan initiation.
- Termination ensuring low evaporator fan speed to prevent shock boiling and to ensure that the temperature controller takes over in a controlled way. After termination, the unit continues normal operation again with the same setpoint temperature as before defrost start.

#### General information

If the Tevap sensor is not OK, adaptive defrosting uses a reduced defrost interval compared to normal calculated defrost intervals. Setpoint alteration leads to a new calculated defrost interval, and defrost starts when the defrost criteria is reached. With manual defrost initiation the current defrost interval is set to default defrost interval.

#### Manual defrost termination

Upon manual defrost termination, termination state is entered. No adaptive adjustment takes place when defrosting is manually initiated.

#### Regarding user interface

Defrost icon is displayed during defrost function execution.

#### Other comments

If service mode or PTI mode is selected during a defrost, the defrost mode is terminated and the time for the next defrosting is set to the preset value as if a normal defrost end had occurred.

If the unit is shut off for some reason during a defrost and the power disappears for less than 12 hours, the unit will start and try to finish the defrost again when the power returns. If the unit is shut off for more than 12 hours, the active defrost is terminated and the defrost function enters the wait state.

### 6.11 Alarm Action System (AAS)

This function defines what to do if a sensor is defect. The strategy is to substitute the missing sensors reading with the value from another sensor and a constant so that the unit can maintain its functionality with reduced precision.

### 6.12 Datalog

The controller has a datalog to record operation of the unit. The datalog includes 4 items:

- Data
- Extended data
- Alarms
- Event data

The logged data in the datalog can be seen:

- On the display menu L01, the viewable temperatures are listed.
- On the display menu L03, the logged temperatures can be viewed graphically.
- Retrieved via the program RefCon and the RMM modem and the power line.
- Retrieved via a program, LogMan, on a PSION pda using the retriever socket.
- Retrieved via the StarView program using the retriever socket.

When an alarm is activated it triggers a complete log, however max. one per 15 min. The datalogger can hold approximately 10.000 logs or more than 1 year of loggings with default logging interval of one log per hour.

The following tables show retrievables with Starview and Psion Logman software:

| File Dow | nload Info |                             |     |
|----------|------------|-----------------------------|-----|
| F1       |            | Signature                   |     |
| F2       |            | Container ID                | e - |
| F3       |            | Controller ID               | ead |
| F4       |            | Controller software         | Ť   |
| F5       |            | Retriever software          |     |
| F6       |            | Extraction date             |     |
| F7       |            | Comments                    |     |
| Datalog  |            |                             |     |
| D1       | DT         | Date                        | d   |
| D2       |            | Time                        | tam |
| D3       |            | Log type [Event, Data, Log] | آن  |

| D4  |            | Event ID                            | sı              |
|-----|------------|-------------------------------------|-----------------|
| D5  |            | Param. 1                            | arn             |
| D6  |            | Param. 2                            | A A             |
| D7  |            | Param. 3                            | +<br>           |
| D8  |            | Param. 4                            | /ent            |
| D9  |            | Param. 5                            | ш               |
| D10 | Tsup       | Supply air temperature [°C]         |                 |
| D11 | Tret       | Return air temperature [°C]         | 1               |
| D12 | Tusda1     | USDA 1 temperature [°C]             | 1               |
| D13 | Tusda2     | USDA 2 temperature [°C]             | Бо <sub>-</sub> |
| D14 | Tusda3     | USDA 3 temperature [°C]             |                 |
| D15 | Tcargo     | Cargo temperature [°C]              | Sho             |
| D16 | Tset       | Temperature setpoint [°C]           |                 |
| D17 | Humidity   | Relative humidity [%]               |                 |
| D18 | AirEx      | Air exchange [m <sup>3</sup> /h]    |                 |
| D19 | Psuc       | Suction pressure [BarE]             |                 |
| D20 | Pdis       | Discharge pressure [BarE]           |                 |
| D21 | Fpower     | Net frequency [Hz]                  |                 |
| D22 | Upower     | Highest power voltage of U1, U2, U3 |                 |
| D23 | I1         | Current, Ph. 1 [A]                  | ы<br>Б          |
| D24 | 12         | Current, Ph. 2 [A]                  | Γλb             |
| D25 | 13         | Current, Ph. 3 [A]                  | ,<br>бо         |
| D26 | Ifc        | FC current [A]                      | q<br>q          |
| D27 | Fcpr       | Compressor frequency [Hz]           | nde             |
| D28 | Heater     | Heating element [%]                 | xtei            |
| D29 | Mevap      | Evaporator motor status             | ш               |
| D30 | Mcond      | Condenser motor status              |                 |
| D31 | Tfc        | Frequency module temperature [°C]   |                 |
| D32 | Tamb       | Ambient temperature [°C]            |                 |
| D33 |            |                                     |                 |
| D34 | 1          |                                     |                 |
| D35 | 1          |                                     | ~               |
| D36 | 1          |                                     | ,pe             |
| D37 | 1          |                                     |                 |
| D38 | Ex         | tended Log Type 2                   | Lo              |
| D39 | 1          |                                     | ded             |
| D40 | 1          |                                     | ence            |
| D41 | 1          |                                     | EXT             |
| D42 | -          |                                     |                 |
| D43 | 4          |                                     |                 |
| D44 |            |                                     |                 |
| D45 |            |                                     | Ď               |
| D46 | 1          |                                     | talo            |
| D47 | CA datalog |                                     | dat             |
| D48 |            |                                     | CA              |
| D49 | 1          |                                     |                 |
|     |            |                                     | •               |

| D50 |                     | 3    |
|-----|---------------------|------|
| D51 |                     | уре  |
| D52 |                     | Г    |
| D53 | Extended Log Type 3 | Ч ГС |
| D54 |                     | lded |
| D55 |                     | tter |
| D56 |                     | ШХ   |
| D57 |                     |      |
| D58 |                     | 4    |
| D59 |                     | уре  |
| D60 |                     | T 60 |
| D61 | Extended Log Type 4 | ЧГС  |
| D62 |                     | Japa |
| D63 |                     | cter |
| D64 |                     | ú    |
| D65 |                     |      |

Header can be retrieved by Refcon, Logman, StarView and can be viewed in Refcon, LogView and StarView. Extended Log Type 1 can only be retrieved by Logman and StarView and shown in LogView and StarView. Extended Log Type 2 can only be retrieved by StarView and viewed in StarView. StarView is the unique program designed for communication with a Star cool unit through a serial connection to a PC.

# 7. Tests

The unit has 5 test functions:

- 1. Fuction test
- 2. Full PTI (Pre-Trip Inspection) test
- 3. Short PTI (Pre-Trip Inspection) test
- 4. ITI (Intelligent Trip Inspection)
- 5. CA PTI (Pre-Trip Inspection) test

ITI (Intelligent Trip Inspection) is a test function doing self-test during transport of cargo. The purpose is to eliminate the need for PTI test once the journey is finalized and the cargo unloaded.

The PTI test is a function test followed by a capacity test where the requested temperature must be reached within the time limit.

At test initiation an event is generated in the log.

During function and PTI test the normal alarm system remains active. If an alarm is triggered during test operation, it appears in the display and will be written in the log as it is the case during normal operation. In case of a fatal alarm during testing the test is terminated and the unit remains off.

Function or PTI sub-test failure causes an alarm "PTI FAILURE" to be generated. In case of Function or PTI sub-test pass an event, "Test status" is displayed. For more information, please see event list.

Clear the alarm list before starting a test. If there should be any active alarms in the alarm list when a function or a PTI test is started, the test will always fail even if all the individual test steps PASS without failures.

PTI menu has a primary status and a status for each sub-test with own indexes. Only the primary status for a PTI test is memorized when supply voltage is removed. When PTI is initiated a trip start is set in the datalog.

# 7.1 Function test

Function test is a unit component test (non destructive). The test is based on a GO/NO GO procedure. All tests must be executed without failure one by one for the function test result to be PASS. The tests can also be performed individually.

Note: If there is too much liquid in the compressor house before compressor test (part of the function test), the compressor test will fail because of high intermediate pressure. This liquid needs to be evaporized. Let the unit run under normal conditions for 10 min. and activate PTI or function test as usual after this.

Function test includes the following items:

- 1. PTI init
- 2. Controller test
- 3. Power check
- 4. Evaporator fan (Mevap)
- 5. Condenser fan (Mcond)
- 6. Heating element (Hevap)
- 7. Compressor/FC/valve test (Vexp, Vhg and Veco)
- 8. Test completion status

For a Star Cool CA unit the following tests are added to the function test:

- 9. STD function test
- 10. CO<sub>2</sub> sensor test
- 11.  $O_2$  sensor test
- 12. AirEx motor test
- 13. Heater in the vacuum pump
- 14. Test completion/status

| Compre | essor/valve test (Vexp, Vhg, Veco)                               |                                                                                                    |
|--------|------------------------------------------------------------------|----------------------------------------------------------------------------------------------------|
| No     | Test description (steps)                                         | Passing conditions                                                                                                    |
| 80     | <b>Compressor</b><br>High pressure switch test<br>Pump down test | Max. duration 5 min<br>Reached within max. 5 min.<br>20 Bar < Pdis < 24 Bar<br>If error: AL 250<br>Reached within max. 5 min.<br>Tc - T0 > 20°C<br>If error: AL 845                                                                                                    |
| 81     | Valve leak All valves, reed valves included                      | Max. duration 5 min<br>T0diff <  25 °C<br>If error: AL 840                                                                                                    |
| 83     | <b>Vexp</b><br>Testing capacity                                  | Max. duration 5 min<br><u>When Pdis <math>\geq</math> 5 Bar</u> :<br>Max. change in Pdis $\pm$ 0.75<br><u>When Pdis &lt; 5 Bar</u> :<br>Max. change in Pdis $\pm$ 0.3<br><u>When Tret <math>\geq</math> -15°C:<br/>Min. change in T0 + 20 °K<br/><u>When Tret &lt; -15°C</u>:<br/>Min. change in T0 + 10 °K<br/>If error: AL 842</u> |
| 84     | <b>Vhg (hot gas valve)</b><br>Testing capacity                   | Max. duration 5 min<br><u>When Pdis <math>\geq</math> 5 Bar</u> :<br>Max. change in Pdis $\pm$ 0.75<br><u>When Pdis &lt; 5 Bar</u> :<br>Max. change in Pdis $\pm$ 0.3<br><u>When Tret <math>\geq</math> -15°C:<br/>Min. change in T0 + 20 °K<br/><u>When Tret &lt; -15°C</u>:<br/>Min. change in T0 + 10 °K<br/>If error: AL 844</u> |

NOTE: At ambient temperature above +40°C (+104°F) and below -20°C (-4°F), the unit has to be running in normal operating mode at setpoint of 0°C (32°F) for of 10 minutes with compressor running before executing a function test or PTI test. The reason for this is to ensure correct function of unit during PTI test or function test.

# 7.2 Full PTI

Full PTI includes the following test items:

- 1. Function test (see "7.1 Function test" p. 18)
- 2. 5°C (41°F) test + 5°C (41°F) hold test 45 min. O<sub>2</sub>/CO<sub>2</sub> sensor calibration if installed
- 3. 0°C (32°F) run test
- 4. -18°C (-0.4°F) run test
- 5. Defrosting
- 6. Test completion/status

# 7.3 Short PTI

Short PTI includes the following test items:

- 1. Function test (see "7.1 Function test" p. 18)
- 2. 5°C (41°F) test + 5°C (41°F) hold test 45 min.  $O_2/CO_2$  sensor calibration if installed
- 3. 0°C (32°F) run test
- 4. Defrosting
- 5. Test completion/status

# **7.4 CA PTI**

CA PTI includes the following test items:

- 1. Function test (see "7.1 Function test" p. 18)
- 2. 13°C (55°F) run test
- 3. 5°C (41°F) run test + 5°C (41°F) hold test 45 min. O<sub>2</sub>/CO<sub>2</sub> sensor calibration if installed
- 4. 0°C (32°F) run test
- 5. Defrosting
- 6. Test completion/status

Ensure a manual inspection and function test is performed before taking the Star Cool CA unit into operation. The progress of the Pre Trip Inspection can be followed in the display T04 in steps.

# 8. Refrigeration system data

### 8.1 Refrigerant charge

4.5 kg R134a or R513A, with water cooled and non-water cooled condenser.

### 8.2 General specification

| Total unit weight | Range from 400 kg to 460 kg depending on model                                                                                         |                   |  |
|-------------------|----------------------------------------------------------------------------------------------------|-------------------|--|
| Dimensions        | Height:<br>2235 mm                                                                                                    | Width:<br>2025 mm |  |
| Noise level       | Less than 75 dB(A) in 250 Hz band.<br>Measured 1.5 m in front of unit and 1.2 m above the ground, with the unit<br>operating at 50 Hz. |                   |  |

# 8.3 Compressor – motor assembly

| Туре                    | Semi-hermetic two-stage reciprocating           |
|-------------------------|-------------------------------------------------|
| Number of cylinders     | 2 low stage cylinders<br>2 high stage cylinders |
| Speed                   | Variable, FC controlled                         |
| Model                   | S4BCF - 5.2Y                                    |
| Nominal power           | 3.8 kW                                          |
| Compressor oil type     | Reniso Triton SEZ 55 or equivalent              |
| Compressor oil quantity | 1.5 L and 0.4 L in system                       |
| Compressor housing      | Sea water resistant aluminium, unpainted        |
| Weight                  | 58 kg                                           |

# **8.4 Frequency converter (FC)**

| Туре              | FC 1.0, FC 1.1, and FC 2.0                                   |
|-------------------|--------------------------------------------------------------|
| Frequency range   | 20 - 110 Hz (450 - 3300 rpm)                                 |
| Converter housing | Sea water resistant aluminium, unpainted                     |
| Tightness         | IP 56 mounted on compressor<br>(IP 54 stand-alone/unmounted) |

# 8.5 Evaporator coil

| Tube material | Copper, inner grooved          |
|---------------|--------------------------------|
| Fin material  | Aluminium, hydrophilic treated |
| Fin spacing   | 3.4 mm                         |
| Attitude      | 45° from horizontal            |

### 8.6 Evaporator coil heaters

| Туре   | ø8,5 mm in stainless steel AISI 304 |
|--------|-------------------------------------|
| Number | 6                                   |
| Rating | 750 W each @ 400 V (750 W ± 10 W)   |

### 8.7 Evaporator fan

| Material              | Polypropylene, glass fibre reinforced |
|-----------------------|---------------------------------------|
| Туре                  | Axial                                 |
| Number of fans/blades | 2 pcs/7 pcs                           |
| Pitch                 | 25°                                   |
| Diameter              | ø315 mm                               |
| Drive                 | Direct on motor shaft                 |

# 8.8 Evaporator fan motor

| Manufacturer              | Grundfos dahlander motor                                                                                  |                              | ABB dahlander motor                                                |                               |
|---------------------------|----------------------------------------------------------------------------------------------------|------------------------------|--------------------------------------------------------------------|-------------------------------|
| Туре                      | Enclosed, non-vented                                                                                      |                              |                                                                    |                               |
| Frame size                | 071B14                                                                                                    |                              |                                                                    |                               |
| Shaft material            | Stainless steel, X20                                                                                      | CrNi172                      |                                                                    |                               |
| No. of motors             | 2                                                                                                    |                              |                                                                    |                               |
| Voltage                   | 3-phases, 400/460 V AC, 50/60 Hz                                                                          |                              |                                                                    |                               |
| Nominal power             | 0.45/0.07 kW @ 460V/60 Hz 0.45/0.07 kW @ 460V/60 Hz                                                       |                              |                                                                    | 0V/60 Hz                      |
| Protection,<br>electrical | Thermistors                                                                                               |                              |                                                                    |                               |
| Speed                     | Dual-speed<br>3460/2850 rpm (60/50 Hz)<br>1760/1425 rpm (60/50 Hz)                                        |                              | Dual-speed<br>3430/2890 rpm (60/50 Hz)<br>1750/1440 rpm (60/50 Hz) |                               |
| Rotation                  | Counter-clockwise, when viewed from shaft end                                                             |                              |                                                                    |                               |
| Bearings                  | Permanently lubricated, sealed                                                                            |                              |                                                                    |                               |
| Bearing size              | Driven end<br>6304 2Z C3                                                                                  | Non driven end<br>6201 2Z C3 | Driven end<br>6203 2CS C3                                          | Non driven end<br>6304 2CS C3 |
| Bearing<br>lubricant      | Lubricant Klüberquiet BQH 72 - 102 or equivalent.<br>Temperature range: -40°C to +140°C (-40°F to +284°F) |                              |                                                                    |                               |

# 8.9 Condenser coil

| Tube material     | Copper, inner grooved                                 |
|-------------------|-------------------------------------------------------|
| Fin Material      | Aluminium                                             |
| Fin spacing       | 2.0 mm                                                |
| Coating, tube/fin | Cataphoresis treatment, with additional acrylic resin |

# 8.10 Condenser fan

| Material              | Polypropylene, glass fibre reinforced |  |
|-----------------------|---------------------------------------|--|
| Туре                  | Axial                                 |  |
| Number of fans/blades | 1 pcs/4 pcs                           |  |
| Pitch                 | 30°                                   |  |
| Diameter              | ø400 mm                               |  |
| Drive                 | Direct on motor shaft                 |  |

# 8.11 Condenser fan motor

| Manufacturer              | Grundfos dah                                                                                              | lander motor                    | Zhongda dah                                                      | lander motor                    | ABB dahland                                                      | er motor                        |
|---------------------------|----------------------------------------------------------------------------------------------------|---------------------------------|------------------------------------------------------------------|---------------------------------|------------------------------------------------------------------|---------------------------------|
| Туре                      | Enclosed, non-vented                                                                                      |                                 |                                                                  |                                 |                                                                  |                                 |
| Frame size                | 071B3                                                                                                    |                                 |                                                                  |                                 |                                                                  |                                 |
| Shaft material            | Stainless ste                                                                                             | el, X20CrNi172                  | 2                                                                |                                 |                                                                  |                                 |
| No. of motors             | 1                                                                                                    |                                 |                                                                  |                                 |                                                                  |                                 |
| Voltage                   | 3-phases, 40                                                                                              | 00/460 V AC, 5                  | 50/60 Hz                                                         |                                 |                                                                  |                                 |
| Nominal power             | 0,25/0,07 kW<br>at 460 V/60 Hz                                                                            |                                 | 0,30/0,08 kW<br>at 460 V/60 Hz                                   |                                 | 0,30/0,08 kW<br>at 460 V/60 Hz                                   |                                 |
| Protection,<br>electrical | Thermistors                                                                                               |                                 |                                                                  |                                 |                                                                  |                                 |
| Speed                     | Dual-speed<br>1740/1460 rpm (60/50 Hz)<br>870/730 rpm (60/50 Hz)                                          |                                 | Dual-speed<br>1688/1420 rpm (60/50 Hz)<br>750/650 rpm (60/50 Hz) |                                 | Dual-speed<br>1710/1420 rpm (60/50 Hz)<br>830/690 rpm (60/50 Hz) |                                 |
| Rotation                  | Counter-clockwise, when viewed from shaft end                                                             |                                 |                                                                  |                                 |                                                                  |                                 |
| Bearings                  | Permanently lubricated, sealed                                                                            |                                 |                                                                  |                                 |                                                                  |                                 |
| Bearing size              | Driven end<br>6204 2Z C3                                                                                  | Non driven<br>end<br>6201 2Z C3 | Driven end<br>6204 2Z C3                                         | Non driven<br>end<br>6202 2Z C3 | Driven end<br>6203 2Z C3                                         | Non driven<br>end<br>6202 2Z C3 |
| Bearing<br>lubricant      | Lubricant Klüberquiet BQH 72 - 102 or equivalent.<br>Temperature range: -40°C to +140°C (-40°F to +284°F) |                                 |                                                                  |                                 |                                                                  |                                 |

# 8.12 Water cooled condenser (optional)

| Operating water pressure, max.       | 8 BarE (115 Psi)                                                                                                    |
|--------------------------------------|----------------------------------------------------------------------------------------------------|
| Water temperature, max. cooling cap. | 30°C (86°F) - minimum water temperature should be higher or equal to highest actual setpoint on the containers on board |
| Water flow rate                      | 22.7 - 30.2 L/min (6 - 8 gal/m)                                                                                         |
| Pressure drop                        | 0.9 Bar (13.05 Psi) - 1.2 Bar (17.4 Psi) at above flow rate                                                             |
| Connections                          | Inlet: Hansen B-66 or equivalent.<br>Outlet: Hansen B8-HP36-VAA or equivalent.                                          |
| Condenser tubing                     | Cu - Ni (90/10)                                                                                                    |
| Water specification                  | Fresh water or salt water, without free chlorine                                                                        |

# 8.13 Fresh air exchange

| Fresh air exchange        | Adjustable 0 - 225 m <sup>3</sup> /h (0 - 132 CFM) at 60 Hz<br>adjustable by steps of 5 m <sup>3</sup> /h.<br>Equivalent to 0 - 170 m <sup>3</sup> /h (0 - 100 CFM) at 50 Hz |
|---------------------------|----------------------------------------------------------------------------------------------------|
| AV+ controlled (optional) | 0 - 75 m <sup>3</sup> /h (50 Hz) controlled by the controller                                                                                                    |

# 8.14 Air exchange motor

| Туре   | Gear motor |
|--------|------------|
| Supply | 12-24 V DC |

### 8.15 Economizer

| Туре     | Brazed plate heat exchanger |
|----------|-----------------------------|
| Material | Stainless steel, AISI 316 L |

### 8.16 Refrigeration controls

| Expansion valves   | 2 solenoid valves, electronically controlled by the controller                    |  |
|--------------------|-----------------------------------------------------------------------------------|--|
| Filter drier       | Danfoss DML 164 with O-ring or equivalent                                         |  |
| Hot gas valve      | Solenoid valve electronically controlled by the controller                        |  |
| Moisture indicator | Incorporated in receiver sight glass.<br>Material: Brass acc. to EN 12164/CW602N. |  |
| Piping             | Solid copper tubes according to EN 12735-1                                        |  |
| Pipe coating       | Primer: Epoxy resin zf - a120.<br>Top coat: Polyurethane resin Hipon - 50.        |  |

# 8.17 Vacuum pump, including heating element

| Capacity          | 16 m <sup>3</sup> /h at 50 Hz and 19 m <sup>3</sup> /h at 60 Hz |
|-------------------|-----------------------------------------------------------------|
| Supply            | 3 phase AC 50 Hz 340-460 V and 60 Hz 400-520 V                  |
| Oil (type/amount) | ISO VG 32 - 0.35 L                                              |

# 8.18 Electrical data

| Input power (operational)    | 3 x 360 V - 460 V 50Hz/3 x 400 V - 500 V 60 Hz |
|------------------------------|------------------------------------------------|
| Control circuit voltage      | 12 V DC                                        |
| AUX voltage AC: 19 - 30 V AC | 24 V AC Nominal                                |

# 8.19 Circuit breaker

| Main power ampere 16 A |
|------------------------|
|------------------------|

### 8.20 Contactors

| Nominal       | 9 A at 40°C (104°F) and 400 V |
|---------------|-------------------------------|
| Мах           | 7 A at 70°C (158°F) and 520 V |
| Start current | 6 x nominal                   |

# 8.21 High pressure cut out switch

| Cut out | 22.5 BarE (326.3 psi) ± 0.7 Bar (10.2 Psi) |
|---------|--------------------------------------------|
| Cut in  | 15.9 BarE (230.6 psi) ± 0.7 Bar (10.2 Psi) |

# 8.22 Fusible plug, receiver

| Blow temperature | 100°C (212°F) |
|------------------|---------------|
|                  |               |

### 8.23 Fuses

| Control circuit supply 0.4 A, t | ube fuse |
|---------------------------------|----------|
|---------------------------------|----------|

### 8.24 Power plug

| Туре | CEE 3P+E (4 pole) 32 A<br>400/460 V, 50/60 Hz |
|------|-----------------------------------------------|
|      |                                               |

### 8.25 Power cable

| Туре              | 4 x 2.5 mm <sup>2</sup> , 450/750 V, PU – sheath |
|-------------------|--------------------------------------------------|
| Length/colour     | 18 m/Yellow                                      |
| Temperature range | -37°C to +90°C (-34.6°F to +194°F)               |

# **8.26 USDA socket requirements**

| Location | Rear left side                            |
|----------|-------------------------------------------|
| Number   | 3 pcs and 1 cargo sensor                  |
| Туре     | Deutsch HD 10, female socket. Tin plated. |

### 8.27 O<sub>2</sub> sensor

| Туре            | Ziconium oxide                                                                            |
|-----------------|-------------------------------------------------------------------------------------------|
| Operating range | 0 - 21%                                                                                   |
| Accuracy        | At O <sub>2</sub> (3%) $\pm$ 0,5%, temperature ranges from -1°C to +15°C (+30°F to +59°F) |
| Supply          | 8 - 15 V DC                                                                               |
| Output          | RS-485                                                                                    |

### 8.28 CO<sub>2</sub> sensor

| Туре            | Nondispersive infrared sensor                      |
|-----------------|----------------------------------------------------|
| Operating range | 0 - 20%                                            |
| Accuracy        | $CO_2 (5\%) \pm 0.3\%$<br>$CO_2 (0.5\%) \pm 0.1\%$ |
| Supply          | 22 - 43 V DC                                       |
| Output          | RS-485                                             |

# 8.29 Temperature sensors, including USDA

| Туре                  | NTC, 10 kOhm at 25°C (77°F) 10K3A1                                |
|-----------------------|-------------------------------------------------------------------|
| Operating temperature | -40°C to +100°C (-40°F to +212°F)                                 |
| Accuracy              | ±0.15°C, range -30°C to +100°C<br>(±0.5°F, range -22°F to +212°F) |

# 8.30 CA pressure transmitter

| Туре            | Ratiometric   |
|-----------------|---------------|
| Operating range | 8 - 1164 mBar |
| Accuracy        | ±10 mBar      |
| Supply          | 5 V DC        |
| Output          | Ratiometric   |

# **8.31 Pressure transmitters**

| Manufacturer |                    | AKS                                                                                                    | NSK               | DST                |  |
|--------------|--------------------|----------------------------------------------------------------------------------------------------|-------------------|--------------------|--|
| Range        | High pressure side | 0 to 32 BarE                                                                                                    | 0 to 30 BarE      | 0 to 40 BarE       |  |
|              | Low pressure side  | -1.0 to 12.0 BarE                                                                                                    | -0.69 to 9.8 BarE | -0.69 to 13.0 BarE |  |
| Туре         |                    | Ratio metric pressure transmitter, with sealed gauge measuring principle. 1/4" female flare connection with deflator. |                   |                    |  |

### 8.32 Miscellaneous

- Tin plated electrical wires.
- Tin plated cables.
- 2 pieces of incorporated hinges.
- 2 pieces of removable evaporator hatches.
- Bolts, screws and nuts in stainless steel.
- Single viper peripheral seal.
- Front frame is painted with polyester powder, colour RAL 9003.
- Fresh air exchange is measured and logged in  $m^3/h$ , definition 5  $m^3/h$ .

# 9. User interface

# 9.1 Indicator lights

| Alarm indicator light                                                                | ALARM | IN-RANGE | In-range indicator light                                                                                                    |
|--------------------------------------------------------------------------------------|-------|----------|----------------------------------------------------------------------------------------------------|
| SLOW FLASH if there are<br>active alarms<br>QUICK FLASH if there are<br>fatal alarms | Red   | Green    | NORMAL FLASH when<br>controlling temperature probe<br>is inside the acceptable range<br>Constant ON after 30 min.<br>in-range |

Both lights are only active when the container is connected to a power supply line. During power up, both lights are shortly illuminated to verify their function. A "Slow flash" is a short flash every 3 sec. A "Quick flash" is a flash every 1 sec. A "Normal flash" is a flash every 1½ sec.

# 9.2 Display

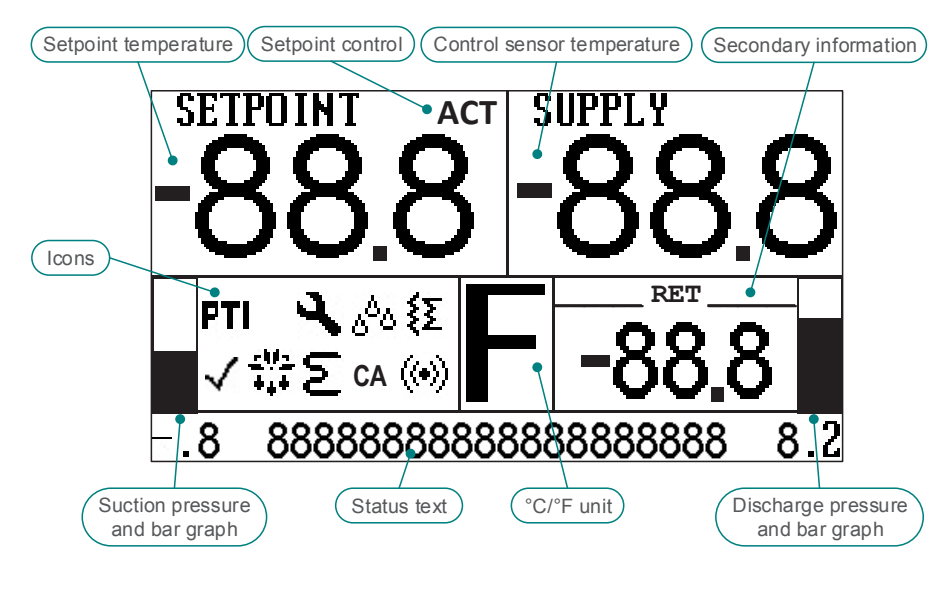

- ✓ Intelligent Trip Inspection passed
- C / F Temperature and pressure unit selection Celsius and Bar or Fahrenheit and Psi
- PTI Pre Trip Inspection or Function Test is running
- ◀ Unit is operated in Service mode
- $\Diamond$  Humidity control is enabled
- Humidity control is active
- Water cooled condenser is activated
- \* Defrosting is running
- **Σ** Heater elements are switched on
- (•) Alarms are present in the Alarm menu
- ACT Setpoint is controlled by Automatic Cold Treatment, ACT program
- MTS Setpoint is controlled by Multiple Temperature Setpoints, MTS program

It is possible to obtain a datalog graph display (See "11.20 Datalog view" p. 51)

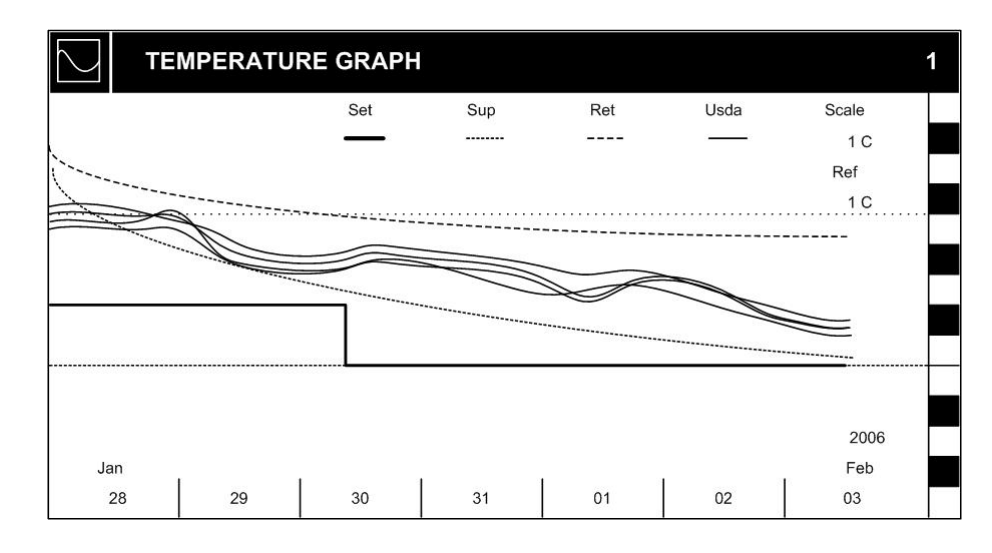

# 9.3 Key pad

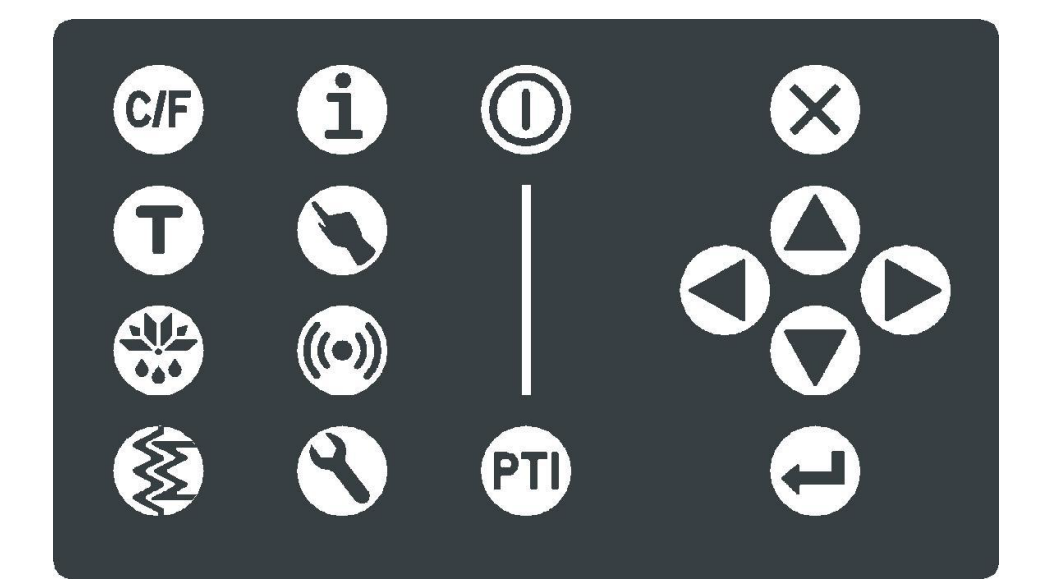

| Naviga                             | tion keys | Use these keys to move menu display up/down and to change parameter values                                                          |
|------------------------------------|-----------|----------------------------------------------------------------------------------------------------|
| $\bigotimes$                       | Cancel    | Leave active sub menu<br>Cancel active parameter adjustment                                                                         |
|                                    | Up        | Move menu one line up<br>Increment parameter value in menu<br>Increment setpoint on main display page<br>Zoom out (graphical view)  |
|                                    | Down      | Move menu one line down<br>Decrement parameter value in menu<br>Decrement setpoint on main display page<br>Zoom in (graphical view) |
|                                    | Left      | Move menu one line to the left<br>Move left (graphical view)                                                                        |
|                                    | Right     | Move menu one line to the right<br>Move right (graphical view)                                                                      |
| Ð                                  | Enter     | Select a sub menu<br>Activate a function (press twice)<br>Initiate parameter adjustment<br>Accept parameter adjustment when done    |
| Menu keys                          |           | Press key to select menu display<br>Press again to move menu one full page down                                                     |
|                                    | Wake-up   | Turn on and off battery powered display operation<br>No display backlight will be active                                            |
| PTI                                | PTI       | Show PRE TRIP INSPECTION menu (start/stop test and view results)                                                                    |
| $(\mathbf{i})$                     | Info      | Show INFORMATION menu (actual data read out)                                                                                        |
| ٢                                  | Operation | Show OPERATION menu (settings)                                                                                                    |
|                                    | Alarm     | Show ALARM menu (view listing of present alarms)                                                                                    |
| ${}^{\textcircled{\baselineskip}}$ | Service   | Show SERVICE menu (maintenance data and settings)                                                                                   |

| Functio        | on keys    | Direct activation and deactivation of commonly used functions                                                                                                    |
|----------------|------------|----------------------------------------------------------------------------------------------------|
| C/F)           | Unit       | As long as the button is pressed, °F is shown instead of °C and Psi is shown instead of Bar in the display. Otherwise °C and Bar is shown when pressed if software is set to °F/Psi default |
| $(\mathbf{T})$ | Toggle     | Shortcut to graphical view of logged temperatures. Toggles information on some sub menus.                                                                                                   |
|                | Defrost    | O10 manual defrost (see "11.15 Manual defrost" p. 47)                                                                                                    |
| ٢              | Water cool | Press 3 sec. to activate and deactivate water cooled condenser                                                                                                    |

If no key is activated for a period of time, the controller will do this:

- 5 s.: Cancel active parameter adjustment
- 30 s.: Turn off battery powered display operation when not connected to a power supply line
- 5 min.: Leave service mode operation and return to automatic mode
- 10 min.: Return to main window in display

# 10. Menu overview

Menus are selected by pressing a menu key or by pressing the Enter key on a sub menu line shown in the display.

# 10.1 General page layout

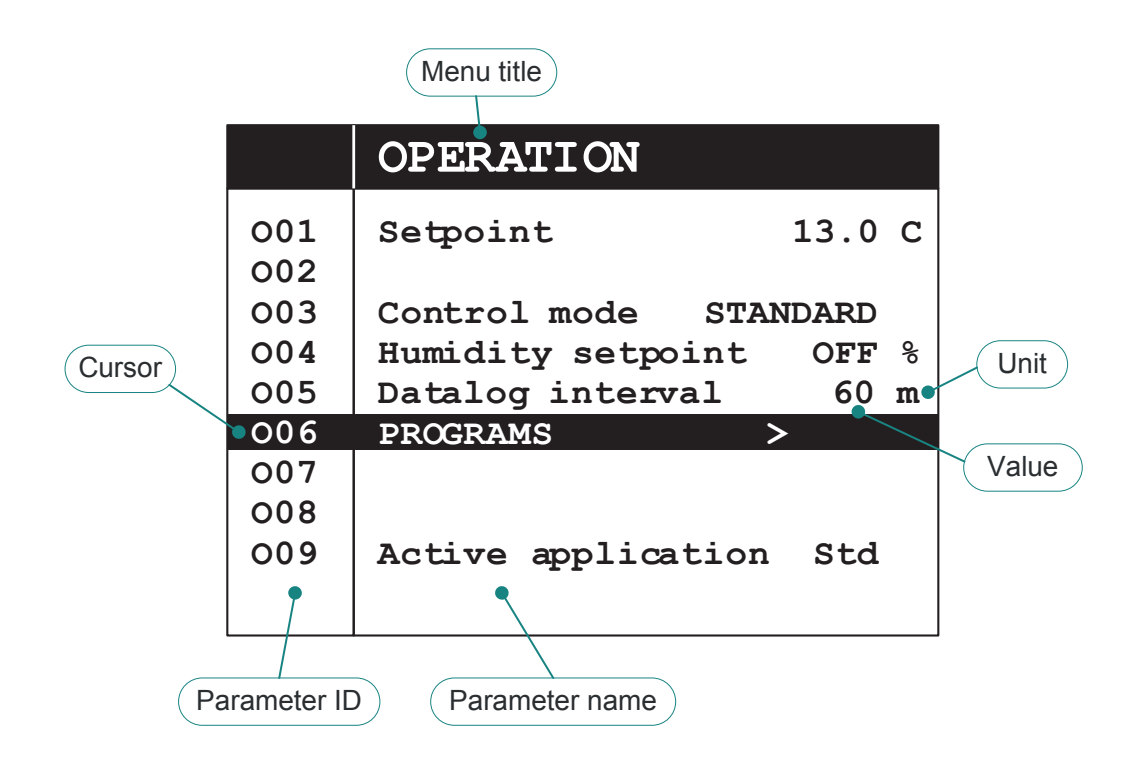

### 10.2 Using the cursor

The parameter ID is only used for identifying each displayed line of the menu system.

Pressing the and arrow keys will move the highlighted cursor one menu line up or down. In the upper right corner of the display is shown the actual line number of the cursor together with the total number of lines in the current menu.

### 10.3 Changing a parameter value

- 1. First move the cursor up or down to the line of the parameter to be changed.
- 2. Then press the Enter key (). The cursor will now highlight the parameter value instead of the ID.
- 3. Use the up () or down () arrow keys to increase or decrease the displayed value.
- 4. Accept the new parameter value by pressing and holding the Enter key  $\bigcirc$  for 3 sec.
- 5. If not pressing any key for 5 sec. or if pressing the Cancel key  $\bigotimes$ , the value will not be changed.
- 6. The cursor returns to the ID column and can now be moved to other lines.

### **10.4 Activating a function**

- 1. First move the cursor up or down to the line of the function to be activated.
- 2. Then press the Enter key (). The cursor will now highlight the function value instead of the ID.
- 3. Do the activation by pressing the Enter key  $\bigcirc$  once more.
- 4. If not pressing any key for 5 sec. or if pressing the Cancel key  $\bigotimes$ , no function will be activated.
- 5. The cursor returns to the ID column and can now be moved to other lines.

### 10.5 Air exchange page

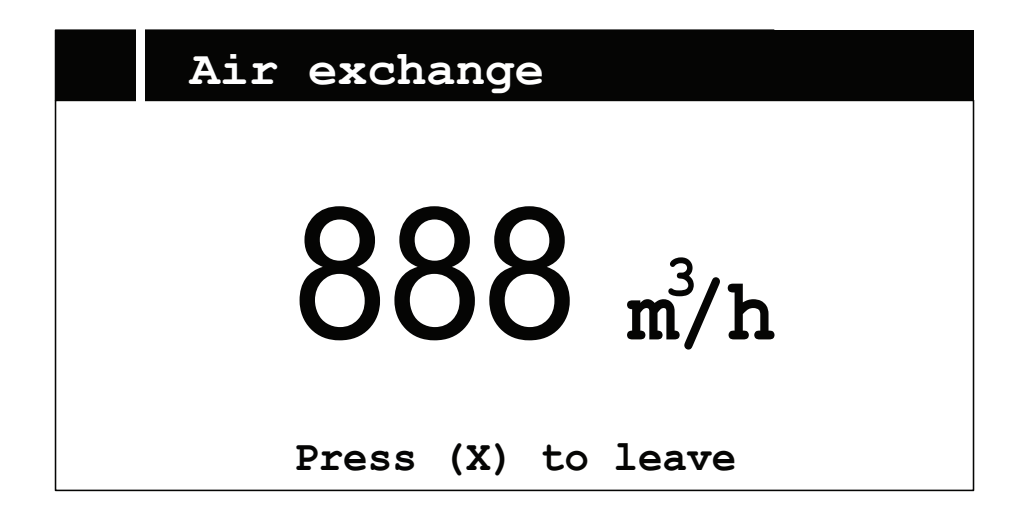

This page is automatically displayed when the user starts changing the air exchange valve position. The display returns to the main page after 10 min. or when the Cancel key  $\bigotimes$  is pressed.

To view actual airflow at a different time use the Information menu 1 line I02.

# 11. Operation

### 11.1 Menu structure

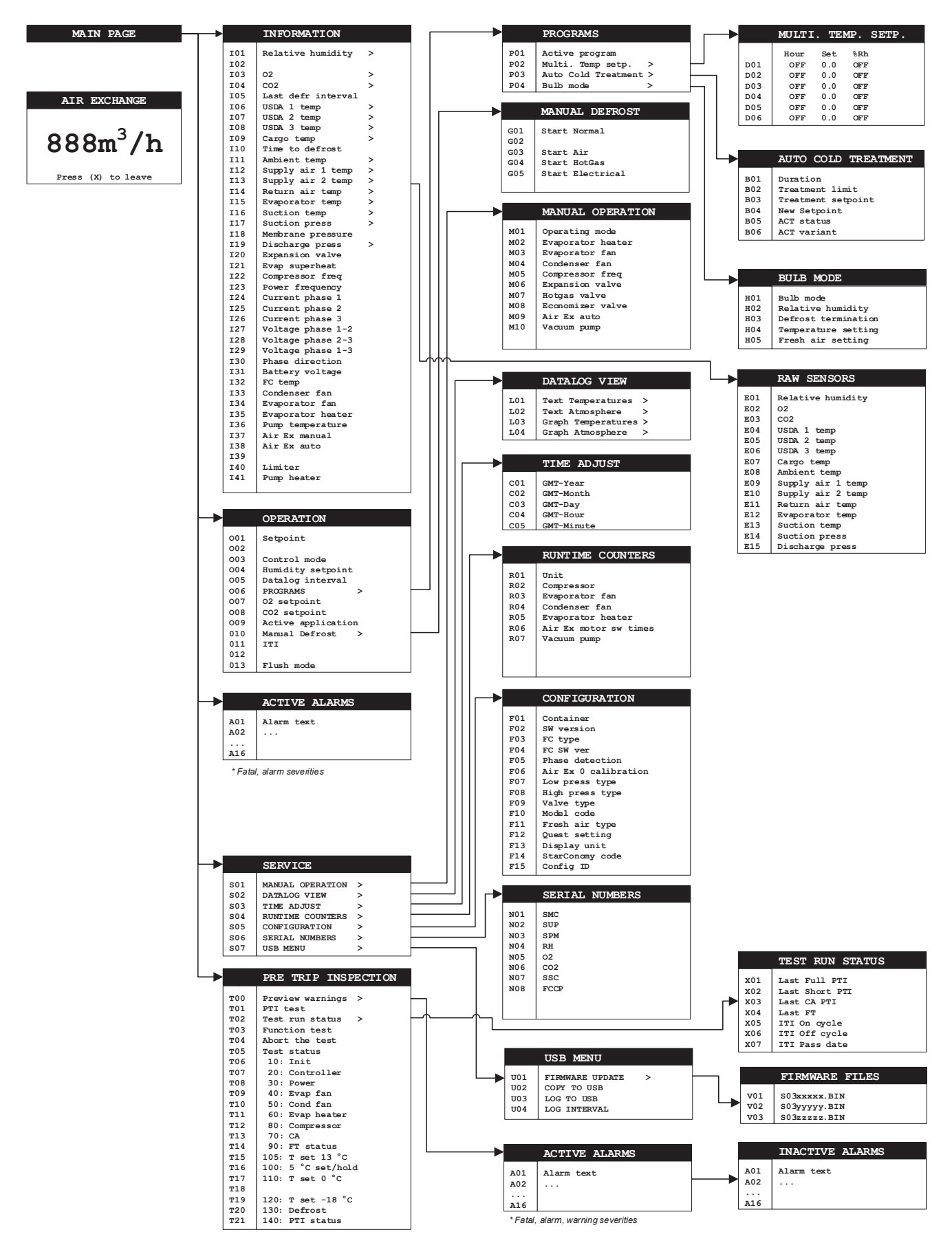

# **11.2 General operation**

The following text is a general description of operating menus and editing parameters.

By pressing a menu key the menu is selected and its icon is illuminated. The lower part of the display shows parameter number, parameter value and a short information text in English. After 30 sec. with no keyboard activities, the display returns to the main display menu.

By pressing  $\bigotimes$  the display returns to the previous menu level in the menu structure. If one of the other menu keys is pressed, menu selection changes.

By pressing the and keys the individual parameters are scrollable.

For parameter change, press  $\bigcirc$  and the parameter is highlighted in inverse writing. By pressing  $\bigcirc$  and  $\bigcirc$  keys parameter values are changeable. When desired value is set, press  $\bigcirc$  to accept value and parameter is shown in normal writing again. As long as the parameter value is shown in inverse writing, the setting is erasable by pressing  $\bigotimes$  and the previous parameter value is shown again.

If the keys (), () or () are not pressed for 5 sec., setting is cancelled and the previous parameter value is shown again.

### **11.3 Temperature setting**

Temperature setpoint adjustment is made from the operating menu.

By pressing (a) or (b) the setpoint is adjusted  $0.1^{\circ}$ C ( $0.1^{\circ}$ F) and the setpoint digits are highlighted in inverse writing. If the key is held, the setpoint will automatically be incremented by  $0.1^{\circ}$ C ( $0.1^{\circ}$ F) until the key is no longer held. After approximately 3 sec. the setpoint will be incremented by  $1^{\circ}$ C ( $1^{\circ}$ F). Upon reaching desired temperature, press (a) and hold for 3 seconds. The setpoint will be accepted and shown in normal writing again.

During inverse writing, the new temperature setpoint is erasable by pressing  $\bigotimes$  and the previous setpoint is shown again.

If the keys a, b or c are not pressed for 5 sec., current setting will be cancelled and previous setpoint shown again.

# 11.4 Wake-up mode 🕕

When no main power is present the controller is switched off. The controller includes a battery for Star Cool operation when no external voltage supply is present. For battery saving in this situation, controller will turn itself off upon disappearance of external voltage supply.

By pressing 0 controller is enabled and controller operation will be possible. In case of no keyboard activities for 30 sec., controller will be turned off again.

Controller may be manually turned off in this mode by pressing again.

### **11.5 Contrast adjustment of the display**

Press  $\bigotimes$  and hold while pressing  $\bigotimes$  or  $\bigtriangledown$  to adjust contrast, and  $\bigotimes$  or  $\bigodot$  to adjust background lightning of the display. This can be done both in battery mode and when main power is applied. After adjusting the contrast, wait for a period of 25 sec before proceeding for the new setting to be saved. Make sure contrast is properly set at all times to secure readability.

# **11.6 °C and °F temperature scale showing**

While button *CF* is pressed, °F is shown instead of °C and Psi is shown instead of Bar. If software is default °F/Psi, then °C and Bar is shown instead while *CF* is pressed.

Permanently change to °F/Psi is available with the use of StarView. Permanently change to °C/Bar for machines initially set to °F/Psi is also possible with StarView.

Shown pressure is relative to atmosphere pressure.

# **11.7** Viewing graph of supply and return temperature $\widehat{\mathbf{T}}$

Press T to enter graphical view (this function is a shortcut to L03 ( "11.20 Datalog view" p. 51)). To return to main page press X two times.

Press T to toggle between stored set of temperatures: Setpoint temperature + supply air temperature, return air temperature and the other set of temperatures: USDA 1 + 2 + 3 temperatures and cargo temperature.

Press or to show newer or older stored set of values from the datalog.

# 11.8 Water-cooling activation/deactivation (2)

The following only applies for with water cooling (WC).

Water-cooling connecting is executed as follows:

- The container must be connected to the water-cooling system.
- Press (2) and hold it for 3 sec. The display shows the icon as an acceptance of water-cooling operation. The condenser fan is deactivated.

Water-cooling turn-off is executed as follows:

- Press (2) and hold it for 3 sec. The display turns off the (2) icon as an acceptance of non-operating water-cooling. The condenser fan turns on automatically.
- The container can be disconnected from the water-cooling system.

If the water supply is insufficient (the water hose is jammed, the water is not running or the water temperature is too high), the temperature in the condenser will rise and cooling capacity is decreasing and thereby threatening the cargo. If the condenser temperature rises above  $58^{\circ}C$  ( $136^{\circ}F$ ), the system will automatically switch to air-cooling of condenser by turning the condenser fan on. If the water flow is restored, the controller stops air-cooling of the condenser.

If the temperature stays at the high temperature for more than 1 hour, an alarm is given. The actual setting of water-cooling is remembered if the unit is switched off or there should be a power loss. Water-cooling is only turned off when the setpoint temperature is changed or when water-cooling is turned off manually.

# **11.9 PTI or Function test execution** $\bigcirc$

If any active warnings or alarms exist when initiating a PTI or Function test, these active alarms/ warnings will be presented on display including an action selection window. Selecting "Run FT/PTI" here will enable running test though errors are detected. Pressing "Exit" will leave test menu to enable unit to be fixed before running test.

The test menu is opened by pressing  $(\mathbb{PT})$ . In the test menu, press keys (a) or (b) to scroll the menu. For a complete PTI test START must be highlighted by pressing (c) at menu item T01. Pressing (c) once more initiates the test. If (c) is not pressed within 5 sec., the controller will cancel the operation and the cursor returns to the menu item - T01.

For a short PTI test START must be highlighted by pressing  $\bigcirc$  at menu item T01. Press keys or to scroll the menu to select SHORT. Pressing once more initiates the test.

A complete PTI test may take several hours: First a complete function test with menu items T04 to T12 and then performance testing in menu items T13 to T17.

A short PTI takes approx. 1.5 hours.

A function test is initiated in the same way by selecting menu T02. A function test performs menu items T04 to T12, without performance testing and takes about 10 - 15 min. to complete. The function test will continue through all the steps even if failures should occur. A PTI or function test can be aborted at T03.

A single item can be tested by highlighting the item, ex. T09. When START is shown in inverse writing, pressing  $\bigcirc$  again will start the test. Only the selected item is tested.

The PTI test is automatically terminated in case of no errors. Finally, temperature setpoint will be set to the same value as before test initiation.

If any error occurs during the test, alarms will be shown in the alarm list. Active alarms in the alarm list before start of the PTI test will lead to failure of the PTI test:

Operating and service manual

- 1. One alarm for PTI or function test failure. Status are also listed in the menu items T04 T12(FT)/T18(PTI).
- 2. One or more alarms for a specific error during the test. Only listed in alarm list.

Failures found during the tests are listed in the alarm list and the results of the separate PTI test steps are in menu items T04 to T18. Alarms found are logged in the datalog.

A detailed description and trouble shooting of an alarm can be found in this manual "14. Detailed alarm description" p. 61, together with a description of the specific test alarms "Test Alarms (AL 8XX)". When the PTI test completes or is aborted, all alarms found during the test are set inactive in the alarm list. If the alarm list is empty, the unit is completely OK. If the controller is switched off, only the main status of a PTI test is remembered in menu item T04.

#### **T00 Preview warnings**

#### Function:

See "11.17 Alarms" p. 48.

Value:

#### **T01 PTI test start**

#### **Function:**

Start Pre Trip Inspection test run to verify full functionality of the unit and performance test at different setpoint temperatures.

#### Value:

For starting PTI test, select either NORMAL or SHORT via (a) or (b) and press (c) which initiates the test. The PTI test is automatically terminated in case of no errors. Finally, temperature setpoint will be set to the same value as before test initiation.

#### T02 Test run status

#### **Function:**

Go to test run sub menu.

#### Value:

None.

#### X01 Last Full PTI

#### **Function:**

Date of last full PTI.

#### Value:

#### YYYY-MM-DD or N/A.

**X02 Last Short PTI** 

#### Function:

Date of last short PTI.

#### Value:

YYYY-MM-DD or N/A.

#### X03 Last CA PTI

#### Function:

Date of last CA PTI.

Value:

YYYY-MM-DD or N/A.

#### X04 Last FT

Function:

# Date of last FT. Value:

value:

#### YYYY-MM-DD or N/A.

#### X05 ITI On cycle

#### Function:

Display remaining on time of current test interval.

#### Value:

Shown as hours.

#### X06 ITI Off cycle

### Function:

Display remaining off time of current test interval.

#### Value:

Shown as hours.

#### X07 ITI Pass date

#### Function:

Date of last ITI pass -> checkmark set.

#### Value:

YYYY-MM-DD or N/A.

#### **T03 Function test start**

#### **Function:**

Start function test runs to verify full functionality of the unit without performance tests.

#### Value:

For starting function test, START must be highlighted by pressing  $\bigcirc$ . Pressing  $\bigcirc$  once more initiates the test.

#### **T04** Abort the running test

#### **Function:**

Stop the running PTI or function- test.

#### Value:

To stop the running test, STOP must be highlighted by pressing  $\bigcirc$ . Pressing again stops the test.

#### T05 Test status

#### Function:

Shows the status of the last/running test.

#### Value:

The value depends on the function running. For PTI the values can be: "RUN" for running, "PASS" for test passed successfully, "ABORT" for test aborted by a user, "FAIL" for a failing PTI test – see the alarm list for specific reason.

#### T06 Test result: 10 Init

#### Function:

Shows the status of the test initialization. This test is always done.

#### Value:

"-" if not done yet. "RUN" if still running test. "PASS" if test finished successfully. "FAIL" if the test failed. "ABORT" if the test was aborted by the user.

#### **T07 Test result: 20 Controller**

#### Function:

Shows the status of the test of the controller.

#### Value:

"-" if not done yet. "RUN" if still running test. "PASS" if test finished successfully. "FAIL" if the test failed. "ABORT" if the test was aborted by the user. See specific description for AL 801.

#### **T08 Test result: 30 Power**

#### Function:

Shows the status of the test of power consumption/connection.

#### Value:

"-" if not done yet. "RUN" if still running test. "PASS" if test finished successfully. "FAIL" if the test failed. "ABORT" if the test was aborted by the user. See specific description for AL 805.

#### T09 Test result: 40 Evaporator fan

#### Function:

Shows the status of the test of the evaporator fans.

#### Value:

"-" if not done yet. "RUN" if still running test. "PASS" if test finished successfully. "FAIL" if the test failed. "ABORT" if the test was aborted by the user. See specific description for AL 810 - 813.

#### T10 Test result: 50 Condenser fan

#### **Function:**

Shows the status of the test of the condenser fan.

#### Value:

"-" if not done yet. "RUN" if still running test. "PASS" if test finished successfully. "FAIL" if the test failed. "ABORT" if the test was aborted by the user. See specific description for AL 815 - 817.

#### **T11** Test result: 60 Evaporator heater

#### **Function:**

Shows the status of the test of the evaporator heater.

#### Value:

"-" if not done yet. "RUN" if still running test. "PASS" if test finished successfully. "FAIL" if the test failed. "ABORT" if the test was aborted by the user. See specific description for AL 820 - 821.

#### T12 Test result: 80 Compressor

#### Function:

Shows the status of the test of the compressor.

#### Value:

"-" if not done yet.

"RUN" if still running test.

"PASS" if test finished successfully.

"FAIL" if the test failed.

"ABORT" if the test was aborted by the user. See specific description for AL 845 and 846.

#### T14 Test result: 90 FT status

#### Function:

Shows the status of the function test.

#### Value:

"-" if not done yet. "RUN" if still running test. "PASS" if test finished successfully. "FAIL" if the test failed. "ABORT" if the test was aborted by the user.

#### T16 Test result: 100 Temperature setpoint 5°C

#### **Function:**

Shows the status of the performance test with temperature setpoint of 5°C (41°F).

#### Value:

"-" if not done yet. "RUN" if still running test. "PASS" if test finished successfully. "FAIL" if the test failed. "ABORT" if the test was aborted by the user. See specific description for AL 855.

#### T17 Test result: 110 Temperature setpoint 0°C

#### Function:

Shows the status of the performance test with temperature setpoint of 0°C (32°F).

#### Value:

"-" if not done yet. "RUN" if still running test. "PASS" if test finished successfully. "FAIL" if the test failed. "ABORT" if the test was aborted by the user. See specific description for AL 860.

#### T19 Test result: 120 Temperature setpoint -18°C

#### **Function:**

Shows the status of the performance test with temperature setpoint of -18°C (-0.4°F).

#### Value:

"-" if not done yet. "RUN" if still running test. "PASS" if test finished successfully. "FAIL" if the test failed. "ABORT" if the test was aborted by the user. See specific description for AL 870.

#### **T20 Test result: 130 Testing of defrost**

#### Function:

Shows the status of the performance test of defrost.

#### Value:

"-" if not done yet. "RUN" if still running test. "PASS" if test finished successfully. "FAIL" if the test failed. "ABORT" if the test was aborted by the user. See specific description for AL 870.

#### T21 Test result: 140 PTI status

#### Function:

Shows the status of the PTI test.

#### Value:

"-" if not done yet. "RUN" if still running test. "PASS" if test finished successfully. "FAIL" if the test failed. "ABORT" if the test was aborted by the user. See specific description for AL 850.
## 11.10 Info menu

By pressing  $(\mathbf{i})$  the Information menu is selected. The  $\mathbf{i}$  icon is displayed. The info menu includes the following parameters:

#### **I01** Relative humidity

#### Function:

Shows current relative humidity in the container.

#### Value:

Shown as a percent value.

#### I03 O2 level

#### **Function:**

Shows the  $O_2$  level [%].

#### Value:

An actual value of the  $O_2$  level inside the container.

#### I04 CO2 level

#### **Function:**

Shows the  $CO_2$  level [%].

#### Value:

An actual value of the CO<sub>2</sub> level inside the container.

#### **I05 Last defrost interval**

#### Function:

Show current interval between last two defrostings.

#### Value:

Shown in hours.

#### **I06 USDA 1 temperature**

#### Function:

Shows current temperature for USDA 1 sensor.

#### Value:

Shown in temperature scale °C or °F. Switch by pressing  $\overline{CF}$ .

#### I07 USDA 2 temperature

#### Function:

Shows current temperature for USDA 2 sensor.

#### Value:

Shown in temperature scale °C or °F. Switch by pressing  $\overline{CF}$ .

#### **I08 USDA 3 temperature**

#### **Function:**

Shows current temperature for USDA 3 sensor.

#### Value:

Shown in temperature scale °C or °F. Switch by pressing CF.

#### **I09 Cargo temperature**

#### Function:

Shows current temperature for cargo sensor.

#### Value:

Shown in temperature scale °C or °F. Switch by pressing CF.

#### **I10** Time to next defrost

#### Function:

Shows current time to the next defrosting.

#### Value:

Shown in hours and minutes.

### **I11** Ambient temperature

#### Function:

Shows current ambient temperature.

#### Value:

Shown in temperature scale °C or °F. Switch by pressing CF.

Operating and service manual

#### **I12** Supply air 1 temperature

#### Function:

Shows current temperature for supply 1 sensor.

#### Value:

Shown in temperature scale °C or °F. Switch by pressing  $\overline{CF}$ .

#### **I13** Supply air 2 temperature

#### Function:

Shows current temperature for supply 2 sensor.

#### Value:

Shown in temperature scale °C or °F. Switch by pressing  $\bigcirc$ .

#### **I14** Return air temperature

#### **Function:**

Shows current temperature for return sensor.

#### Value:

Shown in temperature scale °C or °F. Switch by pressing ().

#### **I15** Evaporator temperature

#### **Function:**

Show current temperature for evaporator.

#### Value:

Shown in temperature scale °C or °F. Switch by pressing

#### **I16** Suction temperature

#### Function:

Shows measured suction gas temperature.

#### Value:

Shown in temperature scale °C or °F. Switch by pressing (F).

#### **I17** Suction pressure

#### Function:

Shows current suction pressure for compressor.

#### Value:

Shown in units of Bar or Psi relative to atmosphere pressure. Switch by pressing  $\bigcirc F$  (at °C pressure is shown in BarE, at °F in Psi).

#### I18 Membrane pressure

#### Function:

Membrane pressure.

#### Value:

Actual vacuum pressure between the vacuum pump and membrane. Under normal conditions: 40 - 130mBar.

#### **I19 Discharge pressure**

#### Function:

Shows current discharge pressure for compressor.

#### Value:

Shown in units of Bar or Psi relative to atmosphere pressure. Switch by pressing (r) (at °C pressure is shown in BarE, at °F in Psi).

#### **I20** Expansion valve opening

#### Function:

Shows current percentage of expansion valve opening. Pulse Width Modulation.

#### Value:

Shown as a percent value.

#### **I21 Evaporator superheat**

#### Function:

Shows current superheat of expansion valve. Tsuc - T0 = SH.

#### Value:

Shown in temperature scale °C or °F. Switch by pressing system in the Service mode.

#### **I22** Compressor frequency

### Function:

Shows current compressor frequency.

#### Value:

Shown in units of Hz.

#### **I23 Power frequency**

#### Function:

Shows current power (net) frequency.

#### Value:

Shown in units of Hz.

#### **I24 Current consumption phase 1**

#### Function:

Shows actual current consumption on phase 1 for the unit excluding the compressor.

#### Value:

Shown in units of ampere.

#### **I25** Current consumption phase 2

#### Function:

Shows actual current consumption on phase 2 for the unit excluding the compressor.

#### Value:

Shown in units of ampere.

#### **I26** Current consumption phase 3

#### **Function:**

Shows actual current consumption on phase 3 for the unit excluding the compressor.

#### Value:

Shown in units of ampere.

#### I27 Voltage between phase 1 and 2

#### **Function:**

Shows current voltage between phase 1 and 2.

#### Value:

Units in volt.

#### I28 Voltage between phase 2 and 3

#### Function:

Shows current voltage between phase 2 and 3.

#### Value:

Shown in units of volt.

#### I29 Voltage between phase 1 and 3

#### Function:

Shows current voltage between phase 1 and 3.

#### Value:

Shown in units of volt.

#### **I30** Phase direction

#### Function:

Shows current phase sequence.

#### Value:

Shown as CW or CCW or None. Value is not user-changeable. If AL 423 "No phase direction" go to configuration F05 for settings.

#### I31 Battery voltage

#### **Function:**

Shows current Battery voltage.

#### Value:

Shown as voltage.

#### **I32 Frequency converter temperature**

#### Function:

Shows current converter temperature.

#### Value:

Shown in temperature scale °C or °F. Switch by pressing CF.

#### **I33** Condenser fan speed

#### **Function:**

Shows current speed for condenser fan. **Value:** 

Shown as OFF, LO, HI or OH (overheat).

#### **I34** Evaporator fan speed

#### **Function:**

Shows current speed for evaporator fan.

#### Value:

Shown as OFF, LO, HI or OH (overheat).

#### **I35** Evaporator heating

#### **Function:**

Shows current on/off-cycle of evaporator heating element. Pulse Width Modulation

#### Value:

Shown as a percent value "on" during runtime. Cycle duration is 50 sec.

#### I37 Air exchange in m<sup>3</sup>/h for manual valve

#### Function:

Shows current opening of manual air exchange valve.

#### Value:

Shown as m<sup>3</sup>/h.

#### I38 Air exchange in m<sup>3</sup>/h for automatic valve

#### **Function:**

Shows current opening of automatic air exchange valve.

#### Value:

Shown as m<sup>3</sup>/h.

#### **I40** Limiter

#### Function:

Shows what condition is limiting the cooling capacity.

#### Value:

None, T0 (suction pressure), Tc (discharge pressure), Ifc (compressor current), Tfc (frequency converter temperature), Uni (defrost limiter), Itot (total current).

#### I41 Pump heater

#### **Function:**

Shows current operation of vacuum pump heater.

Value:

OFF, ON.

### 11.11 Raw sensors

Shows the unfiltered and unsubstituted value of the sensors. When sensor is malfunctioning, the value of this sensor is substituted and marked with a (e.g. 0.7' C). By pressing the Enter key () in the Information menu, raw temperature sensor values are shown in the user panel.

#### E01 Relative humidity

#### Function:

Shows current relative humidity in the container.

#### Value:

Shown as a percent value.

#### E02 O2

**Function:** Shows the  $O_2$  level [%].

#### Value:

An actual value of the  $O_2$  level inside the container.

#### E03 CO2

#### Function:

Shows the  $CO_2$  level [%].

#### Value:

An actual value of the CO<sub>2</sub> level inside the container.

#### E04 USDA 1 temp

#### Function:

Shows current temperature for USDA 1 sensor.

#### Value:

Shown in temperature scale °C or °F. Switch by pressing CF.

#### E05 USDA 2 temp

#### Function:

Shows current temperature for USDA 2 sensor.

#### Value:

Shown in temperature scale °C or °F. Switch by pressing CF.

#### E06 USDA 3 temp

#### Function:

Shows current temperature for USDA 3 sensor.

#### Value:

Shown in temperature scale °C or °F. Switch by pressing  $\overline{CF}$ .

#### E07 Cargo temp

#### Function:

Shows current temperature for cargo sensor.

#### Value:

Shown in temperature scale °C or °F. Switch by pressing CF.

#### **E08** Ambient temp

#### Function:

Shows current ambient temperature.

#### Value:

Shown in temperature scale °C or °F. Switch by pressing CF.

#### E09 Supply air 1 temp

#### **Function:**

Shows current temperature for supply 1 sensor.

#### Value:

Shown in temperature scale °C or °F. Switch by pressing  $\bigcirc$ .

#### E10 Supply air 2 temp

#### **Function:**

Shows current temperature for supply 2 sensor.

#### Value:

Shown in temperature scale °C or °F. Switch by pressing  $C_{F}$ .

#### E11 Return air temp

#### **Function:**

Shows current temperature for return sensor.

#### Value:

Shown in temperature scale °C or °F. Switch by pressing CF.

#### E12 Evaporator temp

#### **Function:**

Show current temperature for evaporator.

#### Value:

Shown in temperature scale °C or °F. Switch by pressing CF.

#### E13 Suction temp

#### Function:

Shows measured suction gas temperature.

#### Value:

Shown in temperature scale °C or °F. Switch by pressing CF.

#### E14 Suction press

#### **Function:**

Shows current suction pressure for compressor.

#### Value:

Shown in units of Bar or Psi relative to atmosphere pressure. Switch by pressing  $\bigcirc$  (at °C pressure is shown in BarE, at °F in Psi).

#### E15 Discharge press

#### Function:

Shows current discharge pressure for compressor.

#### Value:

Shown in units of Bar or Psi relative to atmosphere pressure. Switch by pressing  $\bigcirc$  (at °C pressure is shown in BarE, at °F in Psi).

## 11.12 Operation parameter settings 🕥

By pressing the Operation menu is selected. The icon is displayed. Use the arrow keys and to navigate and the Enter key  $\biguplus{}$  to select.

The Operation menu includes the following parameters:

#### **001** Setpoint

#### Function:

The function is used for changing the setpoint.

Change the value to the desired value and press the Enter key  $\bigcirc$  for 3 seconds to acknowledge. **Value:** 

#### **O03 Control mode**

#### Function:

Setting the control modes: STANDARD or STARCON mode.

If STANDARD mode is selected:

In Chill mode, the evaporator fans run at high speed unless:

a. The setpoint Tset  $\geq$  -4.9°C (23.2°F) and

b. The air exchange is closed and

c. Dehumidification is off and

d. CA/AV+ is inactive In Frozen mode the evaporator fans run at low speed.

If STARCON mode is selected:

See "11.23.1 StarConomy" p. 54.

#### Value:

Function set to STANDARD, STARCON. Default is customer dependent.

#### **O04 Reference relative humidity setting**

#### Function:

Setting of reference relative humidity. Note that container relative humidity is only reducible. **Value:** 

Shown as 'Off' or a percent value. Value can be set to Off or values from 50% to 95% in 1% increments. Default = off.

#### **O05 Datalog interval setting**

#### Function:

Setting of interval between loggings in the datalog.

Setting the datalog interval to 60 min. (default value) allows logging of data for over a year. **Value:** 

Interval set to 15, 30, 60, 120 or 240 min. Default 60 min.

### 11.13 Programs

#### **O06 Programs**

#### Function:

Leads to the programs sub-menu.

#### Value:

Go to the programs sub menu.

#### P01-P04 Show/select active program

#### Function:

Shows active program or activates selected program.

Attention: Program setpoints have to be set before activating the program is activated.

#### Value:

Shown as None, ACT, MTS or Bulb mode. Press for 3 seconds to activate selected program or stop an active program by selecting None.

Values: None, ACT, MTS or Bulb mode.

### 11.13.1 Automatic Cold Treatment program, ACT

Automatic Cold Treatment can only be started when all Tusda sensors are in function. If one or more Tusda sensors fail under the Automatic Cold Treatment period, the treatment temperature is kept as setpoint for the whole trip. When Automatic Cold Treatment is done without any sensor failure, ACT PASSED-PRG ACTI is written in the display status texts ("9.2 Display" p. 26). If the USDA sensors are out of range, ACT FAILED will be written.

The ACT-status will be displayed until:

- Program status set to none
- Initiated PTI
- Power off more than 48 hours

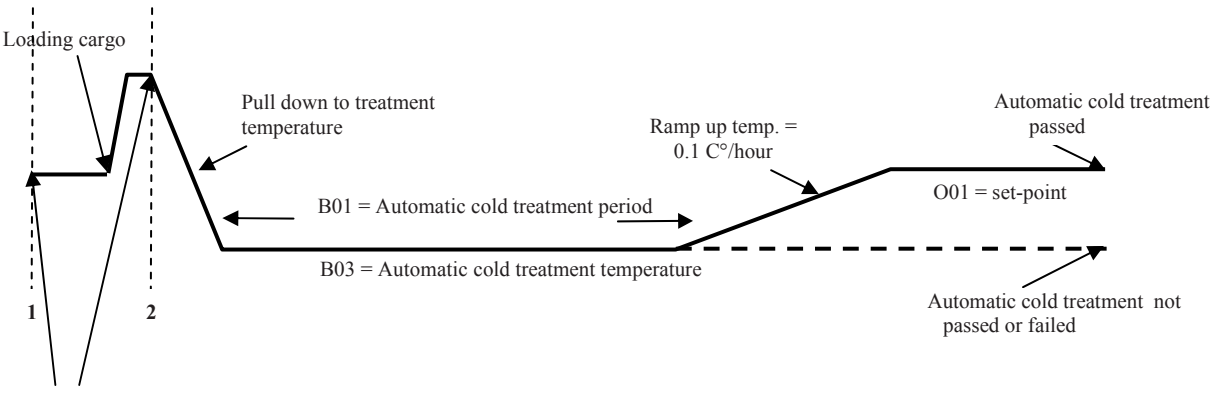

Start Automatic cold treatment at 1 or 2

Termination of an active ACT can only be done by manually setting active program (P01) to none or if the unit has been powered off for more than 48 hours. Datalog interval during ACT is default 60 min. (cannot be changed). After ACT activation, the treatment setpoint is adjustable in the legal range.

### **B01 Duration of the treatment**

#### Function:

Setting of duration in days of the Automatic Cold Treatment.

#### Value:

Values 1 - 45 days. The number of days to use depends on the cargo and the treatment temperature. The treatment time is counted from the validity of at least 3 USDA sensors all showing a temperature below the maximum USDA temperature. If one or more USDA sensors is outrange and returns to inrange again, the timer for the Automatic Cold Treatment will reset. ACT passed shows that all USDA sensors have been under maximum allowed temperature in the duration time in one period.

#### **B02 Treatment limit**

#### Function:

Setting of the maximum allowed temperature of the mounted USDA sensors.

#### Value:

-4.7°C to +30.0°C.

Shall be locked after ACT activation.

#### **B03 Treatment setpoint**

#### Function:

Setting of the setpoint during the treatment.

#### Value:

-4.9°C to [Treatment limit - 0.2K]. After ACT activation, adjustable in the legal range.

#### **B04 New setpoint**

#### Function:

Setting of final setpoint.

#### Value:

-1.5°C to +30.0°C.

Shall be locked after ACT activation.

#### **B05 Status of the Automatic Cold Treatment program**

#### Function:

Shows the status of the ACT program.

#### Value:

Not active, Active, Aborted, Pass, Done, Fail.

The Automatic Cold treatment program stops automatically if the unit has been powered off for more than 48 hours.

#### USDA

#### Function:

The bottom line shows the temperatures of USDA sensors 1 – 3 and the cargo sensor.

#### Value:

Actual temperature measured of the sensor. -70°C indicates that the sensor is not mounted! Check alarm list to see if there should be an USDA alarm.

### **11.13.2** Multiple Temperature Setpoints program, MTS

#### D01-D06 Settings per step

#### Function:

Settings for step 1 to 6 of the Multiple Temperature Setpoints program.

#### Value:

D01 - D06: Step number 1 - 6:

- Hours: Defines how many hours the temperature setpoint is used (from 1 to 999 hours). When setpoint from "Set" is in-range, the time starts. Setting hours to Off clears all settings in this step and the succeeding steps.
- Set: The setpoint temperature to use for this step. Temperature change per hour (ramp) is fixed for cooling, and change is done with maximum cooling capacity available.
- %RH: Dehumidification humidity setpoint. Values: Off, 50% 95%. Off means the controller maintains as high humidity as possible, at all other values the controller will use the humidity setpoint to maintain dehumidification. Dehumidification is active immediately when the step starts including under temperature ramps.

If the duration (hours) is set to OFF or it is the last step, the program is terminated. After this the unit continues with the temperature set as last step in the MTS.

The Multiple Temperature Setpoints program stops automatically if the unit has been powered off for more than 48 hours, or if the user stops the program or if PTI or Automatic Cold Treatment is initiated.

### 11.13.3 Bulb mode

The major functionality in Bulb mode is:

- 1. 1. Bulb mode selection:
  - a. MevapL
  - b. MevapH
  - c. MevapL for 1 hour then MevapH for 1 hour etc.
- 2. This in connection with the possibility to control dehumidification and termination temperature of defrosts.

Bulb mode is only available under normal SC operation mode. Temperature control and control of relative humidity must be as under normal operation mode conditions except from the control of the Mevap. Mevap will be controlled according to the selection of the mode as described above. Bulb mode is NOT active in Frozen mode, StarConomy and CA/AV+. If Bulb mode compromise the temperature control, standard control will be active to correct temperature deviation.

Bulb mode settings are:

- 1. Temperature setting. From -1°C to +30°C, only Chill mode. Default 10°C.
- 2. RH setting. From 50% to 95%. Default 95%.
- 3. Fresh air setting (ventilation). From 0 m<sup>3</sup>/h to 225 m<sup>3</sup>/h. Default 0 m<sup>3</sup>/h.
- 4. Defrost termination. From +4°C to +25°C. Default to 15 degree Celsius.
- 5. Bulb mode selection:
- a. MevapL = BulbLo
  - b. MevapH = BulbHi
  - c. BulbAlt = MevapL for 1 hour then MevapH for 1 hour etc. (Always starting with low speed, also after defrost or power on)

Fresh air setting will be done by actually adjusting the manual air vent to the desired amount of fresh air and hereafter accept the settings in the program.

In the datalog the following will be recorded as an event:

- 1. Bulb mode ON
- 2. Bulb mode OFF

The Bulb setup parameters will be logged as parameters to the event (RHset, Ventilation, Defrost termination criteria, Type of Bulb mode (either Hi, Low or Alt)).

#### H01 Bulb mode evaporator fans speed regulation

#### Function:

Fan pattern when in Bulb mode.

#### Value:

Values: Lo, Hi or Alt.

#### H02 Bulb mode relative humidity setpoint

#### Function:

Relative humidity setpoint when in Bulb mode.

#### Value:

Values: Set from 50% to 95%.

#### H03 Bulb mode defrost termination temperature

#### Function:

Evaporator temperature must be above this limit before defrost can stop.

Value:

Values: Set from +4°C to +25°C (default 15°C).

#### H04 Bulb mode temperature setpoint

#### **Function:**

Temperature setpoint when in Bulb mode.

#### Value:

Values: Set from -1°C to +30°C (default 10°C).

#### H05 Bulb mode fresh air setting

#### **Function:**

When user moves the marker (using the butterfly valve) to the fresh air setting, the setting will be highlighted and prompt the user to press .

#### Value:

Values: Set from 0 to 225 m<sup>3</sup>/h.

Operating and service manual

Bulb mode off after:

- 1. PTI pass or fail
- 2. Manual deactivation of program

## 11.14 AV/AV+/CA settings

The Star Cool AV+ is a system designed to automatically regulate the internal atmosphere of the container using greatly reduced energy consumption compared to manual or other automated fresh air systems. With a respiring cargo, the container's atmosphere attains the desired gas composition based on entered setpoints for maximum  $CO_2$ , or minimum  $O_2$  via the controller which accurately regulates the exchange of  $CO_2$  for  $O_2$  using ambient air.

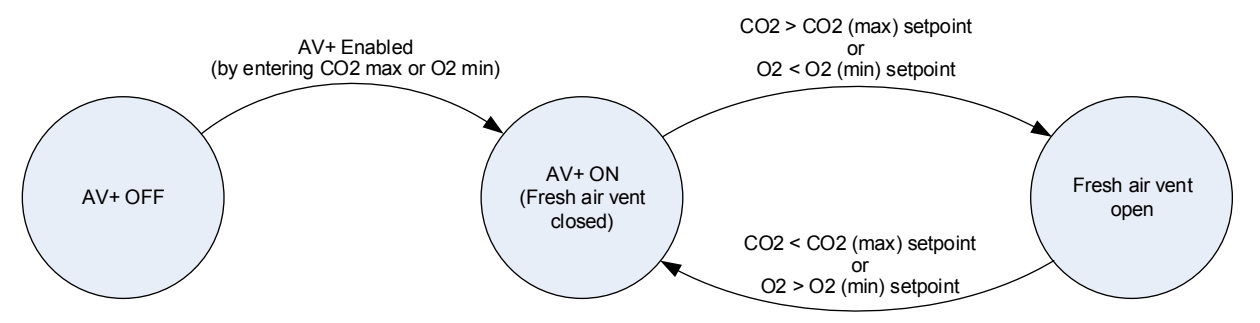

Perishables will generate  $CO_2$  via respiration, leading to an increase in the  $CO_2$  and a proportional decrease in  $O_2$  level inside the container. If the  $CO_2$  level in the container atmosphere reaches above the pre-set  $CO_2$  max level or the  $O_2$  level reaches below the pre-set  $O_2$  minimum level, the air exchange valve will open and thereby lower the  $CO_2$  level and raise in  $O_2$  by diluting with ambient air. For AV+ setpoints are entered via the display: Max  $CO_2$  level range 1-12% and minimum  $O_2$  range 1-19% or OFF. If  $O_2$  is set to OFF, ventilation is solely controlled by  $CO_2$  setpoint, and if  $CO_2$  is OFF ventilation is solely controlled by  $O_2$  setpoint. The relation between  $O_2$  and  $CO_2$  in the atmosphere of the container is as illustrated:

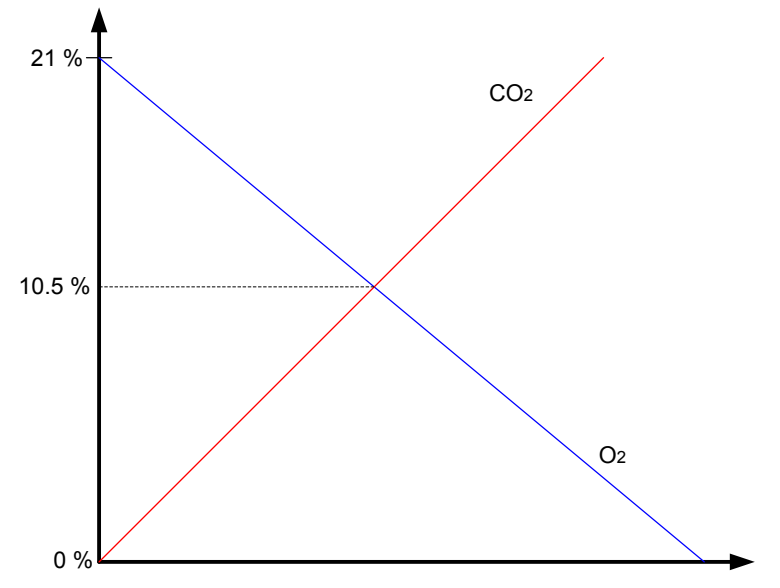

 $CO_2$  level is set in O08 and  $O_2$  level is set in O07 (see "11.1 Menu structure" p. 30).

The Star Cool CA is a controlled atmosphere system designed to prolong the shelf life of perishables by regulating the internal atmosphere of the container. The container's atmosphere obtains the desired gas composition based on entered setpoints for  $O_2$  and  $CO_2$  via the controller. The desired atmospherical composition of the gas serves to lower the respiration of the perishables, and thereby providing a prolonged shelf life.

ATTENTION! Due to regulation of the cargo atmosphere during transport, the oxygen level may be low and/or the carbon dioxide level high inside the container! Please check gas levels and flush with fresh air before entering and unloading. Exposure to low oxygen/high carbon dioxide may cause loss of consciousness and suffocation. The basic principle is that the fruit will generate  $CO_2$  from  $O_2$  via respiration. This will increase the  $CO_2$  level and decrease the  $O_2$  level inside the container. When the  $CO_2$  level reaches above the  $CO_2$  setpoint the vacuum pump will activate and evacuate  $CO_2$  with the selective membrane. If the  $O_2$  level goes below the  $O_2$  setpoint the air exchange valve will open and let in ambient air (20,9%  $O_2$ ). This described mechanism will regulate the gas concentration within the container as illustrated below:

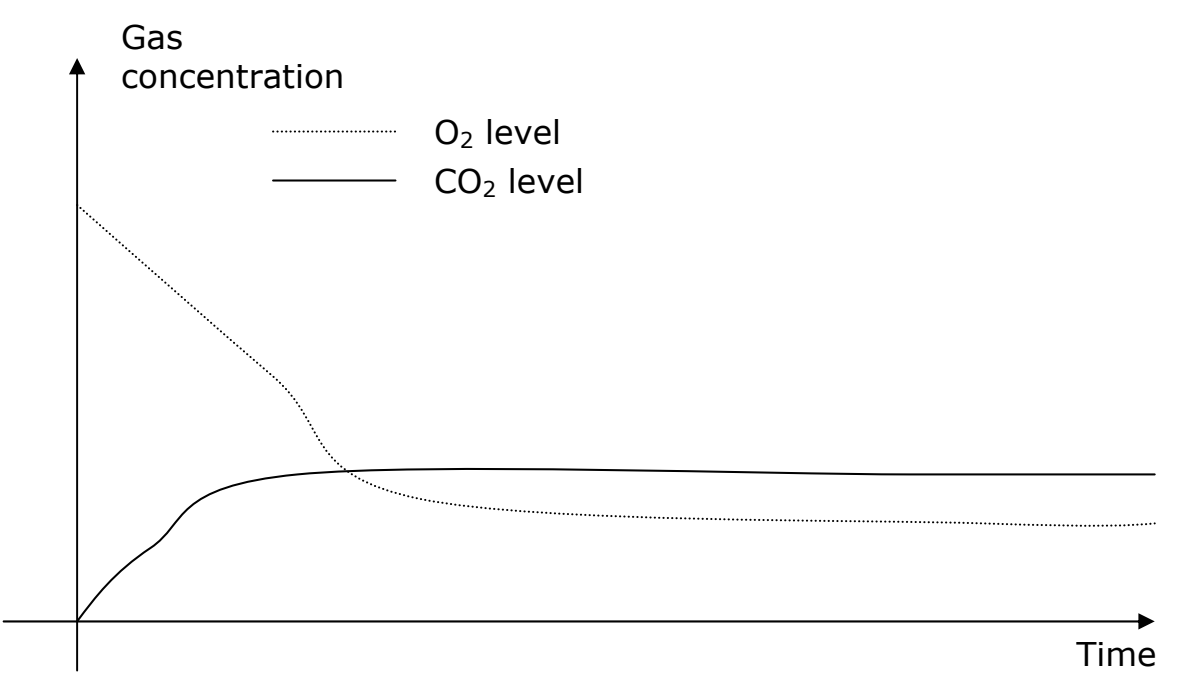

Setpoints are entered via the operation menu.  $O_2$  level is set in O07 and  $CO_2$  level is set in O08 (see "11.1 Menu structure" p. 30):

 $O_2$  range 3 - 21%  $CO_2$  range 4 - 12%

#### Level readings:

Actual  $O_2$  and  $CO_2$  concentrations can be viewed in the menu structure I03, I04, and in the main display window. The membrane pressure can be viewed in the menu structure I18. Actual vacuum pump oil temperature can be viewed in the menu structure I36 (pump temperature).

If the setpoints for  $O_2$  and  $CO_2$  are set to Off, the CA function is turned off. If the setpoint is set to Frozen mode, the CA function is turned off.

To turn on the CA function:

- 1. Tset to a chill setpoint
- 2. Set Active application to CA
- 3. Scroll to an  $O_2$  setpoint
- 4. Scroll to a CO<sub>2</sub> setpoint

All of the above need to be set for the CA function to be activated. If temperature setpoint (Tset) is changed to a frozen setpoint, the CA function is deactivated.

The AirEx motor can be activated in Manual mode in the menu structure M09.

0%: Valve closed 100%: Valve open

The vacuum pump can be activated in the menu structure M10. Activating the vacuum pump should result in a pressure drop which can be viewed in the menu structure I18 when running range 30-130 mBar.

Only manually activate the vacuum pump when absolutely necessary! The vacuum pump is not preheated if manually activated - this can cause damage to the vacuum pump over time.

Please note that it will take 5 minutes before  $O_2$  and  $CO_2$  can be viewed in the display.

| 007 02 setpoint                                   |     |
|---------------------------------------------------|-----|
| Function:                                         |     |
| $O_2$ setpoint.                                   |     |
| Value:                                            |     |
| Range 3 - 21%.                                    |     |
| 008 CO2 setpoint                                  |     |
| Function:                                         |     |
| $CO_2$ setpoint.                                  |     |
| Value:                                            |     |
| Range 4 - 12%.                                    |     |
| <b>O09 Active application</b>                     |     |
| Function:                                         |     |
| Actual application.                               |     |
| Value:                                            |     |
| - Std (standard)                                  |     |
| - AV (automatic ventilation)                      | */# |
| <ul> <li>AV+ (automatic ventilation +)</li> </ul> | *   |
| - CA (controlled atmosphere)                      | *   |
| O13 Flush mode                                    |     |
| Function:                                         |     |

Activating command will allow very high levels of  $CO_2$  for 4 hours, then returning to normal control. **Value:** 

On, off.

# 11.15 Manual defrost 🏶

A manual defrost is only accepted if Tevap less than 15°C (59°F). Defrosting is manually initiated by pressing the key or using the O10 Manual defrost menu, selecting specific defrost type and holding it for 3 sec. The display shows the icon as an acceptance of defrost initiation.

| O10 Manual defrost                                                 |
|--------------------------------------------------------------------|
| Function:                                                          |
| Go to manual defrost sub menu.                                     |
| Value:                                                             |
| None.                                                              |
| G01 Start normal                                                   |
| Function:                                                          |
| Defrost where defrost type is selected automatically.              |
| Value:                                                             |
| Default OFF. Select ON and hold for 3 seconds to start defrosting. |
| G03 Start air                                                      |
| Function:                                                          |
| Defrost using evaporator fan only.                                 |
| Value:                                                             |
| Default OFF. Select ON and hold for 3 seconds to start defrosting. |
| G04 Start hot gas                                                  |
| Function:                                                          |
| Defrost using hot gas only.                                        |
| Value:                                                             |
| Default OFF. Select ON and hold for 3 seconds to start defrosting. |
| G05 Start electrical                                               |
| Function:                                                          |
| Defrost using electrical heater only.                              |
| Value:                                                             |
| Default OFF. Select ON and hold for 3 seconds to start defrosting. |
|                                                                    |

\* availability is model dependent# availability is prefix dependent

# **11.16 Intelligent Trip Inspection (ITI)**

#### **O11 Intelligent Trip Inspection**

#### Function:

Turning Intelligent Trip Inspection on or off.

Value:

# OFF, ON.

### **O12 User request of Intelligent trip inspection result log**

Function:

Activating command generates result of ITI, if test sequence is completed.

Value:

NONE, LOG.

### 11.17 Alarms

The alarm list holds all active and inactive alarms. By pressing () all active alarms are shown. The full list of active/inactive alarms, fatal alarms and warnings can be accessed using the T00 menu. The icon (•) is displayed in upper left corner of the display. With any alarms in the list the icon is displayed on the main menu.

Alarm handling is to protect the unit with cargo and inform the user in case of error conditions. The main priority is to keep cargo safe.

Alarm handling is split in 2 parts:

- 1. Detect an abnormal situation and report it as an alarm.
- 2. React on the alarms and compensate for them (AAS Active Alarm System).

An alarm can have 4 different levels.

- Log: Information for service. Only in the datalog, not on the display. **No risk to cargo**.
- Warning: Warning of an abnormal situation, but the unit continues to operate with unchanged or little change in functionality in actual running mode.
   No risk to cargo.
- Alarm: The unit operates with reduced or changed functionality. **Risk to cargo**.
- Fatal Alarm: The unit needs service now! Serious risk to cargo!

All errors in the 4 levels can have two states: Active or Inactive.

- Active: The alarm is active.
- Inactive: The alarm is no longer active. The alarm can be acknowledged from the alarm list.

The 4 alarm levels will be treated by the controller in the following way:

| Alarm type  | Datalog | Alarm list | Red LED                                               | Cargo risk             |
|-------------|---------|------------|-------------------------------------------------------|------------------------|
| Log         | Yes     | No         | OFF                                                   | No risk to cargo       |
| Warning     | Yes     | Yes        | OFF                                                   | No risk to cargo       |
| Alarm       | Yes     | Yes        | SLOW FLASH<br>2% ON, 98 % OFF<br>Duty time of 3 sec   | Risk to cargo          |
| Fatal Alarm | Yes     | Yes        | QUICK FLASH<br>80% ON, 20 % OFF<br>Duty time of 1 sec | Serious risk to cargo! |

Alarm handling is made to detect abnormal situations, possibly solve problems and report the problems. The alarm types indicate for the operator how severe the problem is for the safety of the cargo. Some problems are fluctuant where the problem may be fixed if the unit restarts. Some of the alarms are only warnings but will restart the unit to try to solve the problem. There is an individual time out period for the alarms. A warning will not stop the unit permanently! If a problem with warning type continues to be active over a period, the problem seems to be of a more stable and therefore more severe character and another alarm is triggered with alarm type Alarm.

The AAS (Active Alarm System) will substitute a missing or malfunctioning sensor with one of the other sensors and thereby try to keep the cargo safe and well as long as absolutely possible. The substitution may lead to a deteriorated control precision, especially in Frozen mode, but the unit is not stopped fully until there are no further sensors to substitute with. The unit may try to restart to see if the malfunctioning is fluctuant. For example if there is no substitution for a sensor or the substitute sensor is also faulty, alarm "611 Too many sensor err" is raised and the specific sensor(s) are listed separately in the alarm list.

The alarm list can include a maximum of 16 active/inactive alarms.

In case of an empty alarm list,  $\sqrt{}$  + "No alarms" is shown.

An active alarm is shown as Acc AAnnn, where cc is the list number from 01 to 16, and nnn is the actual alarm number.

An inactive alarm is shown as Acc IAnnn, where cc is the list number from 01 to 16, and nnn is the actual alarm number.

An active alarm is not deletable from the list, but may change to inactive state by eliminating the cause of the alarm.

An inactive alarm is deletable from the list by pressing  $\bigcirc$  during alarm displaying.

# 11.18 Service function settings 🕙

By pressing  $(\mathcal{S})$  the Service menu is selected. The  $\mathcal{A}$  icon appears in the display.

Service menu consists of various sub-menus. Use the arrow keys  $\bigstar$  and  $\bigtriangledown$  to navigate and the Enter key  $\bigstar$  to open a sub-menu. By pressing  $\bigotimes$ , the display returns to Service menu.

Service menu consists of the following sub-menus:

- Manual operation (M01 M10) Manual start/stop of motors etc.
- Datalog view (L01 L04) View of temperature log.
- Time adjust (C01 C05) Setting of date and time.
- Run time counters (R01 R07) View of running hours for unit, compressor etc.
- Configuration (F01 F11) Software version and various configurations
- Serial numbers (N01 N08) Serial number for various parts
- USB menu (U01 U04) USB functions for firmware update and logging

### 11.19 Manual operations

#### M01 Operating mode

#### Function:

Start/stop of operating mode. If operating mode is MANUAL, controller stops, and by means of menu items M02 to M08 heaters, motors and valves may be manually operated. In menu item M05 compressor frequency is set. In case of no keyboard activities for 5 min., manual mode is automatically deactivated and unit starts automatically up.

Note that the unit should only be set to Manual mode by trained service personnel!

#### Value:

Set to MANUAL or AUTOMATIC. The bottom line on the menu shows the current consumption in the three phases (fan motor and heater) and for the frequency converter I1, I2, I3, FC.

#### M02 Turn the evaporator heater on/off

#### Function:

Manual heater on/off. Note that value is only accepted if control is in the manual mode (menu item M01 is MANUAL).

#### Value:

0 - 100 % or OFF.

#### M03 Turn the evaporator fan on/off

#### Function:

Manual evaporator fan on/off. Note that value is only accepted if control is in the manual mode (menu item M01 is MANUAL).

#### Value:

Set to OFF, LO (low speed) or HI (high speed).

#### M04 Turn the condenser fan on/off

#### **Function:**

Manual condenser fan on/off . Note that value is only accepted if control is in the manual mode (menu item M01 is MANUAL).

#### Value:

Set to OFF, LO (low speed) or HI (high speed).

#### M05 Setting of compressor frequency/capacity

#### Function:

Manual setting of compressor frequency. Note that value is only accepted if control is in the manual mode (menu item M01 is MANUAL).

MANUAL: Compressor frequency is set.

#### Value:

MANUAL: Set to OFF (compressor stop) or value between 20 and 100 Hz.

#### M06 Setting of expansion valve % opening

#### Function:

Manual setting of expansion valve % opening. Note that value is only accepted if control is in the manual mode (menu item M01 is MANUAL) and compressor is not running.

#### Value:

Set from 0 to 100%.

#### M07 Setting of hot gas valve % opening

#### Function:

Manual setting of hot gas valve % opening. Note that value is only accepted if control is in the manual mode (menu item M01 is MANUAL).

#### Value:

#### Set from 0 to 100%.

#### M08 Setting of economizer valve % opening

#### Function:

Manual setting of economizer valve % opening. Note that value is only accepted if control is in the manual mode (menu item M01 is MANUAL).

#### Value:

#### Set from 0 to 100%.

#### **M09** AirEx motor

#### **Function:**

Manual setting of external air valve % opening. Note that value is only accepted if control is in the manual mode (menu item M01 is MANUAL).

#### Value:

0-100%

#### M10 Vacuum pump

#### Function:

Manual control of vacuum pump. Note that value is only accepted if control is in the manual mode (menu item M01 is MANUAL).

#### Value:

ON/OFF

# 11.20 Datalog view

The number under the text Ref shows the temperature at the 4 mark, ex. 5°C.

Press  $(\mathbf{T})$  to toggle between stored set of temperatures: Setpoint temperature + supply air temperature, return air temperature and the other set of temperatures: USDA 1 + 2 + 3 temperatures and cargo temperature.

Press up  $(\bigstar)$  or down  $(\bigtriangledown)$  to show newer or older stored set of values from the datalog.

Press 🔁 to change between the 4 zooming levels. The blank and black "bar" at the right-most edge shows a scale of 1°C per Bar.

#### L01 Viewing log of temperatures

Function:

Viewing of logged temperatures.

Value:

The following temperatures can be viewed: Setpoint temperature, supply air temperature, return air temperature, relative humidity%, air exchange  $m^3/h$ , USDA 1 + 2 + 3 temperatures and cargo temperature. When entering the menu, the newest logged temperatures are always shown.

Press  $\bigcirc$  to toggle between stored set of temperatures: Setpoint temperature, supply air temperature, return air temperature, relative humidity%, air exchange and the other set of temperatures: USDA 1 + 2 + 3 temperatures and cargo temperature.

To move one page up, press (), or down, press (), to list the previous or next page of stored set of values from the datalog.

L03 Viewing log of temperatures as graph Function:

Viewing of logged temperatures. Press  $(\mathbf{T})$  on the main menu to get directly to this menu. **Value:** 

The following data can be viewed: Setpoint temperature, supply air temperature, return air temperature, USDA 1 + 2 + 3 temperatures and cargo temperature. When entering the menu, the newest logged temperatures are always shown.

# 11.21 Time adjust

| C01 Setting of year (GMT-Year)   |
|----------------------------------|
| Function:                        |
| Setting of year.                 |
| Value:                           |
| Set from 1999 to 2099.           |
| C02 Setting of month (GMT-Month) |
| Function:                        |
| Setting of month.                |
| Value:                           |
| Set from 1 to 12.                |
| C03 Setting of day (GMT-Day)     |
| Function:                        |
| Setting of day.                  |
| Value:                           |
| Set from 1 to 31.                |
| C04 Setting of hours (GMT-Hour)  |
| Function:                        |
| Setting of hours.                |
| Value:                           |
| Set from 0 to 23.                |

#### C05 Setting of min. (GMT-Minute)

#### Function:

Setting of min. Note: when min. are set, sec. are set to 00.

#### Value:

Set from 0 to 59.

### 11.22 Run time counters

#### **R01** Viewing of operation hours for the Star Cool unit

#### Function:

Viewing of Star Cool unit operation hours.

#### Value:

Shown as hours.

#### **R02** Viewing of compressor operation hours

#### **Function:**

Viewing of compressor operation hours.

#### Value:

Shown as hours.

#### **R03 Viewing of evaporator fan operation hours**

#### Function:

Viewing of evaporator fan operation hours.

#### Value:

Shown as hours.

#### **R04 Viewing of condenser fan operation hours**

#### **Function:**

Viewing of condenser fan operation hours.

#### Value:

Shown as hours.

#### **R05** Viewing of heater operation hours

#### Function:

Viewing of heater operation hours.

#### Value:

Shown as hours.

#### **R06** AirEx motor sw times

#### Function:

Total run time.

#### Value:

Hours.

### R07 Vacuum pump

#### Function:

Total number of vacuum pump run time.

#### Value:

Hours.

# 11.23 Configuration

#### F01 Container ID viewing Function:

Viewing of container ID.

#### Value:

Shown in the lower display line e.g. MCID 000 001 2.

### F02 Software version viewing

#### Function:

Viewing of software version and revision.

Value:

#### F03 Compressor FC type setting

#### **Function:**

Setting of actual FC type.

#### Value:

Setting as DANFOSS for Danfoss VLT<sup>®</sup> and NONE for no FC mounted (see "22. Emergency operation" p. 92).

F04 Compressor frequency converter ID

#### Function:

Viewing of ID for FC for compressor.

#### Value:

#### F05 Setting of phase direction

#### Function:

Setting of phase direction.

#### Value:

Is only possible when AL423 is active. Default setting is AUTO for automatic phase detection automatically selected when the unit has been switched off for more than 30 min. before switching it on again. Can be used for manual phase setting: Setting as CW for clockwise rotation or CCW for counter-clockwise rotation. If manual phase direction is set, heat is reduced to 60% of max.

#### F06 Calibration of air exchange sensor

#### Function:

Zero adjust of air exchange sensor when the air inlet is closed.

#### Value:

Actual value of sensor is set to zero when Enter key is pressed.

#### **F07** Type of low pressure transmitter

#### **Function:**

Set the pressure transmitter that is physically mounted for low pressure measurement. Press Enter for 3 sec. to make the selection.

#### Value:

Select between AKS, NSK or DST.

#### **F08** Type of high pressure transmitter

#### **Function:**

Set the pressure transmitter that is physically mounted for high pressure measurement. Press Enter for 3 sec. to make the selection.

Value:

Select between AKS, NSK or DST.

#### F09 Valve type

#### Function:

Set the valve type to correspond to physical mounted type.

#### Value:

R134a only, R134a/R513A.

#### F10 Model code

#### Function:

Configure the reefer unit model Value: See table below.

#### Value:

| Function     | Water-cooled condenser | СА     | AV/AV+ |
|--------------|------------------------|--------|--------|
| Limit        | off/on                 | off/on | off/on |
| SCU-40       | off                    | off    | off    |
| SCU-40-W     | on                     | off    | off    |
| SCU-40-AV+   | off                    | off    | on     |
| SCU-40-W-AV+ | on                     | off    | on     |
| SCU-40-AV+02 | off                    | off    | on     |
| SCI-20       | off                    | off    | off    |
| SCI-20-W     | on                     | off    | off    |
| SCI-20-AV+   | off                    | off    | on     |
| SCI-20-W-AV+ | on                     | off    | on     |
| SCI-40       | off                    | off    | off    |
| SCI-40-W     | on                     | off    | off    |
| SCI-40-AV+   | off                    | off    | on     |
| SCI-40-W-AV+ | on                     | off    | on     |
| SCI-40-CA    | off                    | on     | on     |
| SCI-40-W-CA  | on                     | on     | on     |
| SC-MCI140    | off                    | off    | off    |
| SC-MCI140-WC | on                     | off    | off    |

#### F11 Freshair type

#### Function:

Fresh air valve type selection.

#### Value:

35 CMH or 75 CMH.

#### F12 Starconomy setting

#### Function:

Configure if Starconomy is available as a control mode. Configure if Starconomy is as default on or off.

#### Value:

No Starconomy, Default off, Default on.

#### F13 Display unit

#### Function:

Choose between temperature and pressure units.

#### Value:

C/bar or F/psi.

#### F15 Config ID

#### **Function:**

Only for internal use.

#### Value:

Only for internal use.

### 11.23.1 StarConomy

StarConomy is an energy saving function, which uses StarConomy for ventilation control and the Standard temperature control. Under certain conditions, StarConomy is suspended (e.g. temperature is not in range), where the Standard temperature and ventilation control is used instead.

# 11.24 Serial numbers

### 11.25 USB menu

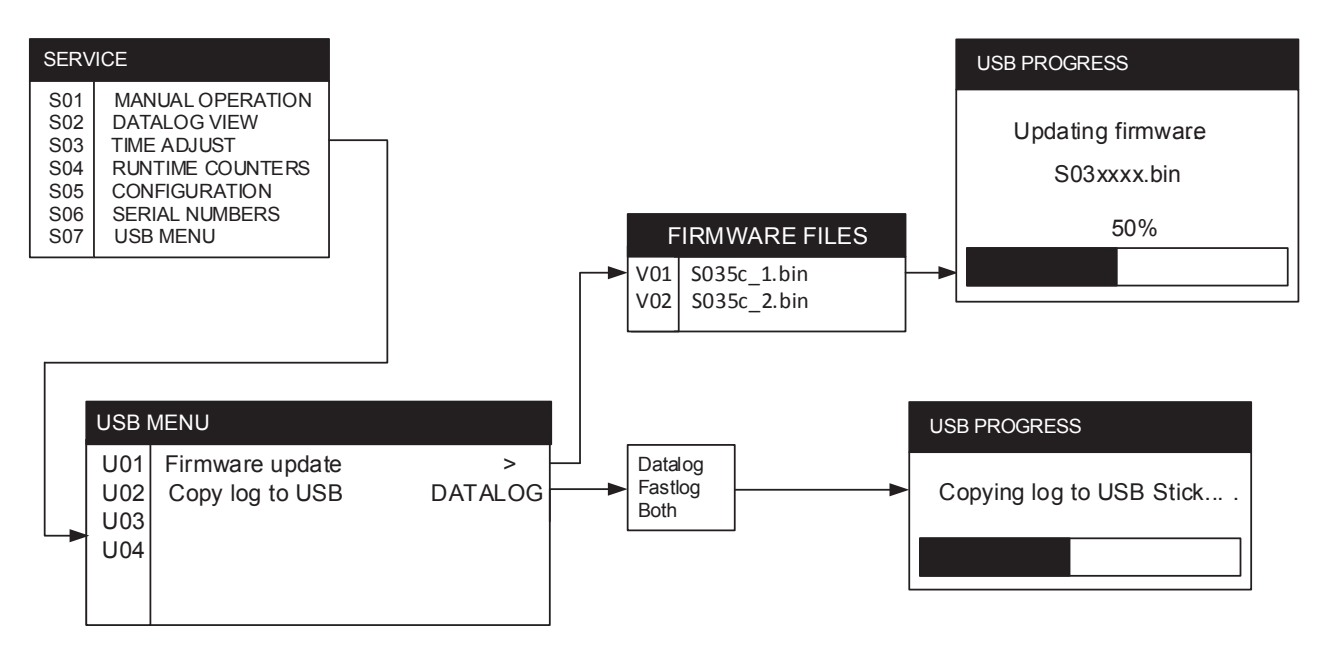

The use of a USB memory stick provides easy access to the unit without need of connecting any external equipment like a PC. A service technician can, using USB, upgrade container unit firmware.

#### **U01** Firmware update

#### **Function:**

Container unit firmware can be upgraded from a USB memory stick. A firmware upgrade is started from the USB menu.

#### Value:

Depending on content of USB memory stick one out of following scenarios occurs:

- 1. If only one valid software file is placed in the root directory of the memory stick, the upgrade is started by selecting yes.
- 2. If more than one valid software files are placed in the root directory of the memory stick, user must select actual from valid software binaries filename list presented in display. The upgrade is started by selecting yes.

#### U02 Copy datalog/fastlog to USB

#### Function:

User selected log(s) will be stored on USB memory stick. The logs will be stored in a StarView compatible file format, enabling them to be opened here. Log file names (shown for container ID = MCIU1234567):

Datalog: SMCIU123.456

Fastlog: FMCIU123.456

#### Value:

Datalog: Saving normal datalog to USB memory stick. Fastlog: Saving fastlog to USB memory stick. Both: Saving both datalog and fastlog to USB memory stick.

#### **USB type:**

#### Inside container

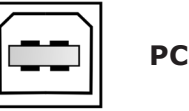

Inside controller box

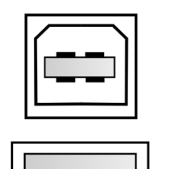

**Memory Stick** 

PC

Operating and service manual

# **12. External interfaces**

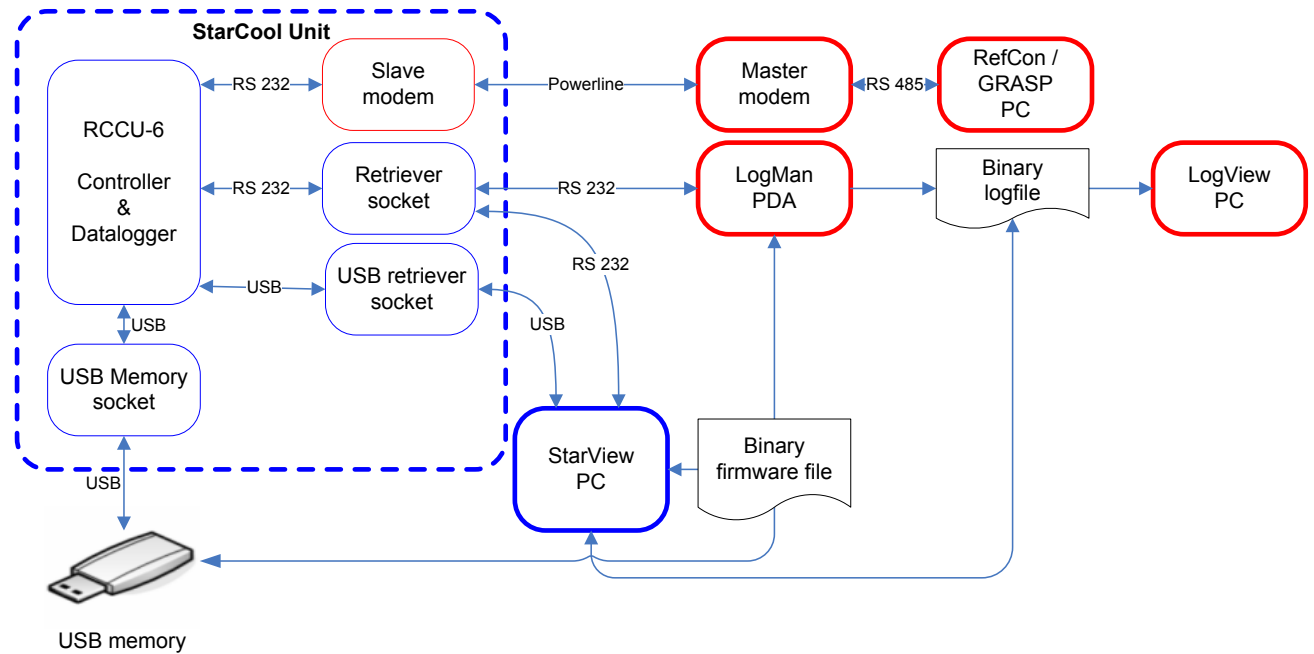

The Star Cool controller can be accessed externally in the following ways:

stick

### **12.1 General requirements**

- 1. Serial port setup is 19200, 8, N, 1
- 2. Unless otherwise stated, byte order is low byte first

## 12.2 List of terms used for external interfaces

| Term      | Description                                                   |
|-----------|---------------------------------------------------------------|
| LM        | Local Monitor serial communication port on the container unit |
| LogMan    | Hand held datalog retriever terminals                         |
| LogView   | PC software viewer for container datalog files                |
| SCCU6     | Reefer Container Controller Unit (Star Control)               |
| RefCon    | Powerline based container monitoring system and PC software   |
| RMM       | Remote Monitor Modem for power line communication             |
| Star Cool | Reefer container unit name                                    |
| StarView  | PC software Star Cool unit monitor                            |

# **12.3 Functions overview**

It is defined in the table below, which Star Cool functions each device and system will support.

| Function                           | LogMan | LogView | RefCon | StarView | Controller |
|------------------------------------|--------|---------|--------|----------|------------|
| Display basic data <sup>1</sup>    |        |         | х      | x        | х          |
| Display alarm list                 |        |         | х      | x        | х          |
| Display controller information     |        |         | х      | х        | (x)        |
| Change container ID                | x      |         | х      | x        | х          |
| Change temperature setpoint        |        |         | х      |          | х          |
| Change humidity setpoint           |        |         | х      |          | х          |
| Change controller date and time    | x      |         | x      |          | x          |
| Change units from °C/Bar to °F/Psi |        |         |        | х        |            |

| Calibrate USDA and cargo sensors          | х |   |   | x | х |
|-------------------------------------------|---|---|---|---|---|
| Acknowledge alarms                        |   |   |   | x | х |
| Initiate manual defrost                   |   |   | х |   | х |
| Initiate Trip Start                       | х |   | х |   |   |
| Initiate Function test and PTI            |   |   | х | x | x |
| Terminate Function test and PTI           |   |   | х | x | х |
| Display Function test and PTI results     |   |   | х | х | х |
| Retrieve datalog from unit                | х |   | х | x |   |
| Save datalog file (binary)                | х |   |   | x |   |
| Save datalog file (RefCon)                |   |   | х |   |   |
| Save datalog file (CSV text)              |   |   |   | x |   |
| Display datalog file (binary)             |   | х |   | x |   |
| Display datalog file (RefCon)             |   |   | х |   |   |
| Display datalog file (CSV text)           |   |   |   | x |   |
| Update controller software via bootloader | х |   |   |   |   |
| Update controller software via protocol   |   |   |   | x |   |
| Operate controller in Manual mode         |   |   |   |   | x |

(1) Basic data: Tset, Tsup, Tret, RH,Tusda1..3, Tcargo, Operation mode, Ubat

(x) Not all information is visible on the controllers display.

# 13. Events

Events, containing ID and additional run time data, are created and put into the datalog under specific occasions in order to be enable to analyze the behavior of the container unit.

| No. | Name                 | Datalog parameter                                                                                                    |                                                                                             |                                                          |                                                          |                                                                           |
|-----|----------------------|----------------------------------------------------------------------------------------------------|---------------------------------------------------------------------------------------------|----------------------------------------------------------|----------------------------------------------------------|---------------------------------------------------------------------------|
|     |                      | Parameter 1                                                                                                    | Parameter 2                                                                                 | Parameter 3                                              | Parameter 4                                              | Parameter 5                                                               |
| 0   | Temperature setpoint | Old setpoint                                                                                                    | New setpoint                                                                                | n/a                                                      | n/a                                                      | SW revision                                                               |
| 1   | Humidity setpoint    | Old setpoint                                                                                                    | New setpoint                                                                                | n/a                                                      | n/a                                                      | n/a                                                                       |
| 2   | Watercool deselect   | n/a                                                                                                    | n/a                                                                                         | n/a                                                      | n/a                                                      | n/a                                                                       |
| 3   | Watercool select     | n/a                                                                                                    | n/a                                                                                         | n/a                                                      | n/a                                                      | n/a                                                                       |
| 4   | FT start             | PTI Test Ver                                                                                                    | 1: FT<br>2: CA FT                                                                           | n/a                                                      | n/a                                                      | Alarms count                                                              |
| 5*  | FT step OK           | Step ID                                                                                                    | n/a                                                                                         | n/a                                                      | n/a                                                      | n/a                                                                       |
| 6   | FT abort             | Step ID                                                                                                    | n/a                                                                                         | n/a                                                      | time [sec]                                               | Alarms count                                                              |
| 8   | PTI start            | PTI Version                                                                                                    | 1: Full PTI<br>2: Short PTI<br>3: CA PTI                                                    | n/a                                                      | n/a                                                      | Alarms count                                                              |
| 9*  | PTI step OK          | PTI test ID                                                                                                    | n/a                                                                                         | n/a                                                      | n/a                                                      | n/a                                                                       |
| 10  | PTI abort            | PTI test ID                                                                                                    | n/a                                                                                         | n/a                                                      | time [sec]                                               | Alarms count                                                              |
| 12  | Manual mode select   | n/a                                                                                                    | n/a                                                                                         | n/a                                                      | n/a                                                      | n/a                                                                       |
| 13  | Manual mode deselect | n/a                                                                                                    | n/a                                                                                         | n/a                                                      | n/a                                                      | n/a                                                                       |
| 14  | Defrost Start        | Defrost activation<br>cause:<br>1: Manuel start<br>2: Ice counter<br>3: Demand defrost<br>4: Restarted<br>5: PTI<br>6: Motor Overheat | DoD criteria:<br>0: None<br>1-x: One of the<br>currently defined<br>DoD counters in<br>RQ's | Defrost type:<br>0: Air<br>1: Hotgas<br>2: El            | Ice counter                                              | Actual defrost<br>interval [minutes]                                      |
| 15  | Defrost Stop         | Tevap at time of execute end                                                                                                    | Tret at time of execute end                                                                 | Time it took Tret to<br>come from<br>-1 °C to 1 °C [sec] | Time it took Tret to<br>come from<br>-2 °C to 2 °C [sec] | Defrost function:<br>0x8000: Standard<br>0x4000: Extended<br>0x2000: Long |

| 16 | Trip Start                       | 1: Auto trip-start<br>0: User trip-start                                                                                                    | SW ver. low                                                                                                    | SW ver. high                                     | n/a                                             | SW rev.                                            |  |
|----|----------------------------------|----------------------------------------------------------------------------------------------------|----------------------------------------------------------------------------------------------------|--------------------------------------------------|-------------------------------------------------|----------------------------------------------------|--|
| 17 | USDA Sensor Calibrated           | 1: USDA 1<br>2: USDA 2<br>3: USDA 3<br>4: CARGO                                                                                                    | Sensor offset<br>(reading of<br>uncalibrated probe<br>in ice water)                                                                                                    | n/a                                              | n/a                                             | Compatibility flag<br>0x8000 = version<br>1 format |  |
|    |                                  |                                                                                                    | Old calibration<br>offset<br>- before calibration                                                                                                    | New calibration<br>offset<br>- after calibration |                                                 | Compatibility flag<br>0x0000 = version<br>0 format |  |
| 18 | Extended defrost active          | 0 = Deactivated<br>1 = Activated                                                                                                    |                                                                                                    |                                                  |                                                 |                                                    |  |
| 19 | Configuration changed            | Interface changing<br>the configuration<br>0 = StarView, Log-<br>man (Communica-<br>tion interface)<br>1 = Modem<br>2 = User panel<br>3 = Auto detect | Par2 contains configuration bitfield 6-7 (MSB)<br>Par3 contains configuration bitfield 4-5<br>Par4 contains configuration bitfield 2-3<br>Par5 contains configuration bitfield 0-1<br>Displayed as 16 characters HEX value |                                                  |                                                 |                                                    |  |
| 20 | Power Up                         | Unit run time<br>[hours]                                                                                                    | Compr. run time<br>[hours]                                                                                                    | Mevap run time<br>[hours]                        | Mcond run time<br>[hours]                       | Hevap run time<br>[hours]                          |  |
| 21 | User Wake-up                     | n/a                                                                                                    | n/a                                                                                                    | n/a                                              | n/a                                             | n/a                                                |  |
| 22 | Power Down                       | FW version (Least<br>Significant Byte)                                                                                                    | FW version (Most<br>Significant Byte)                                                                                                    | Vbatt.                                           | Power up count                                  | FW revision                                        |  |
| 23 | Software update                  | Current FW version<br>(2 Least Significant<br>Bytes)                                                                                                  | Current FW version<br>(2 Most Significant<br>Bytes)                                                                                                    | New FW version<br>(2 Least Significant<br>Bytes) | New FW version<br>(2 Most Significant<br>Bytes) |                                                    |  |
| 24 | FC Software update               | Current FW version<br>(2 Least Significant<br>Bytes)                                                                                                  | Current FW version<br>(2 Most Significant<br>Bytes)                                                                                                    | New FW version<br>(2 Least Significant<br>Bytes) | New FW version<br>(2 Most Significant<br>Bytes) |                                                    |  |
| 25 | Real time clock                  | Old date                                                                                                    | Old time                                                                                                    | New date                                         | New time                                        | n/a                                                |  |
| 26 | FC type                          | Old                                                                                                    | New                                                                                                    | n/a                                              | n/a                                             | n/a                                                |  |
| 27 | Datalog interval                 | Old                                                                                                    | New                                                                                                    | n/a                                              | n/a                                             | n/a                                                |  |
| 30 | Container ID change              | 1st: Old                                                                                                    | n/a                                                                                                    | n/a                                              | n/a                                             | n/a                                                |  |
| 31 | Press sensor type                | Old LP                                                                                                    | New LP                                                                                                    | Old HP                                           | New HP                                          | n/a                                                |  |
| 32 | Parameter change                 | Source                                                                                                    | Parameter id /<br>Telegram id                                                                                                    | Old value                                        | New value                                       | n/a                                                |  |
| 33 | Sensor substituted               | Substituted sensor                                                                                                    | New sensor used                                                                                                    | Temperature of<br>substituted sensor             | Temperature of<br>new sensor                    | n/a                                                |  |
| 34 | Singlestep start                 | n/a                                                                                                    | n/a                                                                                                    | n/a                                              | n/a                                             | n/a                                                |  |
| 35 | Singlestep abort                 | Step ID                                                                                                    | n/a                                                                                                    | n/a                                              | Seconds                                         | Alarm count                                        |  |
| 36 | Singlestep ok                    | Step ID                                                                                                    | n/a                                                                                                    | n/a                                              | n/a                                             | n/a                                                |  |
| 37 | Service                          | Bit 1 = Mpump oil<br>changed                                                                                                    | n/a                                                                                                    | n/a                                              | n/a                                             | n/a                                                |  |
| 40 | ACT initiated                    | Treatment                                                                                                    | Treatment                                                                                                    | Probes Used                                      | Duration: X                                     | New setpoint:                                      |  |
| 41 | ACT started                      | limit: XX.XX                                                                                                    | setpoint: XX.XX                                                                                                    | 1: USDA 1<br>2: USDA 2                           | (in days)                                       | XX.XX                                              |  |
| 42 | ACT passed                       |                                                                                                    |                                                                                                    | 4: USDA 3                                        |                                                 |                                                    |  |
| 43 | ACT ramp up                      |                                                                                                    |                                                                                                    | 8: CARGO                                         |                                                 |                                                    |  |
| 44 | MTS step start                   | Step number                                                                                                    | Step duration                                                                                                    | Step setpoint                                    | Step ramp °C/h                                  | Humidity                                           |  |
| 45 | MTS step stop                    | Step number                                                                                                    | 0: Normal stop<br>1: Abort                                                                                                    | Step setpoint                                    | Step ramp °C/h                                  | Humidity                                           |  |
| 46 | ACT ramp completed               | Treatment                                                                                                    | Treatment                                                                                                    | Probes Used                                      | Duration: X                                     | New setpoint:                                      |  |
| 47 | ACT terminated user              | limit: XX.XX                                                                                                    | setpoint: XX.XX                                                                                                    | 1: USDA 1<br>2: USDA 2<br>4: USDA 3              | (in days)                                       | XX.XX                                              |  |
| 48 | ACT failed                       |                                                                                                    |                                                                                                    | 8: CARGO                                         |                                                 |                                                    |  |
| 49 | Bulb mode active                 | 0 = Deactivated<br>1 = Activated                                                                                                    | RHsetpoint                                                                                                    | Fresh air<br>(ventilation)                       | Defrost<br>termination                          | Evap fans speed regulation mode                    |  |
| 51 | CO <sub>2</sub> sensor restarted | CO <sub>2</sub> value before                                                                                                    | n/a                                                                                                    | n/a                                              | n/a                                             | n/a                                                |  |
| 52 | Software version                 | FW version<br>(2 least significant<br>bytes)                                                                                                    | FW version<br>(2 most significant<br>bytes)                                                                                                    | FW revision                                      | n/a                                             | Missing zero<br>crossing (1 count<br>per minute)   |  |

#### 60 of 112 pages

| 53   | ACT restarted                                          | Treatment                                                                    | Treatment                                                              | Probes Used                                                                         | Duration: X                        | New setpoint:                                                                                                    |
|------|--------------------------------------------------------|------------------------------------------------------------------------------|------------------------------------------------------------------------|-------------------------------------------------------------------------------------|------------------------------------|----------------------------------------------------------------------------------------------------|
| 54   | ACT redefined                                          | limit: XX.XX                                                                 | setpoint: XX.XX                                                        | 1: USDA 1<br>2: USDA 2                                                              | (in days)                          | XX.XX                                                                                                    |
| 55   | ACT terminated defaulting                              |                                                                              |                                                                        | 4: USDA 3<br>8: CARGO                                                               |                                    |                                                                                                    |
| 68   | Power Spike Robustness                                 | Udc value                                                                    | Udc limit                                                              | n/a                                                                                 | n/a                                | n/a                                                                                                    |
| 69   | Model code changed                                     | Old model code                                                               | New model code                                                         | n/a                                                                                 | n/a                                | n/a                                                                                                    |
| 70** | Atm control start                                      | O <sub>2</sub> setpoint                                                      | CO <sub>2</sub> Setpoint                                               | Type: O <sub>2</sub> or CO <sub>2</sub>                                             | Pump runtime                       | AirEx switched on total number                                                                                                    |
| 71** | Atm control stop                                       | n/a                                                                          | n/a                                                                    | n/a                                                                                 | Pump runtime                       | n/a                                                                                                    |
| 72** | Atm setpoint                                           | Old                                                                          | New                                                                    | Type: $O_2=0$ [%],<br>$CO_2=1$ [%], AirEx<br>exchange rate=2<br>[m <sup>3</sup> /h] | n/a                                | n/a                                                                                                    |
| 73   | Module removed                                         | 1 = RH<br>$2 = O_2$<br>$3 = CO_2$<br>4 = SSC<br>5 = SPM<br>6 = SUP<br>8 = FC | Serial no                                                              | Serial no                                                                           | Serial no                          | Serial no                                                                                                    |
| 74   | Module added                                           | 1 = RH<br>$2 = O_2$<br>$3 = CO_2$<br>4 = SSC<br>5 = SPM<br>6 = SUP<br>8 = FC | Serial no                                                              | Serial no                                                                           | Serial no                          | Serial no                                                                                                    |
| 75** | Calibration finished                                   | 2: O <sub>2</sub><br>3: CO <sub>2</sub>                                      | 0: Failed,<br>1: Passed,<br>2: Failed, and retry<br>started            | New $O_2$ or $CO_2$<br>measurement                                                  | Old $O_2$ or $CO_2$<br>measurement | n/a                                                                                                    |
| 76** | Calibration start denied                               | 2: O <sub>2</sub><br>3: CO <sub>2</sub>                                      | Sensor in session                                                      | O <sub>2</sub> or CO <sub>2</sub><br>measurement                                    | Pmem                               | Reason for<br>calibration deny:<br>1=Wrong sensor<br>type, cal not<br>supported<br>2=Measurement<br>is good, cal not<br>neeeded<br>3=Measurement is<br>bad, change sensor<br>4=Pressure<br>outside interval<br>5=No measure-<br>ment possible/no<br>sensor online |
| 77   | Controller moved                                       | Number of<br>changed SN's                                                    | Change bitmask                                                         | 0                                                                                   | 0                                  | 0                                                                                                    |
| 78   | CO <sub>2</sub> /O <sub>2</sub> Concentration<br>Wrong | Sum of $CO_2$ and $O_2$ concentration                                        | CO <sub>2</sub> concentration                                          | O <sub>2</sub> concentration                                                        | n/a                                | n/a                                                                                                    |
| 79   | GE CO <sub>2</sub> Sensor Debug<br>Values              | Temperature                                                                  | Voltage                                                                | Zenith                                                                              | Nadir                              | Mode                                                                                                    |
| 80   | FDIH data                                              | Validationscore<br>Tsup1 (LowByte)<br>Validationscore<br>Tsup2 (HiByte)      | Validationscore<br>Tret (LowByte)<br>Validationscore<br>Tevap (HiByte) | Validationscore<br>Tsuc (LowByte)<br>Reliability<br>(HiByte)                        | FDIH active                        | Mechanical<br>conditions for<br>reliability decrease                                                                                                    |
| 87   | USB log recovered                                      | 1                                                                            | Number of<br>recoveries done                                           | Number of<br>loggings made up<br>to recovery                                        | n/a                                | n/a                                                                                                    |
| 88   | Flushing mode                                          | 0: Deactivated<br>1: Activated                                               | n/a                                                                    | n/a                                                                                 | n/a                                | n/a                                                                                                    |
| 89   | ITI step OK                                            | Step ID                                                                      | n/a                                                                    | n/a                                                                                 | n/a                                | n/a                                                                                                    |

| 90 | Debug (intern. use)    | 1:Alarm system<br>info (obsolete)<br>2:Watchdog timer<br>err<br>3:O <sub>2</sub> sensor clean-<br>ing<br>4:O <sub>2</sub> sensor alarm<br>(obsolete)<br>5:EXV state error<br>(obsolete)<br>6:O <sub>2</sub> internal alarm<br>7:CO <sub>2</sub> Sensor<br>RefComp<br>8:Dataflash over-<br>load warning<br>9:USB logging<br>10:StarInject issue<br>11:Tint invalid | Task number<br>Started (1) /<br>Stopped (0)<br>O <sub>2</sub> Alarm count<br>CO <sub>2</sub> ppm diff be-<br>fore and after<br>Written Bytes per<br>second<br>0=Stopped<br>1=Started | 0 = Recovered, 1<br>= Warning<br>n/a<br>O <sub>2</sub> Sensor Status<br>CO <sub>2</sub> before value<br>(signed ppm)<br>Written bytes per<br>second Limit value | Tick count<br>n/a<br>O <sub>2</sub> Errorcode<br>CO <sub>2</sub> after value<br>(signed ppm)<br>File beeing written | Tick count<br>n/a<br>O <sub>2</sub> Errorcode<br>CO <sub>2</sub> after value<br>(signed ppm)<br>File beeing written |
|----|------------------------|----------------------------------------------------------------------------------------------------|----------------------------------------------------------------------------------------------------|----------------------------------------------------------------------------------------------------|----------------------------------------------------------------------------------------------------|----------------------------------------------------------------------------------------------------|
| 92 | Database updated       | ErrorFlag                                                                                                    | ErrorIndex                                                                                                    | n/a                                                                                                    | n/a                                                                                                    | n/a                                                                                                    |
| 93 | ITI BYPASSED           | n/a                                                                                                    | n/a                                                                                                    | n/a                                                                                                    | n/a                                                                                                    | n/a                                                                                                    |
| 94 | UDO channel statistics | UDO channel<br>Bit1=K2 CCW<br>Bit2=K3 Hevap<br>Bit3=K4 Mcond Low<br>Bit4==K5 Mcond<br>High<br>Bit5=K6 Mevap Low<br>Bit6=K7 Mevap<br>High<br>Bit7=K8 CW<br>Bit9=Veco<br>Bit10=Vexp<br>Bit11=Vhg<br>Bit14=K9 Mpump<br>Bit15=K10 Mheat                                                                                                    | Active time<br>[Minutes]                                                                                                    | Active/failure time<br>[Minutes]                                                                                                    | Idle time<br>[Minutes]                                                                                              | Idle/failure time<br>[Minutes]                                                                                      |
| 97 | FC Silent Alarm        | Alarm code that is treated silently                                                                                                    | Fact (6sec)                                                                                                    | IFC (6sec)                                                                                                    | Psuc (6sec)                                                                                                    | Pdis (6sec)                                                                                                    |
| 98 | Power adjusting        | 0 = Inactive<br>1 = Active                                                                                                    | n/a                                                                                                    | Actual Fcpr                                                                                                    | Udc                                                                                                    | Power supply<br>frequency                                                                                           |

(\*) Every event ID has it own set of parameters

(\*\*) Only for some models

# 14. Detailed alarm description

In the following all alarms are listed with a description and their causes.

- Alarm display text is the text shown in the controller display.
- An alarm can either be only logged into the datalog or both in the datalog and shown in the controller alarm list.
- The alarm light has 3 states:

Off indicates that the alarm diodes are de-energized and there are no active alarm(s). Slow flash indicates that the diodes are turned on shortly every 3 sec. and that there are active alarm(s).

Quick flash is when the diodes are turned on shortly every 1 sec. and that there are active fatal alarm(s).

When trouble shooting several alarms, it is generally advisable to start with the active alarm that has the lowest number and then go on to the active alarms with higher numbers. Remember that some alarms have a time-out of 30 sec. or more.

# 14.1 Alarm list

The following list includes a view of all alarms as listed on the display and a longer text. This list is subject to constant updates.

| Id    | Display text                   | Description                                                | Alarm type  |  |  |  |  |
|-------|--------------------------------|------------------------------------------------------------|-------------|--|--|--|--|
| 1. Te | 1. Temperature sensor alarms   |                                                            |             |  |  |  |  |
| 102   | Tret invalid                   | Return air temperature sensor invalid                      | Alarm       |  |  |  |  |
| 105   | Tsup 1 invalid                 | Supply air temperature sensor 1 invalid                    | Alarm       |  |  |  |  |
| 108   | Tsup 2 invalid                 | Supply air temperature sensor 2 invalid                    | Alarm       |  |  |  |  |
| 111   | Tusda 1 out of range           | USDA 1 temperature sensor invalid                          | Log         |  |  |  |  |
| 114   | Tusda 2 out of range           | USDA 2 temperature sensor invalid                          | Log         |  |  |  |  |
| 117   | Tusda 3 out of range           | USDA 2 temperature sensor invalid                          |             |  |  |  |  |
| 120   | Tcargo out of range            | Cargo temperature sensor invalid                           | Log         |  |  |  |  |
| 123   | Tevap invalid                  | Evaporator temperature sensor invalid                      | Warning     |  |  |  |  |
| 126   | Tsuc invalid                   | Suction temperature sensor invalid                         | Alarm       |  |  |  |  |
| 129   | Tamb invalid                   | Ambient temperature sensor invalid                         | Alarm       |  |  |  |  |
| 132   | Tpump invalid                  | Vacuum pump temperature sensor invalid                     | Alarm       |  |  |  |  |
| 146   | PTI recommended                | Reliability calculation signals something is wrong         | Log         |  |  |  |  |
| 148   | Tsup error                     | Supply air temperature error                               | Alarm       |  |  |  |  |
| 2. Pr | essure transmitter alarms      |                                                            |             |  |  |  |  |
| 203   | Pdis invalid                   | Compressor discharge pressure transmitter invalid          | Alarm       |  |  |  |  |
| 207   | Psuc invalid                   | Compressor suction pressure transmitter invalid            | Alarm       |  |  |  |  |
| 214   | Pmem invalid                   | Also activated by alarm 977, 978 (voltage reference fault) | Alarm       |  |  |  |  |
| 250   | Config Psuc/Pdis               | Wrong suction pressure transmitter                         | Alarm       |  |  |  |  |
| 3. Ot | her sensors                    |                                                            |             |  |  |  |  |
| 302   | RH invalid                     | Relative humidity sensor invalid                           | Alarm       |  |  |  |  |
| 303   | AirEx invalid                  | Air exchange sensor short circuit                          | Alarm       |  |  |  |  |
| 306   | HPS switch - K1                | High pressure switch is active                             | Fatal alarm |  |  |  |  |
| 310   | $CO_2$ sensor invalid          | CO <sub>2</sub> sensor communication missing               |             |  |  |  |  |
| 313   | $O_2$ sensor invalid           | O <sub>2</sub> sensor communication missing                |             |  |  |  |  |
| 314   | Replace CO <sub>2</sub> sensor | Replace CO <sub>2</sub> sensor                             | Warning     |  |  |  |  |
| 315   | Replace O <sub>2</sub> sensor  | Replace Os sensor                                          | Warning     |  |  |  |  |
| 4 Po  | wer alarms                     |                                                            |             |  |  |  |  |
| 400   | Meyan 1 over heat              | Evaporator motor 1 overheat                                | Fatal alarm |  |  |  |  |
| 401   | Meyap 2 over heat              | Evaporator motor 2 overheat                                | Fatal alarm |  |  |  |  |
| 402   | Mcond over heat                | Condenser motor overheat                                   | Fatal alarm |  |  |  |  |
| 402   | Moump over heat                |                                                            |             |  |  |  |  |
| 415   | Over veltage                   | Vacuum pump motor overheat                                 | Eatal alarm |  |  |  |  |
| 418   | Under voltage                  | U1-2 and U1-3 and U2-3 undervoltage                        | Fatal alarm |  |  |  |  |
| 421   | Over current                   | I1-2 and I1-3 and I2-3 overcurrent                         | Fatal alarm |  |  |  |  |
| 423   | No phase direction             | Phase direction not detectable                             | Fatal alarm |  |  |  |  |
| 424   | Power frequency                | Phase frequency error                                      | Log         |  |  |  |  |
| 425   | Frequency too high             | Power frequency too high                                   | Fatal alarm |  |  |  |  |
| 430   | Cpr connection                 | Power cable from FC to compressor faulty                   | Alarm       |  |  |  |  |
| 5. FC | alarms                         |                                                            |             |  |  |  |  |
| 501   | FC local control               | FC setting in local mode                                   | Alarm       |  |  |  |  |
| 508   | Compr connection               | FC short circuit                                           | Alarm       |  |  |  |  |
| 509   | FC 24 V fault                  | FC internal 24 V supply fault                              | Alarm       |  |  |  |  |
| 510   | Compr connection               | FC earth fault                                             | Alarm       |  |  |  |  |
| 511   | Compr over current             | Compressor over current A                                  |             |  |  |  |  |
| 513   | Compr overload                 | Compressor overload Alar                                   |             |  |  |  |  |
| 514   | Invalid power sup              | FC undervoltage fault                                      | Alarm       |  |  |  |  |

Be sure to visit **alarm.starcool.com** for latest update.

| 515   | Invalid power sup           | FC overvoltage fault                                                           |             |  |
|-------|-----------------------------|--------------------------------------------------------------------------------|-------------|--|
| 516   | FC supply error             | Power supply error indication A                                                |             |  |
| 517   | FC over temp                | FC over temperature fault                                                      | Alarm       |  |
| 518   | FC inrush                   | FC inrush fault                                                                | Alarm       |  |
| 519   | FC internal error           | Frequency converter high voltage fault warning                                 | Alarm       |  |
| 520   | FC temp counter             | P3000 only A                                                                   |             |  |
| 523   | FC phase loss               | Power supply error indication L                                                |             |  |
| 530   | FC alarm undefined          | Unclear error in FC A                                                          |             |  |
| 531   | PCB temperature             | FC critical temperature A                                                      |             |  |
| 532   | Blocked rotor               | Compressor restart fail                                                        | Alarm       |  |
| 533   | FC comm timeout             | The FC has tripped and stopped                                                 | Alarm       |  |
| 6. Op | peration alarms             |                                                                                |             |  |
| 600   | No control sensors          | Supply air sensor 1, supply air sensor 2, return air sensor all malfunctioning | Fatal alarm |  |
| 601   | No watercooling             | Water-cooling fault                                                            | Alarm       |  |
| 603   | In range fault              | In-range fault                                                                 | Fatal alarm |  |
| 607   | AirEx open                  | Air exchange valve open in conflict with settings                              | Alarm       |  |
| 608   | Config AirEx Type           | Air exchange type missing                                                      | Alarm       |  |
| 610   | Defrost time exceed         | Max. defrost time exceeded                                                     | Log         |  |
| 611   | Too many sensor err         | Too many (controlling) sensors have errors                                     | Log         |  |
| 621   | Cpr restarted               | The compressor has been restarted                                              | Log         |  |
| 623   | Loss of cooling             | Attempts to cool down but Tsup is above Tret                                   | Fatal alarm |  |
| 624   | Config valve type           | System identifies controller was changed                                       | Alarm       |  |
| 630   | Manual phase dir            | Manually selected phase direction                                              | Warning     |  |
| 650   | O <sub>2</sub> low          | The $O_2$ sensor measures low $O_2$ levels in container                        | Alarm       |  |
| 651   | CO <sub>2</sub> high        | The $CO_2$ sensor measures high $CO_2$ levels in container                     | Fatal alarm |  |
| 652   | Vacuum fault                | Vacuum pump unable to reach the required pressure                              | Alarm       |  |
| 653   | Mpump heat element          | Vacuum pump operating temperature is low                                       | Alarm       |  |
| 654   | Mpump temp high             | Motor for vacuum pump is overheated                                            | Alarm       |  |
| 656   | Mpump service               | Vacuum pump needs an oil change                                                | Warning     |  |
| 657   | Mpump start failure         | Vacuum pump operating in wrong direction                                       | Fatal alarm |  |
| 660   | Check coil                  | Coil(s) acting suspicious                                                      | Warning     |  |
| 661   | Check contactor             | Contactor(s) acting suspicious                                                 | Warning     |  |
| 7. Co | mmunication alarms          |                                                                                |             |  |
| 700   | No FC/Contr com             | FC missing                                                                     | Fatal alarm |  |
| 710   | No userpanel com            | (Can only be seen in StarView)                                                 | Log         |  |
| 720   | No SPM com                  | Communication to power module is missing                                       | Alarm       |  |
| 730   | No RH sens com              | RH sensor is missing                                                           | Log         |  |
| 740   | No CO <sub>2</sub> sens com | CO <sub>2</sub> sensor is missing or communication lost                        | Log         |  |
| 750   | No SSC com                  | CA module is missing or communication is lost                                  | Log         |  |
| 760   | No $O_2$ sens com           | $O_2$ sensor is missing or communication lost                                  | Log         |  |
| 8. Te | ist alarms                  |                                                                                |             |  |
| 800   | Func test failed            | Function test fault                                                            | Warning     |  |
| 801   | Controller                  | Controller internal voltage reference fault                                    | Warning     |  |
| 802   | AirEx Open                  | Manual air exchange is opened preventing other function tests to succeed       | Warning     |  |
| 805   | Idle current                | Unit idle overcurrent fault                                                    | Warning     |  |
| 810   | Mevap cur LO speed          | Evaporator motor low speed current fault                                       | Warning     |  |
| 811   | Mevap cur HI speed          | Evaporator motor high speed current fault                                      | Warning     |  |
| 812   | Mevap current OFF           | Evaporator motor off current fault                                             | Warning     |  |
| 815   | Mcond cur LO speed          | Condenser motor low speed current fault                                        | Warning     |  |
| 816   | Mcond cur HI speed          | Condenser motor high speed current fault                                       | Warning     |  |
| 817   | Mcond current OFF           | Condenser motor off current fault                                              | Warning     |  |
| 820   | Hevap current ON            | Evaporator heater on current fault                                             | Warning     |  |
| _     |                             |                                                                                |             |  |

| 821   | Hevap current OFF      | Evaporator heater off current fault                                   |             |
|-------|------------------------|-----------------------------------------------------------------------|-------------|
| 822   | Hevap current error    | Hevap current failure                                                 |             |
| 826   | Hpump current ON       | Heat vacuum pump too high or too low                                  |             |
| 827   | Hpump current OFF      | Measured current is too high when heater is turned off                | Warning     |
| 830   | Mpump current error    | Mpump current failure                                                 | Warning     |
| 831   | Pmem sensor            | Pmem above or below 1000 mBar (±60 mBar) after Mpump off for 300 sec. | Warning     |
| 832   | $CO_2$ sensor          | No reading or value above 1%                                          | Warning     |
| 833   | $O_2$ sensor           | No reading or value out of range                                      | Warning     |
| 836   | Pmem vacuum            | Unable to create vacuum V                                             |             |
| 837   | Pmem ambient           | Not measuring Pmem pressure 1000 mBar (±60 mBar)                      | Warning     |
| 838   | Mpump ON current       | Current failure                                                       | Warning     |
| 839   | Mpump OFF current      | Current in off position is too high                                   | Warning     |
| 840   | Valve leaks            | Valve leak fault                                                      | Warning     |
| 841   | K1 contactor welded    | Contactor damaged (always drawn) making FC always powered             | Warning     |
| 842   | Expansion valve        | Expansion valve fault                                                 | Warning     |
| 844   | Hot gas valve          | Hot gas valve fault                                                   | Warning     |
| 846   | FC check               | FC internal fault                                                     | Warning     |
| 847   | High press switch      | High pressure switch fault                                            | Warning     |
| 848   | Temp press invalid     | Temperature and pressure sensor malfunctioning                        | Warning     |
| 849   | Valve error            | Check that compressor can operate valves failed                       | Warning     |
| 850   | PTI test failed        | PTI test fault                                                        | Warning     |
| 851   | Alarm is active        | Active alarms turning ITI checkmark off                               | Warning     |
| 855   | PTI Tset 5             | PTI 5°C set fault                                                     | Warning     |
| 860   | PTI Tset 0             | PTI 0°C set fault                                                     | Warning     |
| 861   | Broken valve plates    | Compressor mass flow indicates valve plate has become defect          | Warning     |
| 862   | LowRefrig/ExvBlock     | Compressor mass flow too low                                          |             |
| 863   | Expansion valve leak   | See alarm 840 and 842                                                 |             |
| 864   | ExValveLeak/ValvePlate | See alarm 840, 842, and 861                                           |             |
| 870   | PTI defrost            | PTI defrost fault                                                     |             |
| 880   | PTI Tset -18           | PTI -18°C set fault                                                   | Warning     |
| 884   | Psuc invalid           | See alarm 207                                                         | Warning     |
| 885   | Tsup1 invalid          | See alarm 105                                                         | Warning     |
| 886   | Tsup2 invalid          | See alarm 108                                                         | Warning     |
| 887   | Tevap invalid          | See alarm 123                                                         | Warning     |
| 888   | Tsuc invalid           | See alarm 126                                                         | Warning     |
| 889   | Tret invalid           | See alarm 102                                                         | Warning     |
| 890   | PTI Tset 13            | PTI test fault                                                        | Warning     |
| 894   | RH sensor              | RH sensor communication missing                                       | Warning     |
| 895   | CO <sub>2</sub> sensor | The $CO_2$ sensor communication and $CO_2$ level are tested           | Warning     |
| 896   | O <sub>2</sub> sensor  | The $O_2$ sensor communication and $O_2$ level are tested             | Warning     |
| 897   | Hpump broken           | Vacuum pump could not be heated                                       | Warning     |
| 899   | ITI failed             | ITI test fault                                                        | Log         |
| 9. Co | ntroller alarms        |                                                                       |             |
| 900   | User stop              | User stop was executed from PC-program                                | Fatal alarm |
| 902   | Battery malfunction    | Battery malfunctioning                                                | Alarm       |
| 904   | Datalog error          | SCCU6 datalog fault                                                   | Alarm       |
| 905   | Database corrupt       | SCCU6 database fault                                                  | Log         |
| 907   | Realtime error         | Real-time clock needs checking                                        | Alarm       |
| 953   | Temp ref 1 LO          | Controller internal voltage reference fault                           | Warning     |
| 954   | Temp ref 1 HI          | Controller internal voltage reference fault                           | Warning     |
| 955   | Temp ref 2 LO          | Controller internal voltage reference fault                           | Warning     |
| 956   | Temp ref 2 HI          | Controller internal voltage reference fault                           | Warning     |
| 961   | Pdis sens sup LO       | Controller internal voltage reference fault                           | Log         |

| 962 | Pdis sens sup HI     | Controller internal voltage reference fault                                                                                                    |         |
|-----|----------------------|----------------------------------------------------------------------------------------------------|---------|
| 963 | Psuc sens sup LO     | Controller internal voltage reference fault                                                                                                    |         |
| 964 | Psuc sens sup HI     | Controller internal voltage reference fault                                                                                                    | Log     |
| 965 | Controller sup LO    | Controller internal voltage reference fault                                                                                                    | Log     |
| 966 | Controller sup HI    | Controller internal voltage reference fault                                                                                                    | Log     |
| 967 | AirExMot sup LO      | Controller internal voltage reference fault                                                                                                    | Log     |
| 968 | AirExMot sup HI      | Controller internal voltage reference fault                                                                                                    | Log     |
| 969 | AirEx sens sup LO    | Controller internal voltage reference fault                                                                                                    | Log     |
| 970 | AirEx sens sup HI    | Controller internal voltage reference fault                                                                                                    | Log     |
| 971 | Sensor bus sup LO    | Controller internal voltage reference fault                                                                                                    | Log     |
| 972 | Sensor bus sup HI    | Controller internal voltage reference fault                                                                                                    | Log     |
| 973 | SUP6 SPM6 sup LO     | Supply voltage SUP6 SPM6 low                                                                                                    | Log     |
| 974 | SUP6 SPM6 sup HI     | Supply voltage SUP6 SPM6 high                                                                                                    | Log     |
| 975 | Internal sup LO      | 12 V supply voltage low on SMC6                                                                                                    | Log     |
| 976 | Internal sup HI      | 12 V supply voltage high on SMC6                                                                                                    | Log     |
| 977 | Pmem sens sup LOW    | Controller internal voltage reference fault                                                                                                    | Log     |
| 978 | Pmem sens sup HIGH   | Controller internal voltage reference fault                                                                                                    | Log     |
| 987 | Software test ver    | Controller internal voltage reference fault                                                                                                    | Alarm   |
| 989 | Software test ver    | Software test version                                                                                                    | Warning |
| 990 | Firmware update fail | Failed to activate firmware                                                                                                    | Alarm   |
| 991 | Config model mode    | Model code missing                                                                                                    | Alarm   |
| 994 | Req min SW352-11     | The software which has been uploaded to the controller is not compatible with the current hardware version, please use software 0352 rev. 11 or newer |         |
| 995 | Contr internal error | Controller module must be replaced                                                                                                    | Alarm   |
| 998 | Could not detect CA  | Unable to detect CA                                                                                                    | Alarm   |
| 999 | Keyboard failure     | Indication of defective keyboard                                                                                                    | Warning |

# **15. Location of valves**

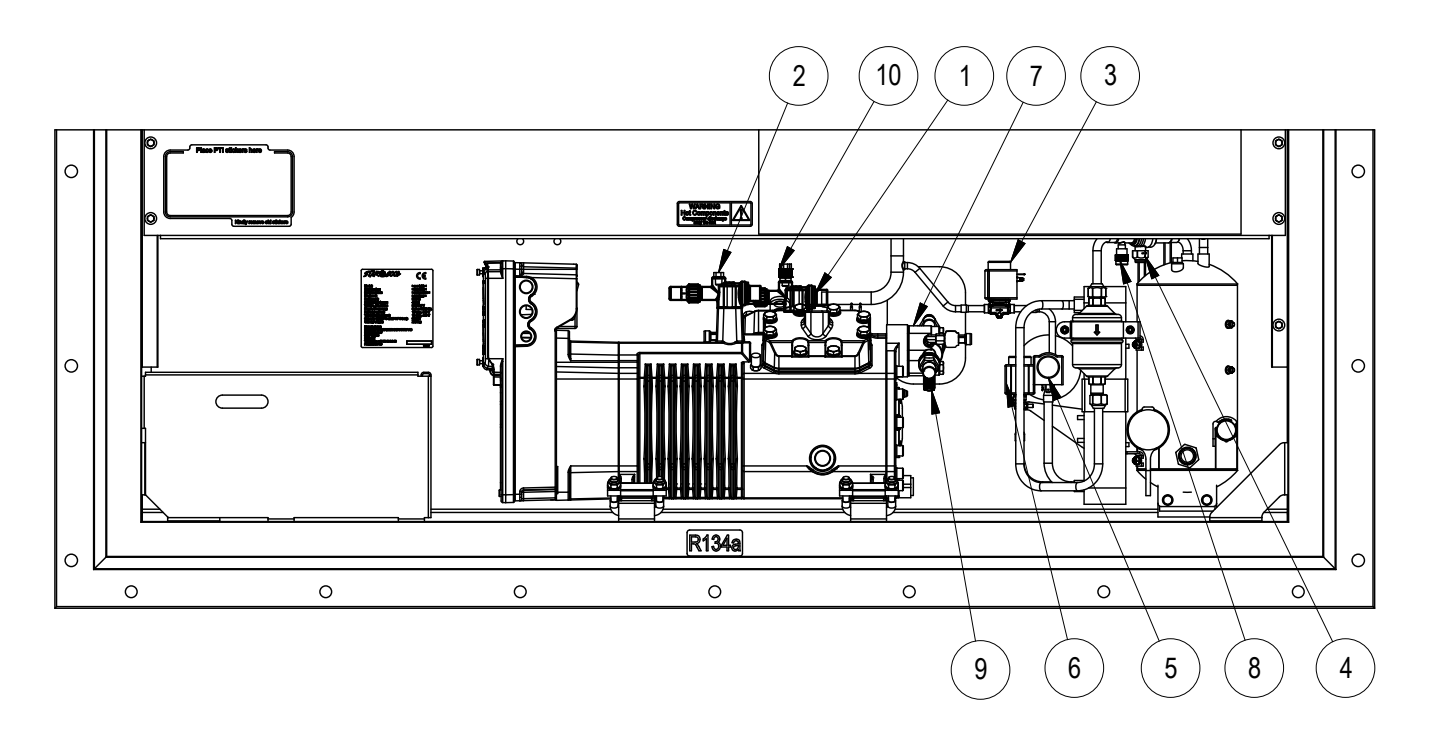

| Position | Description                 |
|----------|-----------------------------|
| 1        | Discharge service valve     |
| 2        | Economizer service valve    |
| 3        | Hot gas valve               |
| 4        | Manual stop valve           |
| 5        | Expansion valve, evaporator |
| 6        | Expansion valve, economizer |
| 7        | Suction service valve       |
| 8        | Liquid charging valve       |
| 9        | Evacuation valve            |
| 10       | Evacuation valve            |

# 16. Location of motors, temperature sensors, humidity sensor and air exchange potentiometer

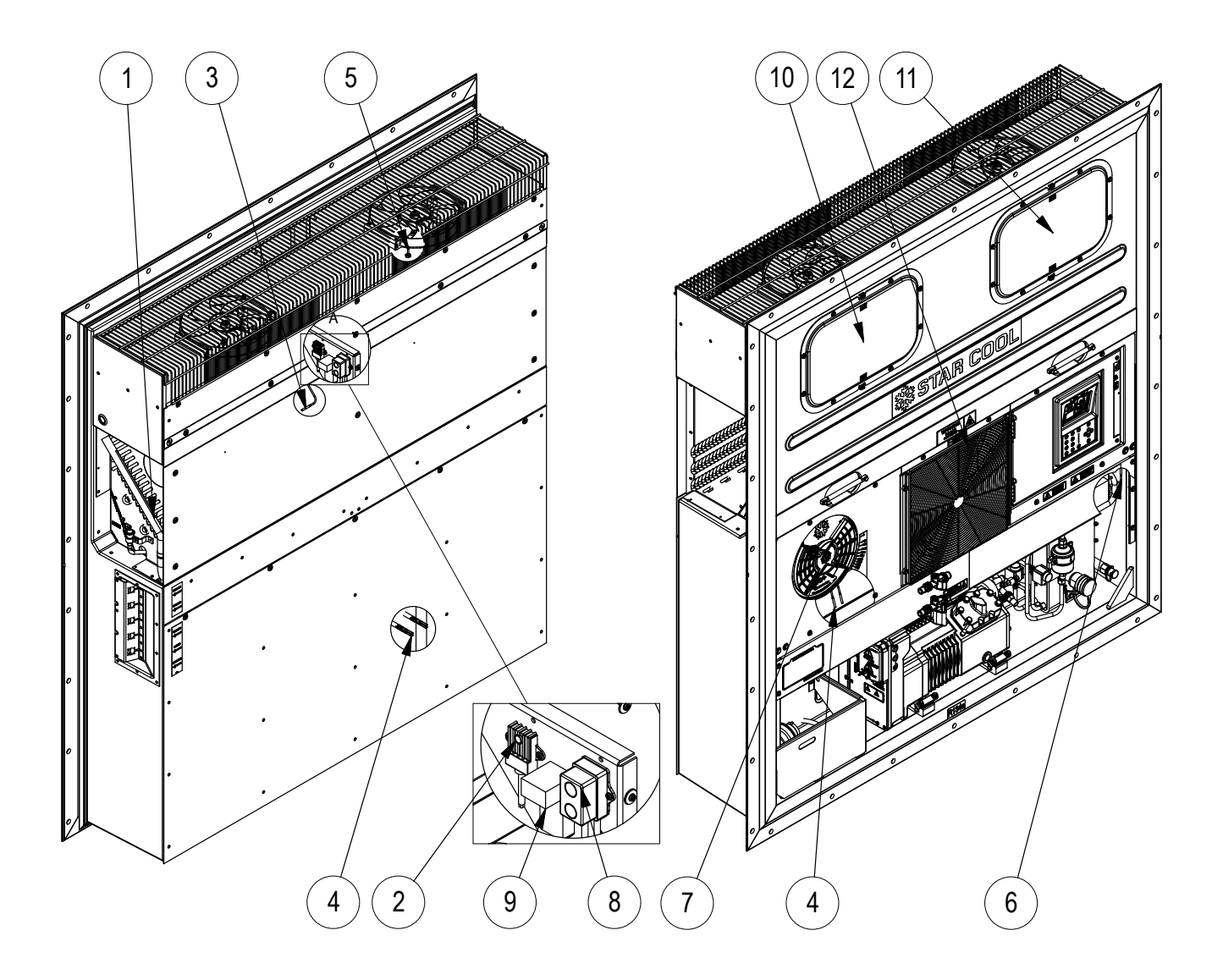

| Pos | Description                   | Short<br>name   | Quantity | Location | Accessibility                |
|-----|-------------------------------|-----------------|----------|----------|------------------------------|
| 1   | Suction temperature sensor    | Tsuc            | 1        | Inside   | Through inspection hatch     |
| 2   | Relative humidity sensor      | RH              | 1        | Inside   | Through inspection hatch     |
| 3   | Evaporator temperature sensor | Tevap           | 1        | Inside   | Through inspection hatch     |
| 4   | Supply temperature sensor     | Tsup            | 2        | Outside  |                              |
| 5   | Return temperature sensor     | Tret            | 1        | Inside   | Through inspection hatch     |
| 6   | Ambient temperature sensor    | Tamb            | 1        | Outside  |                              |
| 7   | Air exchange potentiometer    | AirEx           | 1        | Outside  | Behind fresh air cover panel |
| 8*  | Carbon dioxide sensor         | CO <sub>2</sub> | 1        | Inside   | Through inspection hatch     |
| 9*  | Oxygen sensor                 | 02              | 1        | Inside   | Through inspection hatch     |
| 10  | Evaporator motor no. 1        | Mevap1          | 1        | Inside   | Through inspection hatch     |
| 11  | Evaporator motor no. 2        | Mevap2          | 1        | Inside   | Through inspection hatch     |
| 12  | Condenser motor               | Mcond           | 1        | Inside   | Through fan grille           |

\*) Optional

# **17.** Location of pressure transmitters, high pressure switch and oil outlet port

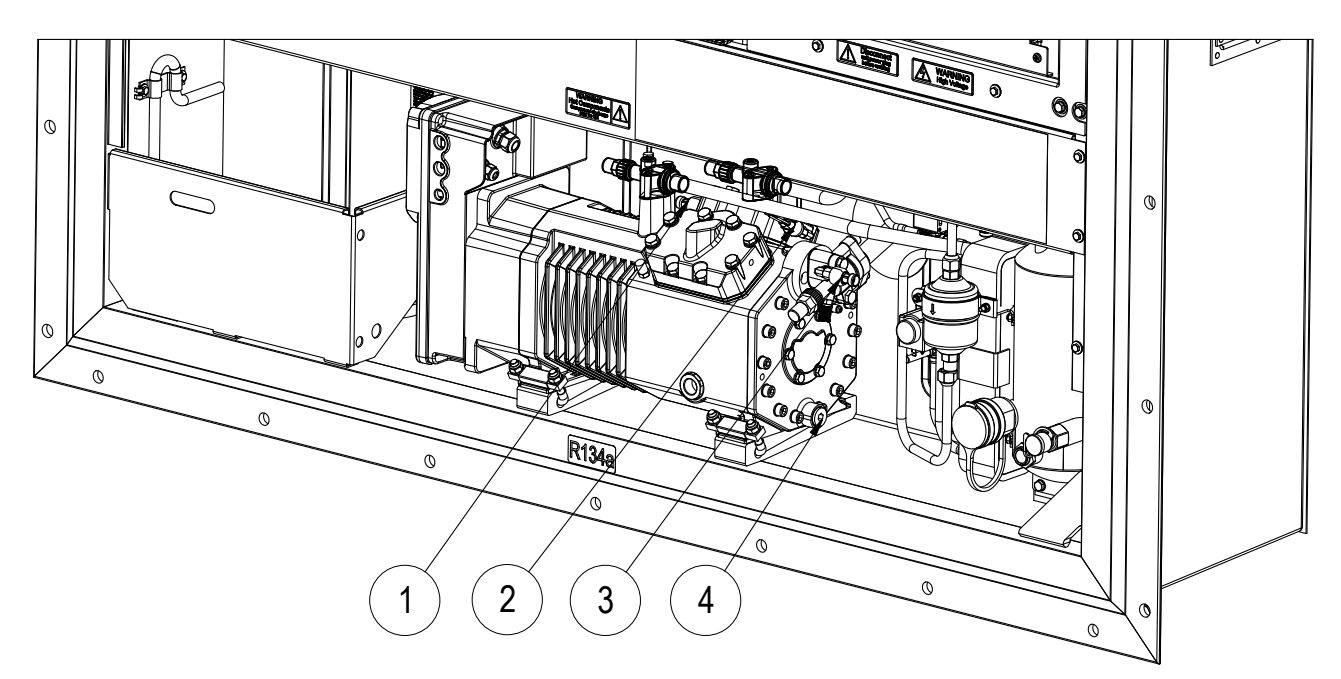

| Pos | Description                    | Short name | Quantity | Location |
|-----|--------------------------------|------------|----------|----------|
| 1   | Discharge pressure transmitter | Pdis       | 1        | Outside  |
| 2   | High pressure switch           | Shp        | 1        | Outside  |
| 3   | Suction pressure transmitter   | Psuc       | 1        | Outside  |
| 4   | Oil outlet port                |            | 1        | Outside  |

# **18. Locations of AV and CA components**

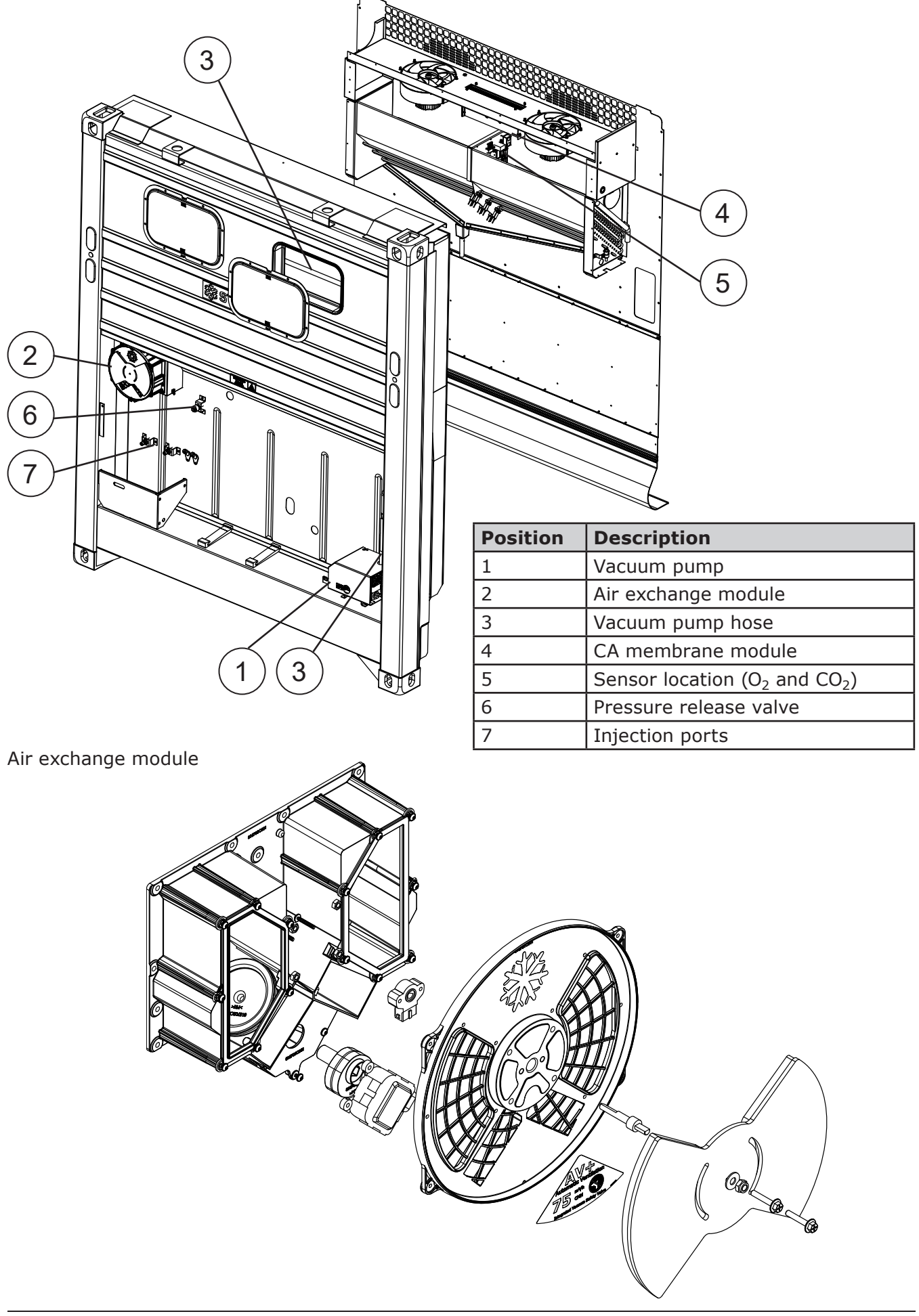

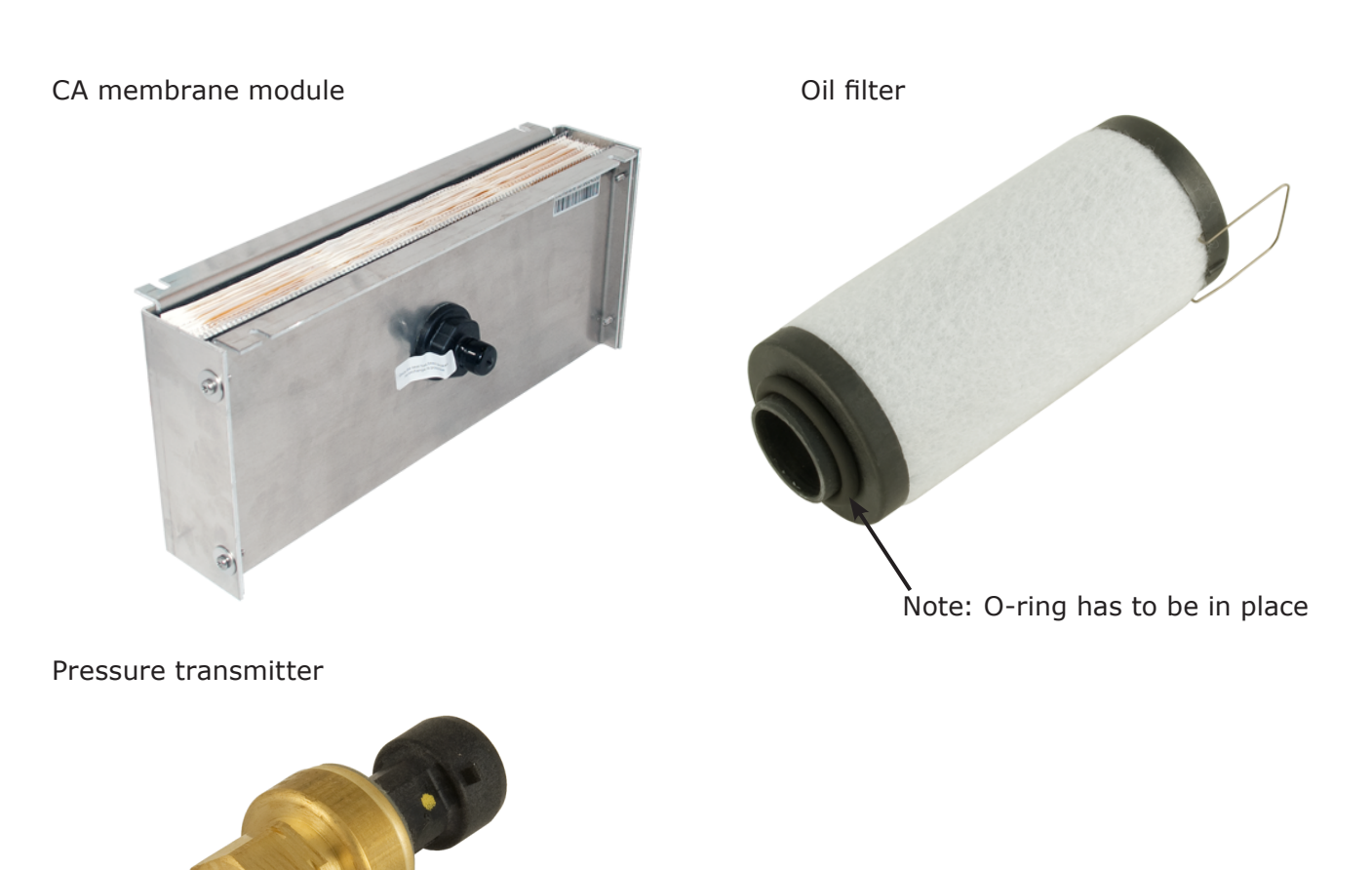

 $CO_2$  sensor

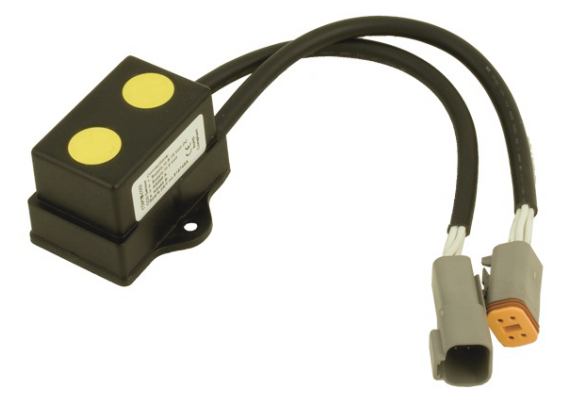

O<sub>2</sub> sensor

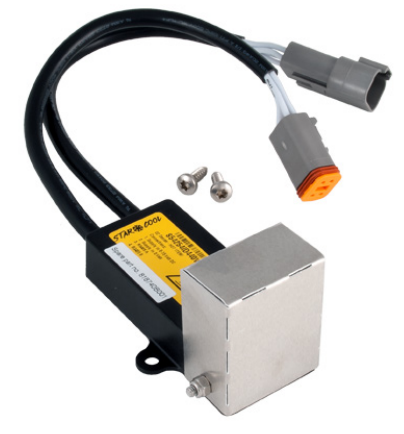

Displayed sensors may vary from currently used models

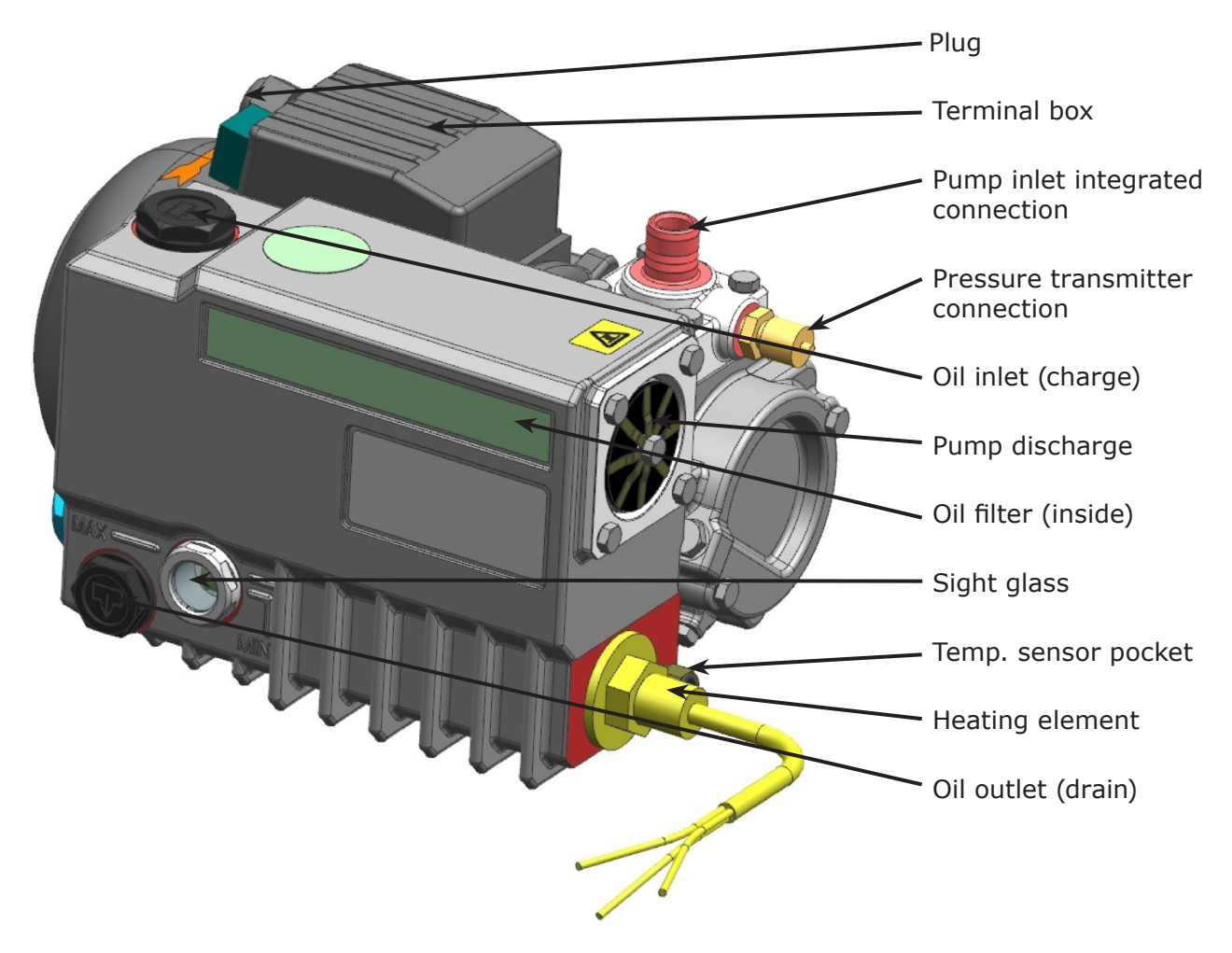

Tightening torques for M6 screws on vacuum pump cover shield: 6 Nm Tightening torques for plugs and heating element: 15 Nm
## 19. Replacements

### 19.1 Replacement of evaporator motor and fan

#### Note: Turn off main power supply for unit before replacing evaporator motor and fan. Note: Due to high aerodynamic requirements (decreased energy consumption) beware of sharp edges is located in this area!

Disconnect the power supply to the motor by removing the motor cover and unscrew the earth wire placed directly on the motor. Do not disconnect the other cable connection which is connected directly in the motor cover. Remove the 4 x M6 bolts that hold the evaporator motor bracket, incl. motor and fan. Then the evaporator motor bracket with motor and fan can slide right through the inspection opening of the unit, by dragging it towards yourself.

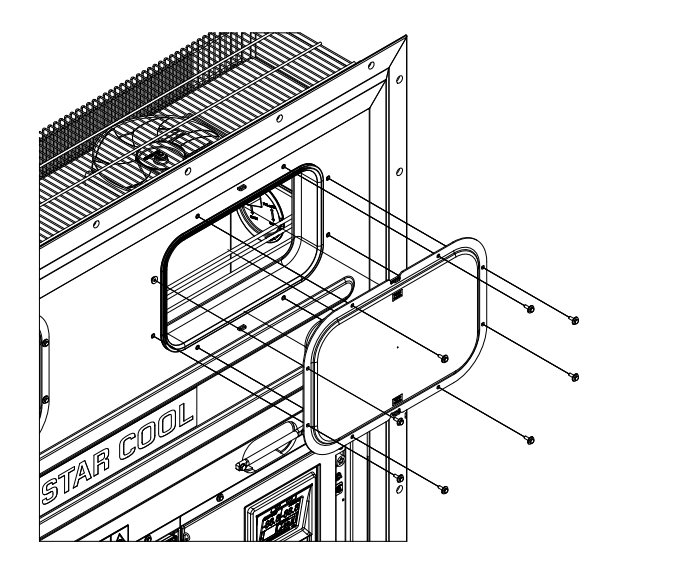

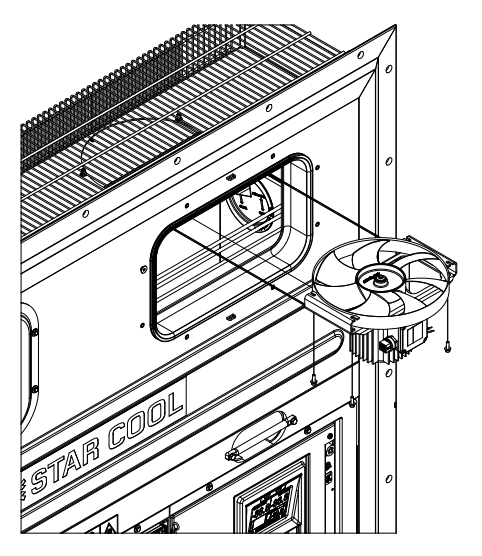

Replace the defective parts and reinstall the evaporator fan module. Prior to mounting the motor cover, check the sealing for any damages. If damaged, the sealing must be replaced.

### 19.2 Replacement of condensor motor and fan

#### Note: Turn off main power supply for unit before replacing condenser motor and fan.

Remove the condenser grille and disconnect the power supply to the motor by removing the motor cover and unscrew the earth wire, which is placed directly on the motor. Do not disconnect the other cable connection which is connected directly in the motor cover. Replace the defective parts and reinstall the parts. Prior to mounting the motor cover, check the sealing for any damages, if damaged the sealing must be replaced.

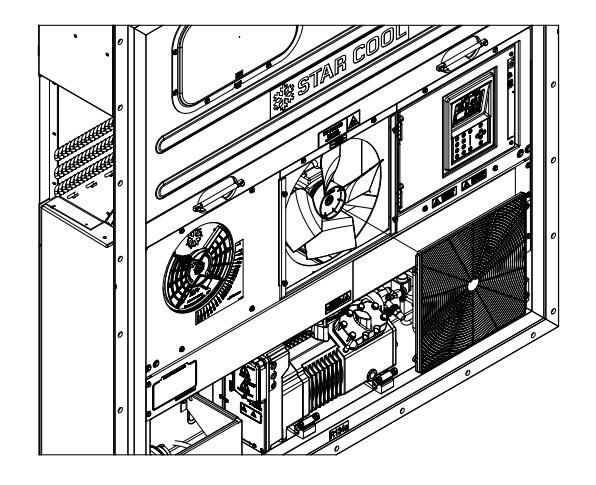

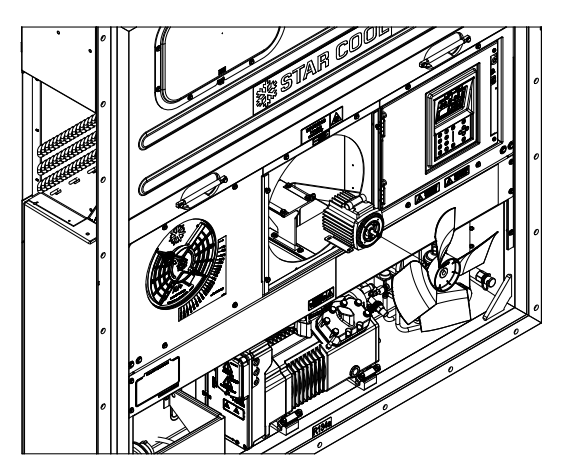

#### **19.3 Replacement of evaporator**

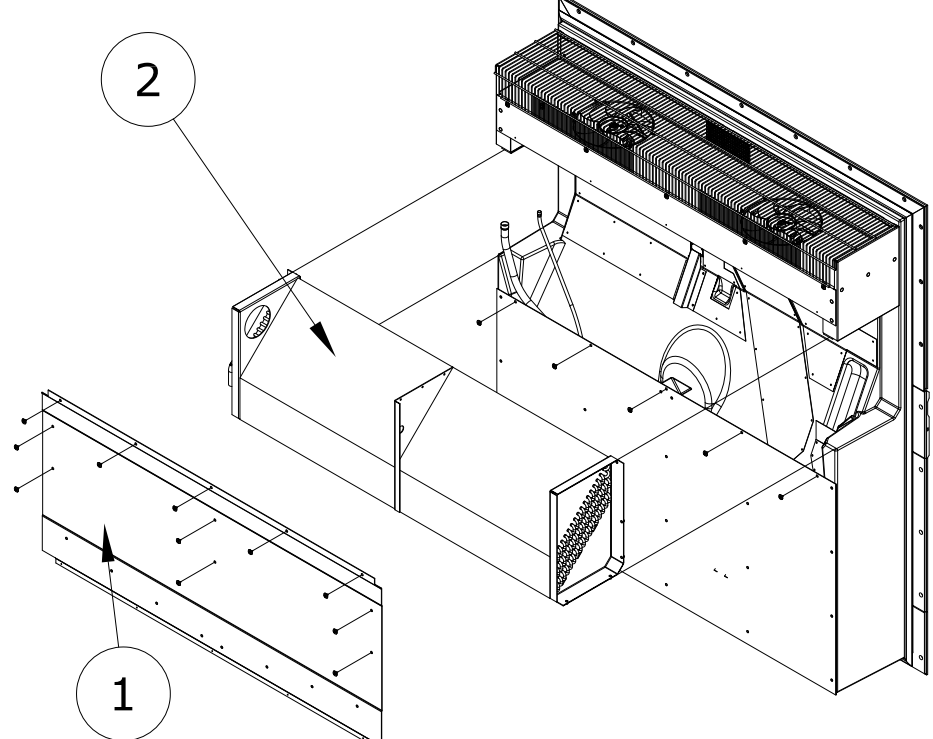

| Position Description |                        |  |  |  |  |  |
|----------------------|------------------------|--|--|--|--|--|
| 1                    | Back plate, evaporator |  |  |  |  |  |
| 2                    | Evaporator             |  |  |  |  |  |

The replacing of evaporator is done in the following steps:

- 1. Evacuate refrigerant as described in this manual (see "20.1 Evacuation of refrigerant" p. 79).
- 2. Remove the evaporator back plate (pos. 1).
- 3. Remove the heating elements below the evaporator (pos. 2).
- 4. Remove the sensors for evaporator temperature, suction temperature, and humidity.
- 5. Dismount or cut the suction and liquid pipes for the evaporator (pos. 2) in the correct place.
- 6. Remove/drill out rivets heads and remove the evaporator (pos. 2).
- 7. Punch the remaining rivet pieces into the foam using a (max ø5 mm) tool.
- 8. Mount new evaporator on chassis with appropriate stainless steel rivets.
- 9. Connect the suction and liquid pipe to the new evaporator.
- 10. Reinstall the heating elements (see "19.4 Replacement of heating elements" p. 74).
- 11. Reinstall the sensors for evaporator temperature suction temperature humidity.
- 12. Reinstall the evaporator back plate (pos. 1).
- 13. Pump down the unit (see "20.4 Pump down of unit" p. 81).
- 14. Charge unit as described in this manual (see "20.6 Charging of refrigerant" p. 82).

### **19.4 Replacement of heating elements**

Dismount the upper back plate of the unit and replace the defective heating element. After replacing the heating element, reinstall the back plate of the unit. Please note that the illustrated model may be different from the actual model.

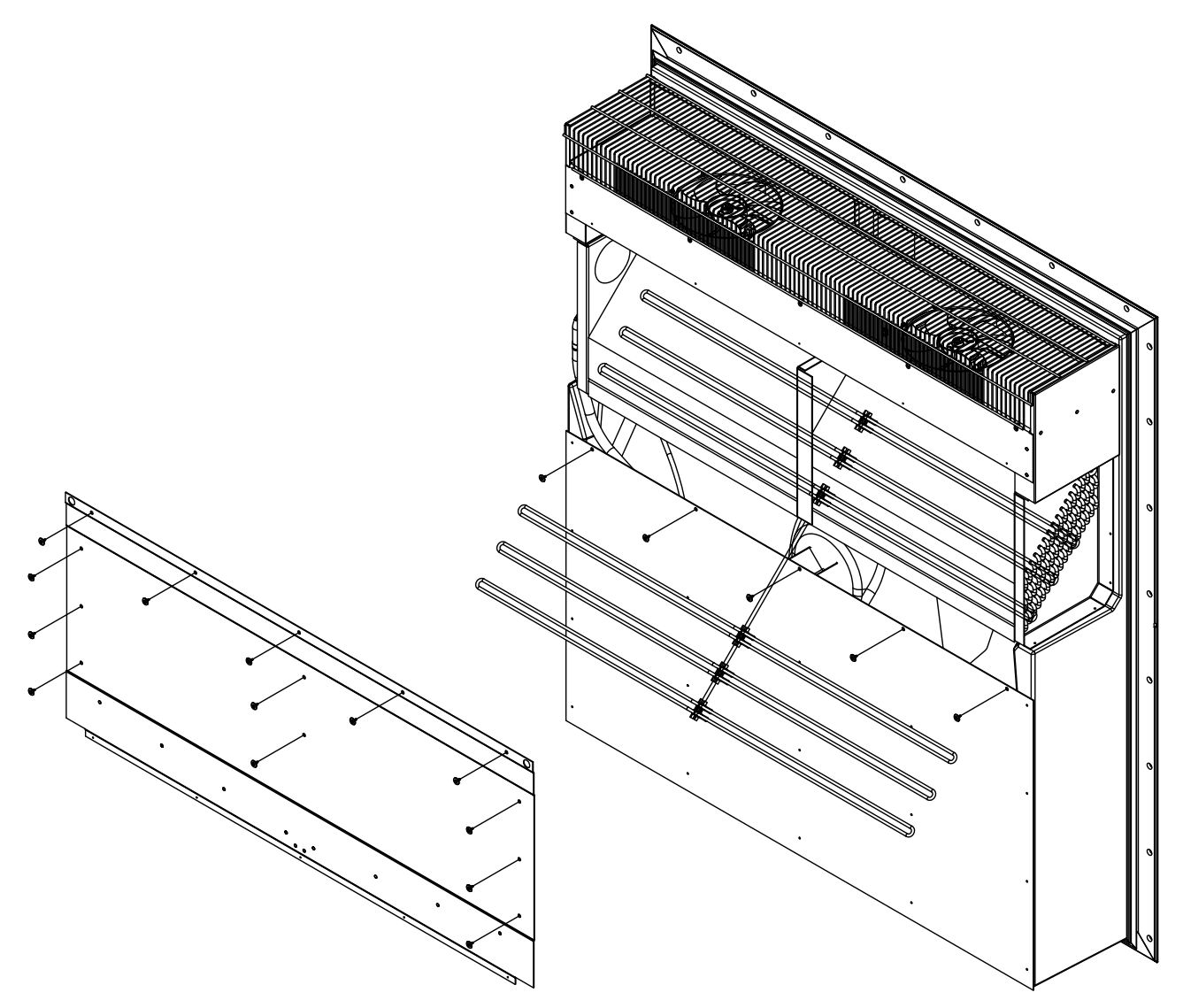

#### **19.5 Replacement of FC**

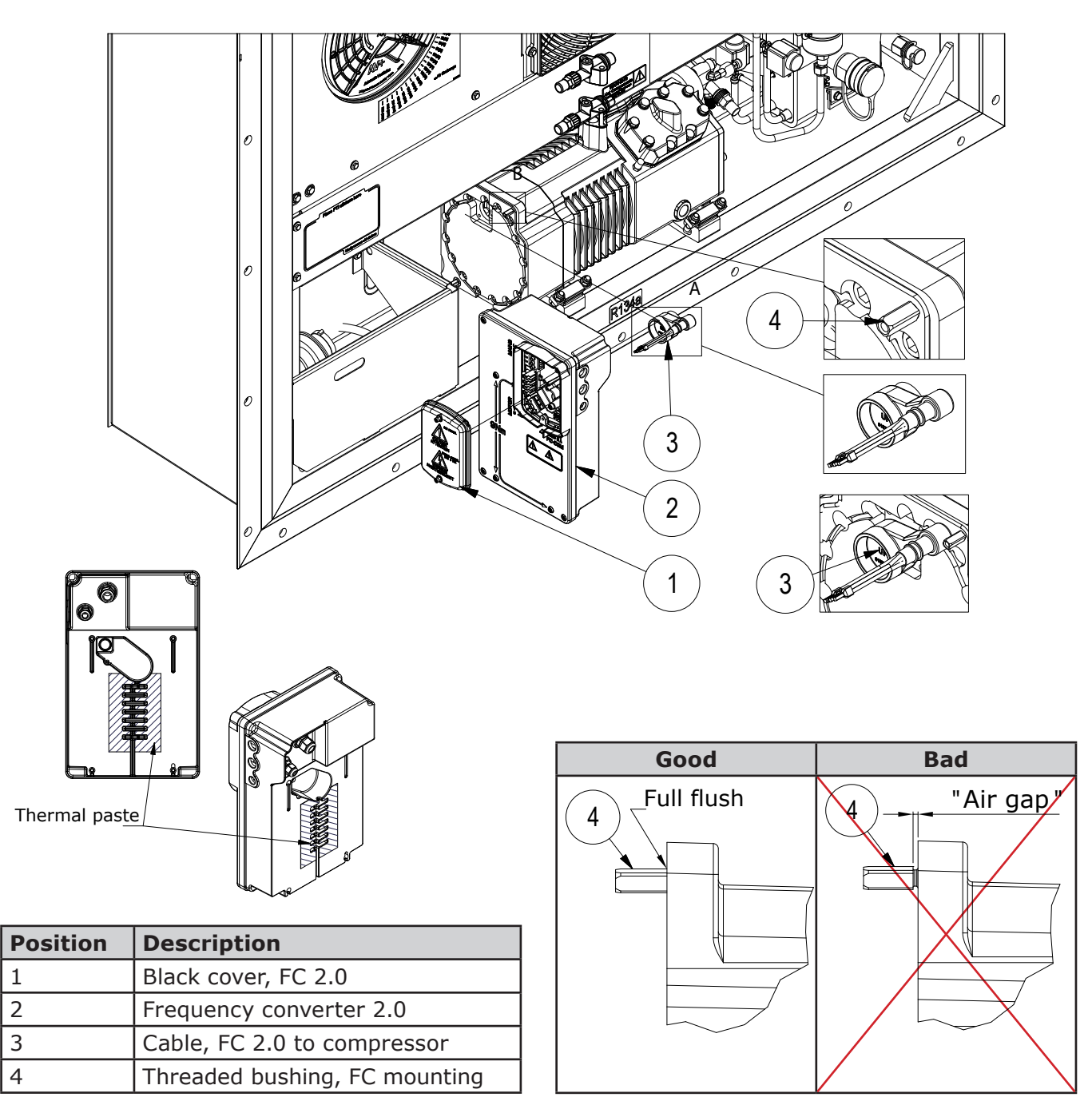

The procedure for replacing the FC is as follows (Please ensure correct tightening torque is used throughout replacement):

- 1. Remove the FC (pos. 2) and the cable (pos.3).
- 2. Make sure that all 4 studs (pos. 4) on the compressor are straight and tightened correctly before mountung the FC. All 4 studs must be flush to the surface of the compressor.
- 3. Clean the compressor end shield and the FC cooling surface of old thermal paste. Then apply new thermal paste on the FC cooling surface.
- 4. Mount the cable (pos. 3) on the compressor before the FC is installed.
- 5. Mount the new FC. Observe that the cable is not squeezed between the compressor and FC. Make sure that there is absolutely no air gap between the FC and the compressor.
- 6. Remove the black cover (pos. 1). When mounting the cables into the terminal, the cables will level into position during mounting. Be aware that cables may tilt. Fasten with the recommended torque.
- 7. Start up the unit and verify that it is running as normal.

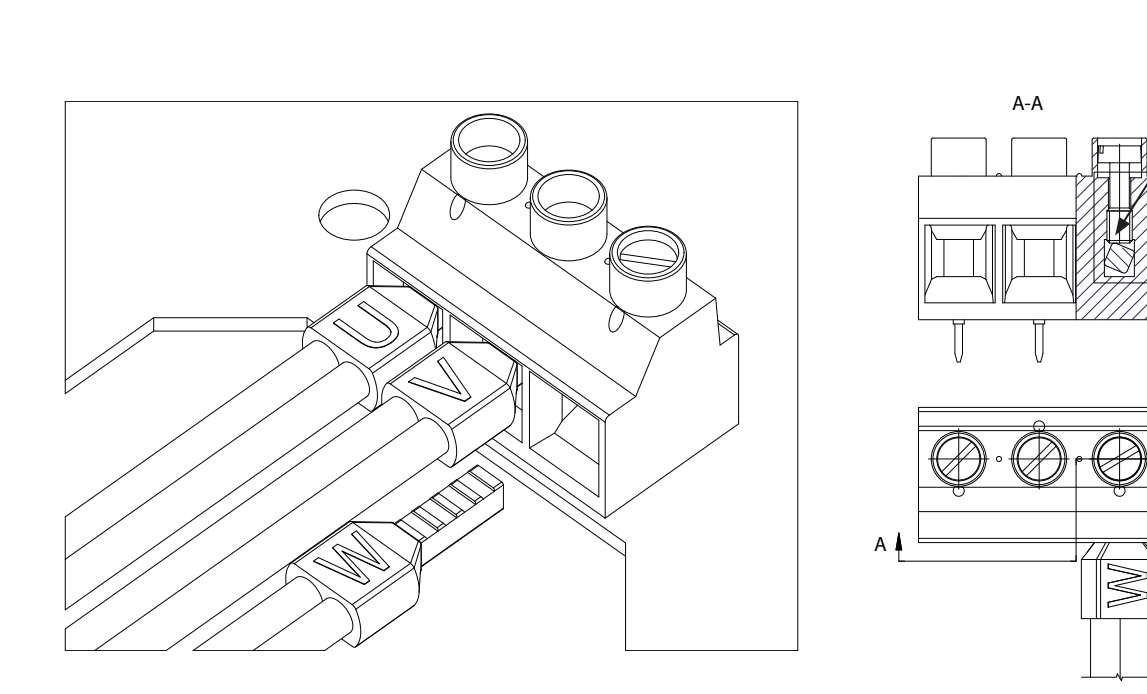

Be aware that cables might tilt

B

### **19.6 Replacement of compressor**

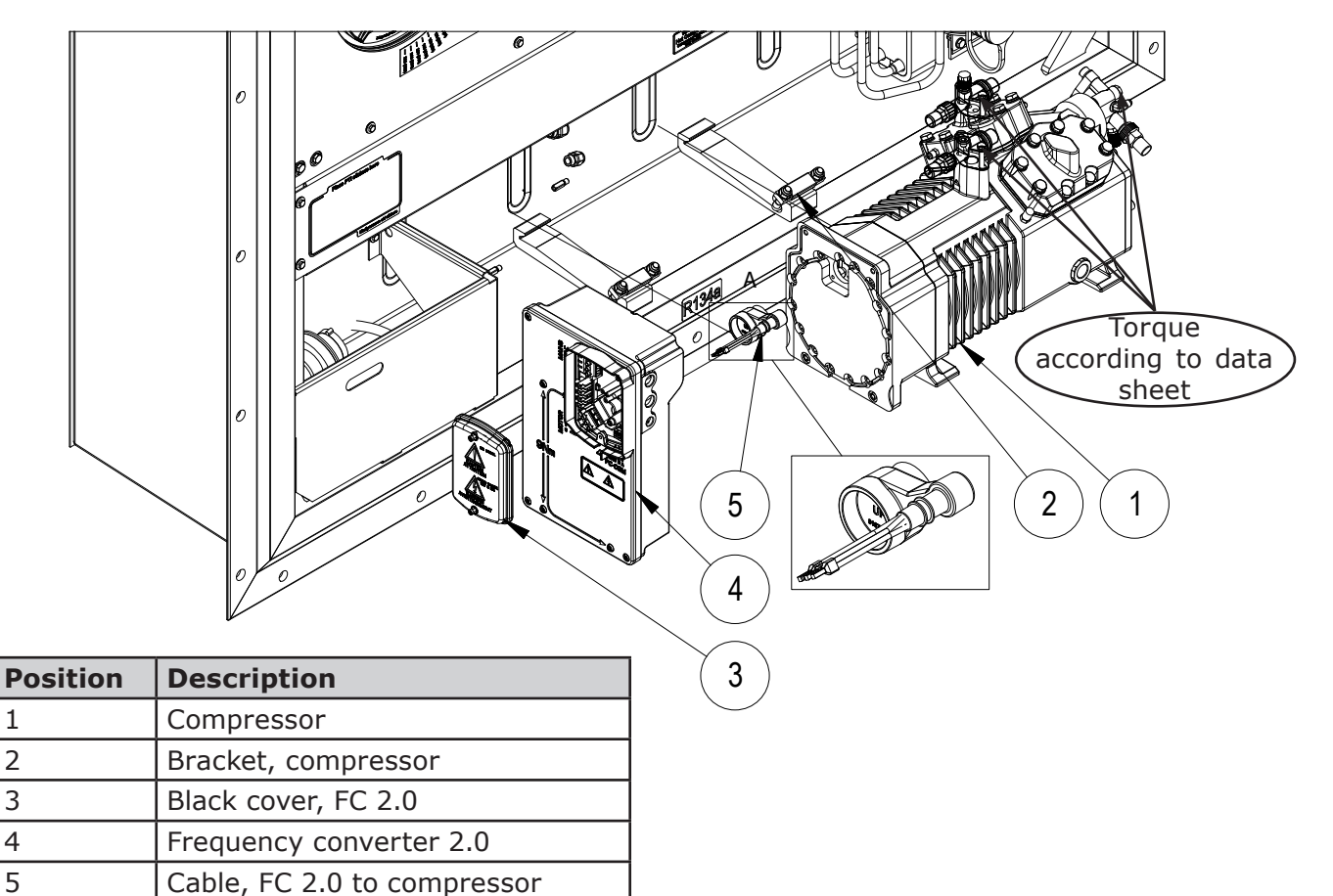

The procedure for replacing the compressor is as follows. Please ensure correct tightening torque is used throughout replacement.

If the compressor is NOT running, close all 3 stop valves and evacuate refrigerant, and proceed from point 1. Before operating the suction service valve, loosen the gland seal by ¼ turn before you move the spindle. Once finished, tighten the gland seal and put on the protective spindle cap. If the compressor IS running but needs replacement, complete the following before going to point 1.

- a. Close Veco and Vsuc.
- b. Go to the Service menu  $\bigotimes$  and select Manual operation and set the compressor freq to 20 Hz.
- c. Let the pressure drop to vacuum.
- d. Stop the compressor by pressing Off on the controller and closing discharge stop valve.
- e. Press wake up on the controller, and read pressure in the corner of the display. Ensure it is 0 Bar.
- 1. Remove the FC (pos. 4) and the motor cable (pos. 5).
- 2. Dismount all pressure transmitters and high pressure switch.
- 3. Loosen all bolts for compressor stop valves.
- 4. Loosen bracket for compressor and turn it downwards.
- 5. Slide compressor out.
- 6. Slide new compressor in place. Observe that the rear compressor foot is inserted firmly into the bracket slot.
- 7. Reinstall the compressor brackets (but do not tighten).
- 8. Reinstall all pressure transmitters and high pressure switch.
- 9. Fasten all bolts for all 3 compressor stop valves. Fasten the compressor brackets!
- 10. Mount the cable (pos. 5) on the compressor before the FC is installed.
- 11. Mount the new FC. Observe that the cable is not squeezed between the compressor and FC. Make sure that there is absolutely no air gap between the FC and the compressor.
- 12. Remove the black cover (pos. 3). When mounting the cables into the terminal, the cables will level into position during mounting. Be aware that cables may tilt. Fasten with the recommended torque.
- 13. Evacuate the compressor before starting up, as described in this manual.

# 19.7 Replacement of compressor valve plate/cylinder head gasket

- 1. Depressurize the compressor.
- 2. Dismount cylinder head and valve plate using a rubber mallet, if necessary. Carefully clean all sealing surfaces.
- 3. Check the valve plate and exchange the entire valve plate if damaged. Determine the cause and eliminate it.
- 4. Mount the cylinder head, valve plate and new gaskets correctly. Gaskets not made of rubber must be soaked in oil prior to mounting. If located in an inconvenient mounting position, use mounting pins.
- 5. Tighten the bolts in the illustrated sequence in two steps. Starting by tightening bolts no. 1 and no. 2 firmly by hand. Then tighten bolts no. 3 to no. 8 in sequence with torque 70 Nm. See the numbers of the bolts in the figure below.

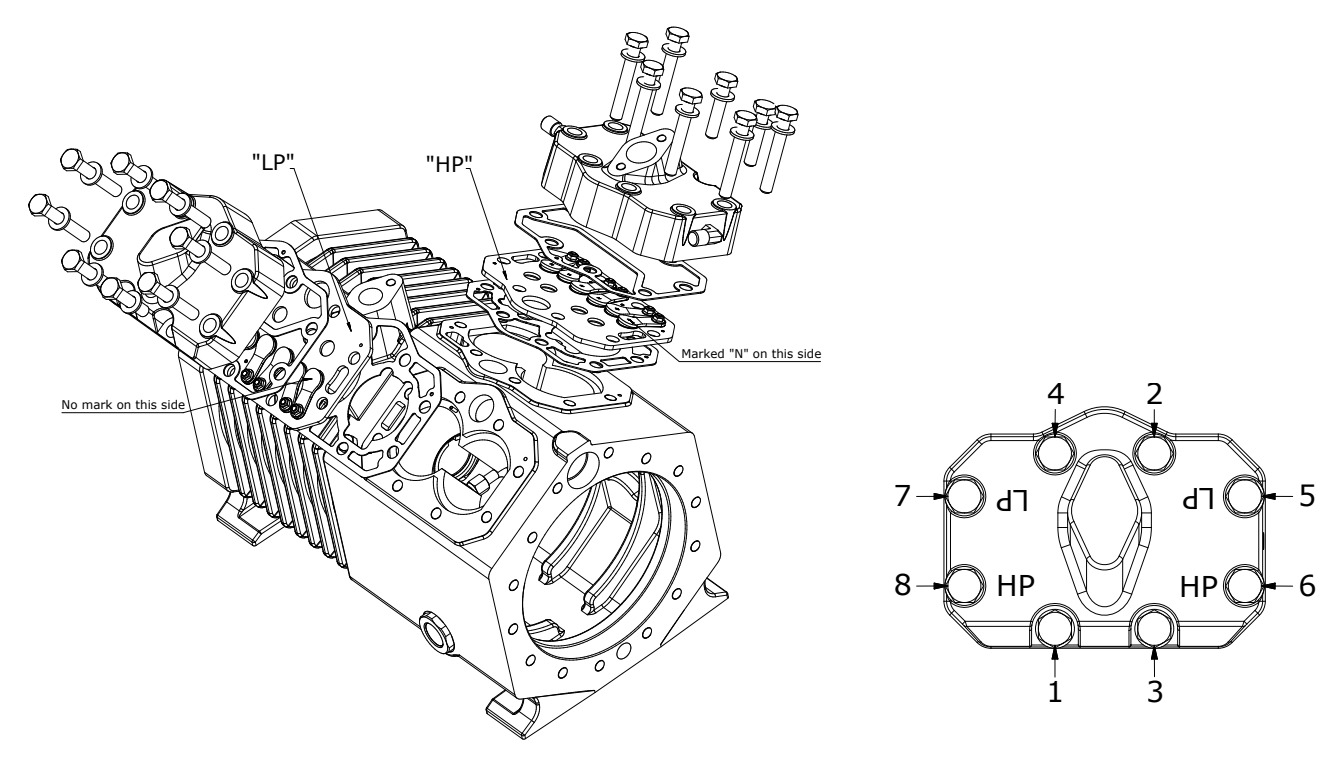

### 19.8 Replacement of filter dryer

#### Before replacing the drying filter, the power plug to the unit has to be disconnected.

The drying filter has to be changed every time the compressor is changed or if the moisture indicators indicate too much moisture in the refrigerant circuit. To change the drying filter, please follow the procedure below:

- 1. Power off the unit.
- 2. Close the stop valve, pos. 14 (P & I diagram).
- 3. Start the unit in Manual operation.
- 4. Select compressor frequency to 40 Hz.
- 5. Observe the suction pressure (Psuc). When Psuc = 0 BarE, power off the unit.
- 6. Carefully loosen the two union nuts for the drying filter. Beware of pressurized escaping refrigerant. **Always wear protective goggles and gloves.**
- 7. Replace the drying filter with a Danfoss DML 164 O-ring or equivalent. Before mounting of the filter, put some drops of compressor ester oil on the flare in order to ensure correct tightness.
- 8. Tighten the two union nuts for the drying filter. (see "23.12 Tightening torques" p. 103).
- 9. Remove the electrical coils and mount permanent magnet on the two electronically expansion valves, pos. 16 and 18 (P & I diagram).
- 10. Carefully loosen the upper union nut for the drying filter, allowing a little amount of refrigerant gas to escape.
- 11. Tighten the union nut.
- 12. Remove the permanent magnets and reinstall the electrical coils on the two electronically expansion valves, pos. 16 and 18 (P & I diagram).
- 13. Open the stop-valve, pos. 14 (P & I diagram).
- 14. Power up the unit.

#### 19.9 Replacement of vacuum pump heating element

1. Power off the unit.

#### 2. Be aware of hot surfaces.

- 3. Remove the cover shield from the vacuum pump by the 4 bolts. Dismantle the vacuum pump from its socket. Disconnect the heating element in the terminal box.
- 4. Tilt the vacuum pump to avoid spilling oil when replacing the heating element.
- 5. Attach the cables to the terminal box on top of the vacuum pump according to the wiring diagram.
- 6. Reinstall the vaccum pump and turn the power on.
- 7. Test performance of the heating element by running a CA PTI.

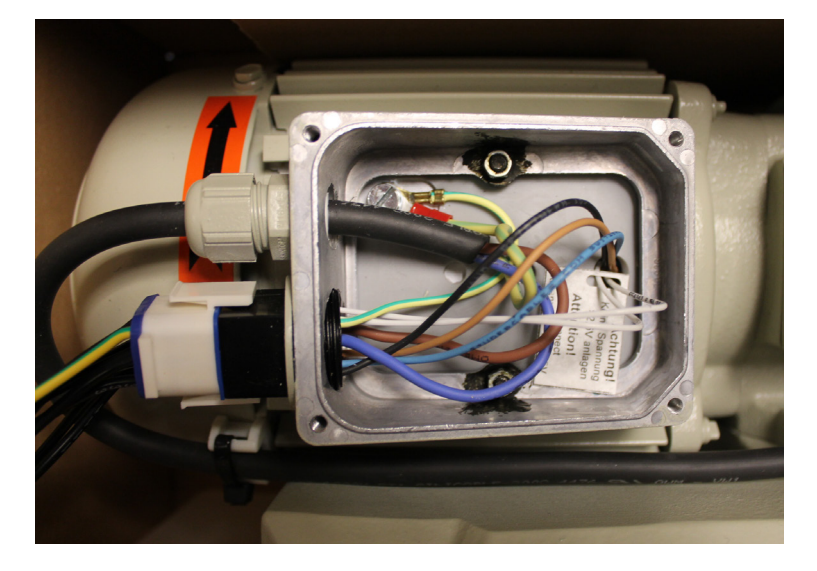

### **20.** Service and maintenance

#### **20.1 Evacuation of refrigerant**

Evacuation of refrigerant from the unit is done by the following procedure:

- 1. Connect a service gauge manifold to the evacuation point, pos. 6 and 27 (P & I diagram) on the compressor.
- Connect a recovery unit to the gauge manifold.
  a. Connect a recycling bottle to the recovery unit.
  - b. Use a scale underneath the bottle, for measuring the amount of recycled refrigerant.
- 3. If it is NOT possible to run the compressor:
  - a. Remove the electrical coils and install a permanent magnet on the 3 valves pos. 16, 18, and 32 (P & I diagram).
    - b. Turn off the unit.
    - c. Close and open again, the discharge service valve pos. 5 (P & I diagram) approx. 4 turns.
    - d. Check that the recovery unit is set for vapour recovery.
    - e. Open both service gauge manifold valves (LP/HP). Continue to 5.
- 4. If possible to run the compressor:
  - a. Continue operation of the compressor.
  - b. Close the economizer service valve, pos. 14 (P & I diagram), and run a pump down of the LP side of the compressor to approx. -0.8 BarE.
  - c. Turn off the compressor.
  - d. Close the suction service valve, pos. 26 (P & I diagram). Before operating the suction service valve, loosen the gland seal by ¼ turn before you move the spindle. Once finished, tighten the gland seal and put on the protective spindle cap.
  - e. Check the recovery unit is set for vapour recovery.
  - f. Remove the electrical coils and install a permanent magnet on the 2 valves, pos. 16 and 18 (P & I diagram).
  - g. Open only the HP valve on the service gauge manifold.
- 5. Start and operate the recovery unit as long as necessary to evacuate the desired amount of refrigerant from the unit, until no pressure left.
- 6. Open suction service valve fully. Before operating the suction service valve, loosen the gland seal by ¼ turn before you move the spindle. Once finished, tighten the gland seal and put on the protective spindle cap.
- 7. Check the service gauge manifold, should be in a slight vacuum.
- 8. Close all valves and stop the recovery unit. The evacuation is now completed.

Note: Refer to operating and service manuals for the recovery equipment.

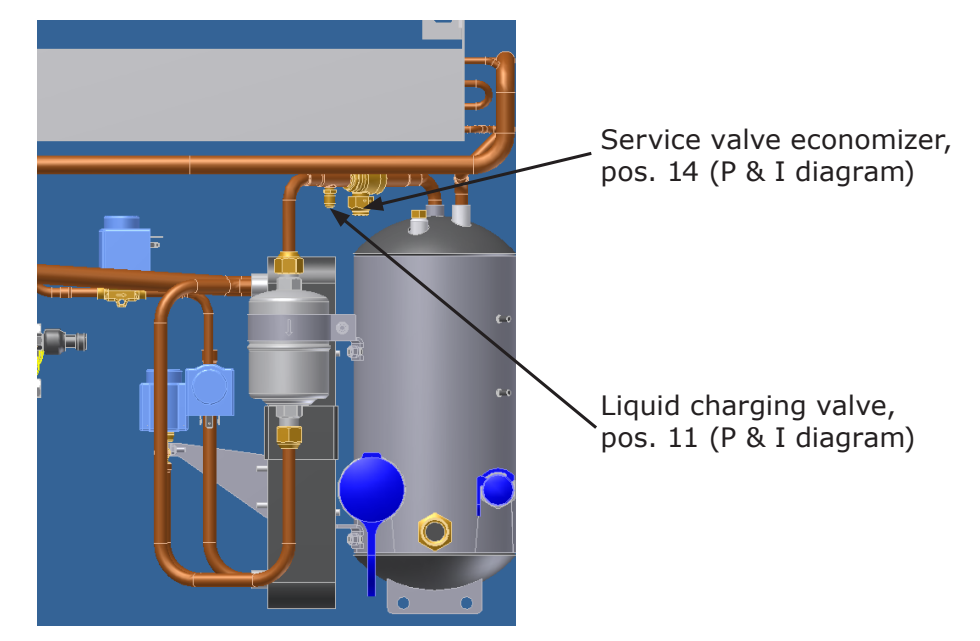

### 20.2 Compressor pump down and operation

Pump down of the compressor is done by the following procedure:

- 1. Connect a service gauge manifold to the two evacuation points, pos. 6 and 27 (P & I diagram) on the compressor.
- 2. Connect a recovery unit to the gauge manifold.a. Connect a recycling bottle to the recovery unit.b. Use a scale underneath the bottle, for measuring the amount of recycled refrigerant.
- 3. Close the suction service valve and economizer suction service valve, pos. 26 and 30 (P & I diagram). Before operating the suction service valve, loosen the gland seal by ¼ turn before you move the spindle. Once finished, tighten the gland seal and put on the protective spindle cap.
- 4. Close the discharge service valve, pos. 5 (P & I diagram), approx. 4 turns.
- 5. Run the compressor in Manual operation on 50 Hz, (see "11.19 Manual operations" p. 49).
- 6. Observe the LP indication until a vacuum of -0.5 Bar/E (-7.3 Psi) has been reached.

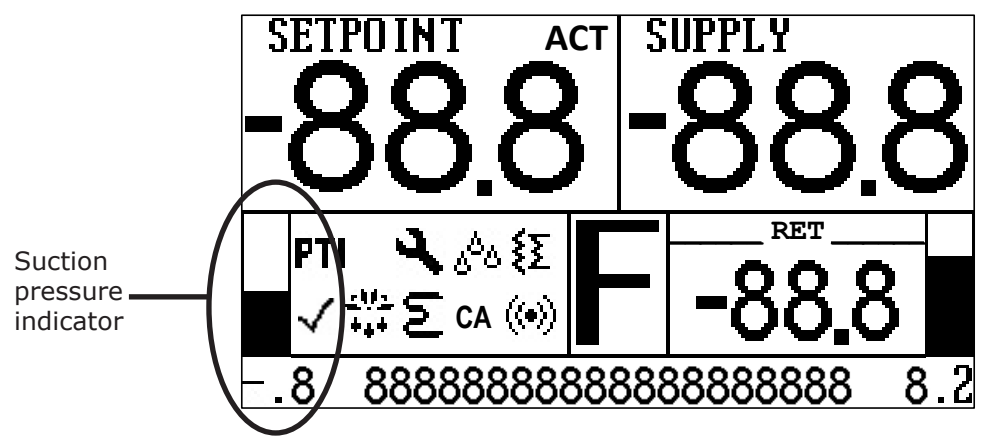

- 7. Turn off the compressor.
- 8. Close the discharge service valve pos. 5 (P & I diagram).
  - a. The evacuation points, pos. 6 and 27 (P & I diagram), are open, when the service valves, pos. 5 and 26 (P & I diagram), are closed.
- 9. Open the HP valve on the service gauge manifold.
- 10. Check that the recovery unit is set for vapour recovery.
- 11. Start and operate the recovery unit as long as necessary to evacuate the remaining pressure.
- 12. Check the service gauge manifold, should be in a slight vacuum.
- 13. After disconnecting the evacuation unit, the compressor is now ready to be replaced.

### 20.3 Compressor pump down (replaced)

Pump down of a new/replaced compressor is done by the following procedure:

- 1. Connect a vacuum pump with a service gauge manifold to the two evacuation points, pos. 6 and 27 (P & I diagram).
- 2. Check that all service valves are still closed, pos. 5, 26, and 30 (P & I diagram). Before operating the suction service valve, loosen the gland seal by ¼ turn before you move the spindle. Once finished, tighten the gland seal and put on the protective spindle cap.
- 3. Pump down the ambient pressure in the compressor to a vacuum, indicated on the gauges of the service gauge manifold.
- 4. Continue vacuum pumping for at least 2 hours (removing possible moisture in the oil).
- 5. Close the service gauge manifold LP/HP valves.
- 6. Switch off the vacuum pump. Write down the vacuum reading, from the service gauge manifold.
- 7. Observe the vacuum for minimum 0.5 hour.
- 8. If there has been no change in the vacuum, open all service valves, pos. 5, 26, and 30 (P & I diagram). Before operating the suction service valve, loosen the gland seal by ¼ turn before you move the spindle. Once finished, tighten the gland seal and put on the protective spindle cap.
- 9. If the vacuum is not maintained, there is a possible leak somewhere. Check all service gauge manifold hoses and connections, between the compressor and vacuum pump. If these are OK, check the compressor and valves for leaks.
- 10. Disconnect the service gauge manifold and operate the unit as normal.

### 20.4 Pump down of unit

Main power supply to unit shall be switched off during pump down of unit.

Pump down of unit is done by the following procedure:

- 1. Connect a service gauge manifold to the evacuation points, pos. 6 and 27 (P & I diagram) on the compressor.
- 2. Connect a recovery unit to the gauge manifold.
  - a. Connect a recycling bottle to the recovery unit.
  - b. Use a scale underneath the bottle, for measuring the amount of recycled refrigerant.
- 3. Close (4 turns only), service valves, pos. 5 and 26 (P & I diagram). (Pos. 30 still full open). Before operating the suction service valve, loosen the gland seal by ¼ turn before you move the spindle. Once finished, tighten the gland seal and put on the protective spindle cap.
- 4. Replace the electrical coils with permanent magnet on pos. 16 and 18 (P & I diagram).
- 5. Check that the recovery unit is set for vapour recovery.
- 6. Open both service gauge manifold valves (LP and HP).
- 7. Start and operate the recovery unit as long as necessary to evacuate desired amount of refrigerant from the unit, until there is no pressure left (slight vacuum).
- 8. Close the service gauge manifold LP/HP valves.
- 9. Connect and start a vacuum pump.
- 10. Open the service gauge manifold LP/HP valves.
- 11. Continue vacuum pumping for at least 2 hours.
- 12. Switch off the vacuum pump and close all service gauge manifold valves,
- 13. Observe the vacuum level for minimum 0.5 hour.
- 14. If the vacuum level is maintained, then the unit can be charged as described in this manual.
- 15. If the vacuum level is not maintained, there is a possible leak somewhere.
  - Perform leak check on vacuum pump & gauge manifold:
  - a. Open all service valves complete pos. 5, 26, and 30 (P & I diagram). Before operating the suction service valve, loosen the gland seal by ¼ turn before you move the spindle. Once finished, tighten the gland seal and put on the protective spindle cap.
  - b. Start the vacuum pump, open all service gauge manifold valves run to max. vacuum, (there is no connection to the unit, only your tools are checked).
  - c. Close only the service gauge manifold valve which connects the vacuum pump.
  - d. Switch off the vacuum pump.
  - e. Observe the vacuum level for minimum 0.5 hour, if the vacuum level is OK for vacuum pump and gauge manifold, then the unit has a leak!
  - f. Check for leaks (see "20.5 Pressure test" p. 81).

### 20.5 Pressure test

After performing a major repair to the unit piping system, it is recommended to perform a pressure test. A pressure test has the purpose of checking the piping system for leakages. The pressure test is done by means of a high pressurized gas, e.g.  $N_2$ , which is let into the piping system through the two evacuation points, pos. 6 and 27 (P & I diagram). The procedure for this is as follows:

Note: Do not use oxygen  $(O_2)$  for a pressure test, but only nitrogen  $(N_2)$ .

- 1. Install a service gauge manifold on the unit to the two evacuation points, pos. 6 and 27 (P & I diagram).
- Close the compressor discharge stop valve and compressor suction stop valve, pos. 5 and 26 (P & I diagram), 4 turns.
- 3. Connect the pressurized gas bottle (e.g.  $N_2$ ) to the discharge stop value of the service gauge manifold.
- 4. Remove the electrical coils and mount permanent magnet on the two electronic expansion valves, pos. 16 and 18 (P & I diagram).
- 5. Open the discharge stop valve of the service gauge manifold.
- 6. Carefully open the hand valve of the pressurized gas bottle until the two gauges of the service gauge manifold show a pressure of 12 BarE (174 Psi).
- 7. Close the discharge stop valve of the service gauge manifold.
- 8. Do a leakage detection (see "20.7 Leakage detection" p. 83).
- 9. Leave the unit pressurized for minimum 2 hours. If the pressure gauges still show 12 BarE (174 Psi) after 2 hours, the unit has no leaks.
- 10. If the pressure gauges are below 12 BarE (174 Psi), perform a leakage detection (see "20.7 Leakage detection" p. 83).

- 11. Disconnect the pressurized gas bottle.
- 12. Open the discharge stop valve on the service gauge manifold to release the pressure from the unit.
- 13. Do a pump down of unit (see "20.4 Pump down of unit" p. 81).
- 14. Charge the unit (see "20.6 Charging of refrigerant" p. 82).

### 20.6 Charging of refrigerant

Always charge refrigerant according to name plate on unit (R134a or R513A). You must NOT mix R134a and R513A, avoid it at all times.

#### 20.6.1 Charging of an empty unit

The power to the unit must be off. Before powering off unit, it might be helpful to use/run the condenser fan motor for fast dilution of any refrigeration leak.

The charging of an empty unit is done by weight, by the following procedure:

- 1. Pump down unit (see "20.4 Pump down of unit" p. 81).
- 2. Open the discharge service valve completely, pos. 5 (P & I diagram).
- 3. Close the HP valve on the service gauge manifold.
- 4. Connect the HP service gauge manifold to the liquid charging valve, pos. 11 (P & I diagram).
- 5. Close economizer service valve, pos. 14 (P & I diagram).
- 6. With an installed service gauge manifold to the evacuation points, LP on: pos. 27 and HP on: Liquid charging valve pos. 11 (P & I diagram).
- 7. Connect manifold service hose to refrigerant bottle and purge as needed.
- 8. Place a refrigerant bottle on a scale for weighing. Record the weight of the refrigerant bottle.
- 9. Set refrigerant bottle for liquid charging and open refrigerant bottle hand valve.
- 10. Check that the service valve pos. 26 is fully open and 1 turn closed, (for service manifold gauge reading, keep the manifold gauge LP valve closed). Before operating the suction service valve, loosen the gland seal by ¼ turn before you move the spindle. Once finished, tighten the gland seal and put on the protective spindle cap.
- 11. Open the HP valve on the service gauge manifold slowly, only allowing liquid R134a or R513A to pass.
- 12. Observe the scale and close the hand valve located on the refrigerant bottle, when the correct amount of refrigerant has been charged. The refrigerant charge of the unit is: 4.5 kg R134a or R513A.
  - a. To speed up the charging time, it is recommended to start up the unit in Manual mode, with a compressor speed not more than 20 Hz until finishing charging.
- 13. Open the economizer service valve, pos. 14 (P & I diagram).
- 14. Close the valves on the service gauge manifold.
- 15. Open all the service valves fully, on the compressor, pos. 5, 26, and 30 (P & I diagram). Before operating the suction service valve, loosen the gland seal by ¼ turn before you move the spindle. Once finished, tighten the gland seal and put on the protective spindle cap.
- 16. Remove all tools again.
- 17. Make sure to install all valve caps again.
- 18. Operate the unit as normal.
- Note: If the correct amount of refrigerant is not charged by this procedure, follow the procedure described in charging of unit low on charge in this manual.

#### 20.6.2 Charging of unit low on charge

If during normal stable in-range operation it is observed that the setpoint temperature cannot be maintained it might be an indication of missing refrigerant. Please observe the unit for a period of at least 6 hours to ensure a stable tendency. During this observation time please observe the following:

- 1. The red balls in the sight glass for the receiver are constantly at bottom level.
- 2. Veco is more than 80% open for 0.5 hour.
- 3. Vexp will steadily increase to 100%.
- 4. Psuc (T0) is steadily going down.

If based on the above, it is determined that the unit is too low on refrigerant charge, then perform a leakage check before additional refrigerant may be charged by following this procedure:

- 1. Install a service gauge manifold to the unit, and connect the HP hose to the Liquid charging line, pos. 11 (P & I diagram) and the LP to the closed suction service valve pos 27 (P & I diagram).
- Connect the service gauge manifold to the refrigerant bottle with scale. Purge as needed. Before recharging, a complete purging is necessary including a recovery of the refrigerant or recovery for direct re-use. The refrigerant must NOT be released into the air.
- 3. Close the economizer service valve, pos. 14 (P & I diagram).
- 4. Set the refrigerant bottle for liquid charging and open the valve.
- 5. Open the LP service gauge manifold valve fully, and check the refrigerant bottle pressure (suction service valve pos. 26 remains fully closed). Before operating the suction service valve, loosen the gland seal by ¼ turn before you move the spindle. Once finished, tighten the gland seal and put on the protective spindle cap.
- 6. Operate the unit under normal condition, it will pump down the LP.
- 7. Open the HP valve on the service gauge manifold to allow refrigerant to enter into the system.
- 8. Charge max. 0.5 kg (1 lbs) (if there is a need for more Leak check and eventual repair MUST be done before a max. 0.5 kg recharge is performed).
- 9. Close the refrigerant bottle valve.
- 10. Close the service gauge manifold valves and remove them.
- 11. Open the economizer service valve pos. 14 (P & I diagram).
- 12. Run the unit 0.5 h and check the R134a/R513A level in the receiver.
- 13. Make sure to install all valve caps again.
- Caution: Do not overcharge the unit. Maximum charge is 4.5 kg of refrigerant. During recovery, observe receiver top sightglass as level indicator.

### 20.7 Leakage detection

Leakage detection is done under pressure test, as described in this manual. While the unit is pressurized it is possible to check all soldered and screwed joints of the piping system. This is done with a leakage detection agent or with a solution with high foam building soap. The agent or water/soap solution is sprayed upon the joints. If there is a leakage bubbling, foam will occur. This leakage detection test can also be done while the unit is running charged with refrigerant by means of a refrigerant detector or soap solution. Leakage detection is also done during pump down of unit or compressor, as described in this manual.

### 20.8 Fan motors

In order to prevent a single wire from getting caught between the ground screw and the junction box cover, a cable tie collecting all wires except the ground wire, needs to be placed in the center of the junction box. Furthermore, insulation tape must be applied on top of the ground screw. This reduces the possibility of sharp edges on the top of the ground screw damaging nearby wiring.

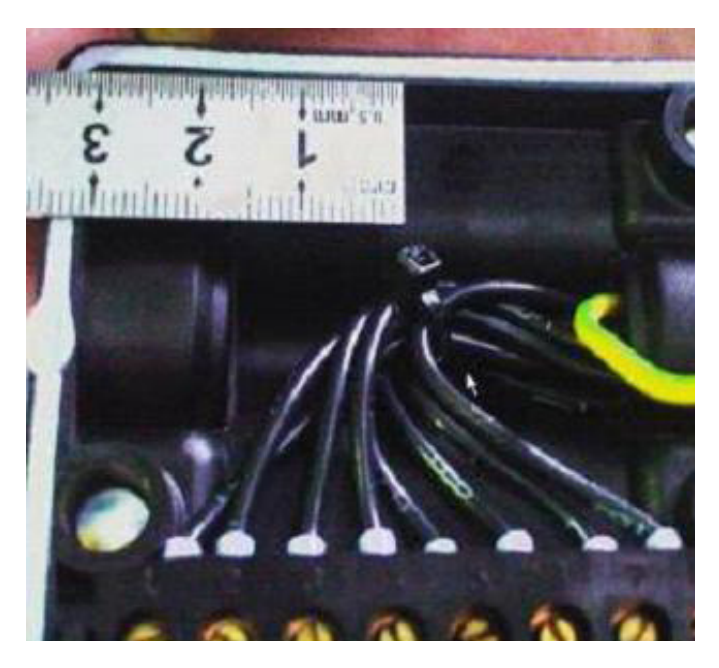

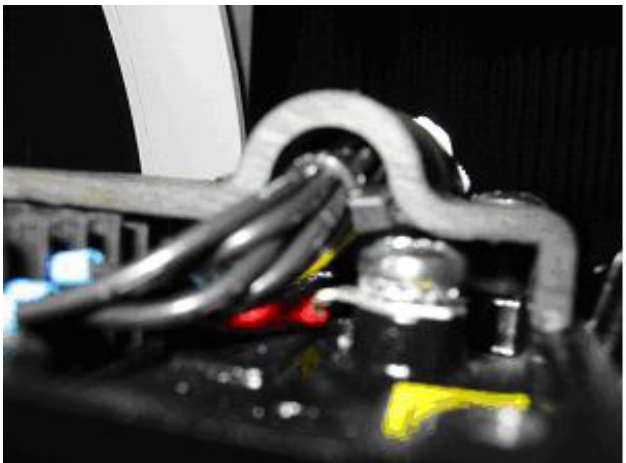

### 20.9 Compressor

#### 20.9.1 Check of oil level

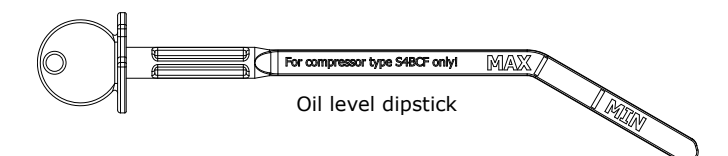

#### Compressor with sight glass:

The oil level can be checked on the sight glass of the compressor. During normal operation the oil level should be between 1/3 and 2/3 sight glass full. Run the unit on full Cool mode for as long as possible (minimum 1 hr) before the oil level is checked. If the level is below 1/3 in the sight glass after a period of minimum 1 hour normal operation in Cool mode, additional oil shall be added as described in this manual.

Due to dissolved refrigerant, the oil level shown in the compressor sight glass may be too high if the unit has not been running for a longer period of time. In that case:

- 1. Let the unit run for 20 minutes with a setpoint below cargo setpoint.
- 2. Turn off the compressor and check the sight glass.
- 3. If the oil level is still too high, remove oil until 1/3 to 2/3 sight glass full is obtained.
- 4. In case the oil level is too low in the sight glass, run the unit at a setpoint above the cargo setpoint for 20 minutes.
- 5. Turn off the compressor and check the sight glass.
- 6. If the oil level is still too low, add oil until 1/3 to 2/3 sight glass full is obtained.

#### **Compressor without sight glass:**

In order to check the oil level in compressors without a sight glass, the below procedure shall be followed.

- 1. Run the unit on full Cool mode as long as possible (minimum 20 min) before the oil level is checked.
- 2. Pump down the compressor, as described in this manual on p. 90.
- 3. Remove the oil plug on top of the compressor (left side to the LP valve plate).
- 4. Use the compressor oil dipstick (Star Cool item number 818503A) to check the oil level. It must be within the marking on the dipstick.
- 5. Add oil if needed and check again.
- 6. Reinstall the oil plug.
- 7. Evacuate the compressor as described in this manual.
- 8. Open the compressor stop valves and disconnect the vacuum pump.
- 9. Start up the unit and verify that everything is running as it should be, including checking for leaks at the oil plug area.

Note: Do not overfill the compressor with oil.

#### 20.9.2 Charging of oil

If during normal operation is has been observed that there is too little oil charge on the compressor, additional oil may be charged. The compressor is filled with 1,5 L Reniso Triton SEZ 55 or equivalent oil from the factory.

The procedure for adding oil is as follows:

- 1. Pump down the compressor, as described in this manual.
- 2. Remove the plug on top of the stop valve for the intermediate pressure.
- 3. Start by adding 0.25 liter of compressor oil.
- 4. Reinstall the plug on top of the stop valve for the intermediate pressure.
- 5. Evacuate the compressor as described in this manual
- 6. Open the compressor stop valves, pos. 5, 26, and 30 (P & I diagram). Before operating the suction service valve, loosen the gland seal by ¼ turn before you move the spindle. Once finished, tighten the gland seal and put on the protective spindle cap.
- 7. Disconnect the vacuum pump.
- 8. Start up the unit.
- 9. Check the oil level during start up and after 6 hours in normal stable operation.
- 10. If oil is still missing, repeat above.

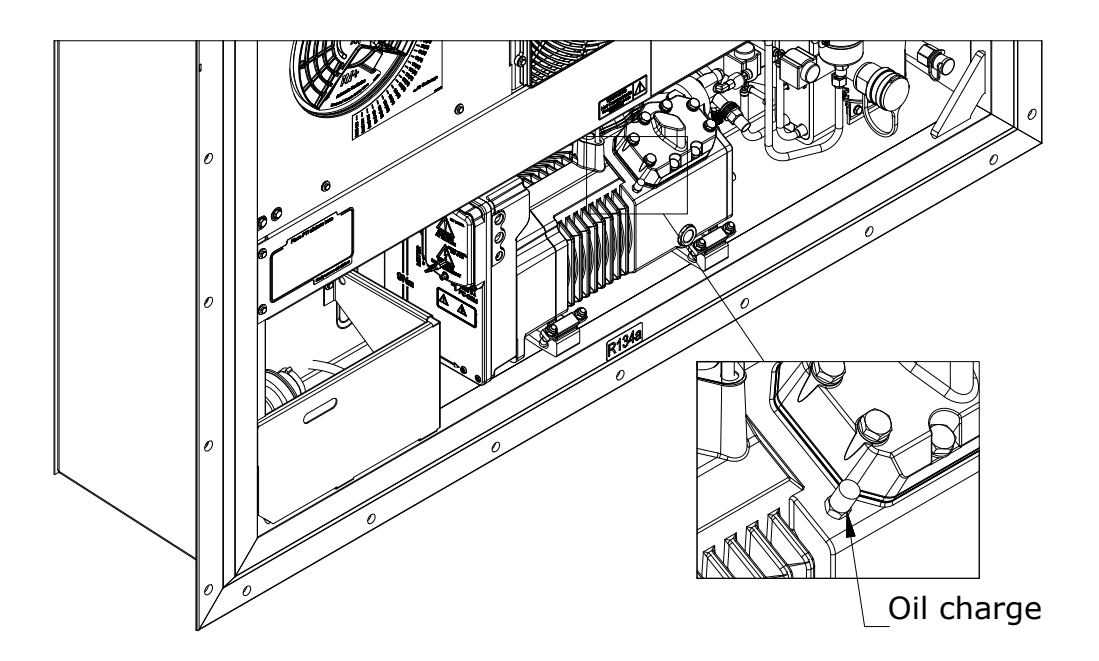

#### 20.9.3 Draining of oil from compressor

If the compressor has been overcharged with oil, the procedure for drainage is as follows:

- 1. The two oil outlets are placed on a tee-piece located on the compressor end opposite of the FC end. Please observe that only one of the oil outlet ports is equipped with a schräder valve.
- 2. Connect a service gauge manifold to the outlet port with schräder valve of the oil pump.
- Only connect the discharge hose to the outlet port of the oil pump. Make sure that all stop valves on the service gauge manifold are closed.
- 4. Open the discharge gauge stop valve on the service gauge manifold.
- 5. Insert the hose from the suction gauge on the service gauge manifold into a small measuring cup.
- 6. Run the compressor in manual operation on 25 Hz.
- 7. Carefully open the suction gauge stop valve on the service gauge manifold.
- 8. While observing the oil level in the sight glass of the compressor, carefully let out oil, until the oil level in the sight glass has reached a mid level.
- 9. Close the suction gauge stop valve and discharge gauge stop valve on the service gauge manifold.
- 10. Disconnect the service gauge manifold.
- 11. Cap the oil outlet from the oil pump.
- 12. Set the unit to Automatic operation mode by choosing the Service menu  $\Im$ , line S01 Manual operation and changing MANUAL to AUTO.
- 13. Run the unit in normal operation.
- 14. Observe the oil level when the unit is running minimum 6 hours in a stable condition.

### 20.10 Soldering

When soldering and desoldering components on the unit, please observe the following:

1. Use the following material for soldering:

| 5                                   | 5                                                                           |
|-------------------------------------|-----------------------------------------------------------------------------|
| For copper - copper (all pipes):    |                                                                             |
| Soldering rod:                      | L - Ag15P according to DIN 8513 or B - CuP5 according to AWS A 5.8.         |
| Example for product name:           | Chem - weld product 550 or Castolin RB 5283                                 |
| Soldering flux:                     | Due to the high content of Phosphor in the soldering rod no flux is needed. |
| For copper - stainless (connections | for water cooled condenser and economizer):                                 |
| Soldering rod:                      | L - Ag40Cd according to DIN 8513 or B - Ag 1 according to AWS A 5.8.        |
| Example for product name:           | Chem - weld product 511B or Castolin 1802 or 1802 F.                        |
| Soldering flux:                     | F - SH 1 according to DIN 8511 or FB 3A according to AWS A 5.31.            |
| Example for product name:           | Chem - weld product 110 or Castolin 1802 N - Atmosin.                       |
|                                     |                                                                             |

- 2. Use wet cloths to protect sensitive valves and other equipment against heat input during soldering and desoldering.
- 3. Use nitrogen  $(N_2)$  as inert backing gas during soldering and desoldering.

#### Warning:

Any soldering or de-brazing must ONLY be carried out after recovery of any excess gas/refrigerant in the system. Also make sure to expel oxygen from system to prevent flash-ignition of hot oil. Make sure to comply to local safety regulations and government environmental laws whenever soldering on refrigeration systems.

#### 20.10.1 Welding

Do not perform welding on the unit before disconnecting the power plug. Furthermore, disconnect the power measurement module and main controller (and modem if present).

## 20.11 CA manual inspection

- 1. Check for structural damages on sides, doors, and roof of the container.
- 2. Secure tight plugs at each of the floor's drain plugs, placed near the corners. Cut-out views from front end (left picture) and rear end (right picture):

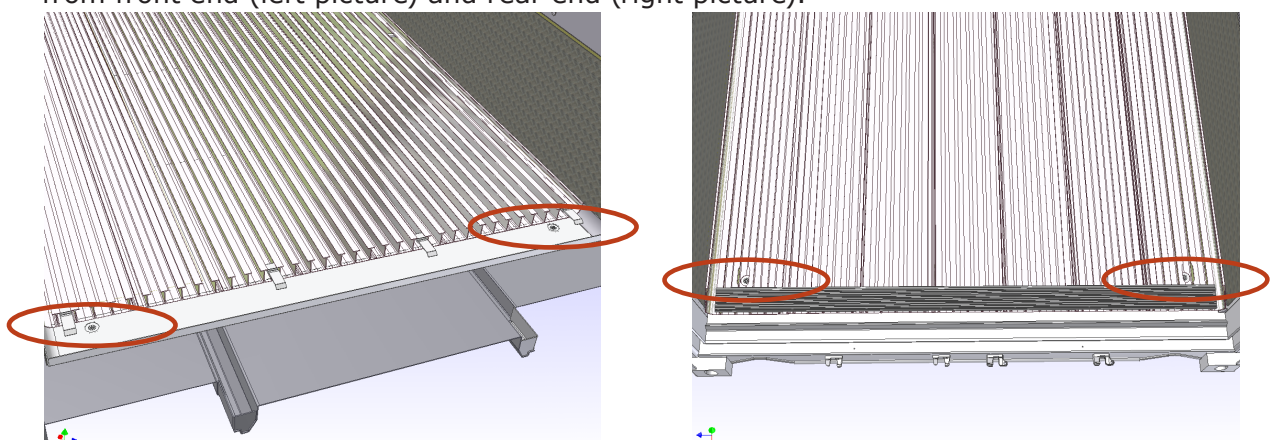

- 3. Make sure the service hatches are in perfect condition and installed correctly.
- 4. Inspect the air exchange module to ensure it is in perfect condition. Make sure the butterfly is operational, kept secured in a closed position, and that the valves are intact.
- 5. Check the drain hose for any damage.
- 6. Make sure lead-ins (cables and vacuum hose) are intact.
- 7. Check that the oil level in the vacuum pump is at max. on the indicator.

After ensuring steps 1-7 the unit is now ready for CA PTI.

### 20.12 Container leak test

When using the CA system, the box must conform to leak rates in order to maintain control of the  $O_2$  and  $CO_2$  setpoints. The minimum box requirement is a pressure of 500Pa/2" to 250 Pa/1" for 8 minutes or more. It is recommended that it is checked prior to the stuffing. Please see point 5 and 6.

A container leak test needs to be performed:

- After replacing wiring going through the unit
- After replacing hoses and/or piping going through the unit
- After repairing structural damage on the unit and/or container
- After replacing air exchange valve and/or module
- When a container is suspected of leakage

Equipment needed:

- Star Cool test damper
- Test manometer differential pressure gauge (for instance a Dwyer Magnehelic model 2002)
- CA curtain
- Drain plugs

Method:

- 1. Install drain plugs.
- 2. Install CA curtain properly.
- 3. Install Star Cool test damper.
- 4. Connect test manometer.
- 5. Apply air pressure 500 Pa/2" water column.
- 6. The air pressure shall remain above 250 Pa/1" water column for minimum 8 min.
- 7. Close air supply, and perform leak search (with soap water) at the container front and end.

#### 20.13 CA+ flushing

For cargo with low respiration rates, the container must be flushed with nitrogen and carbon dioxide after stuffing.

Liquid or dry nitrogen can be used for this process. However, when using liquid nitrogen, it is vital to use an evaporator between the nitrogen tanks/bottle and the container inlet in order to avoid freezing damage to the cargo.

1. Check that a CA flushing damper is available (item no. 818251B). If the damper is not available, it is possible to use the injection ports found on some unit models. Skip to step 6 if using the injection ports.

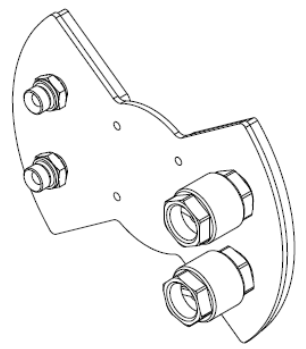

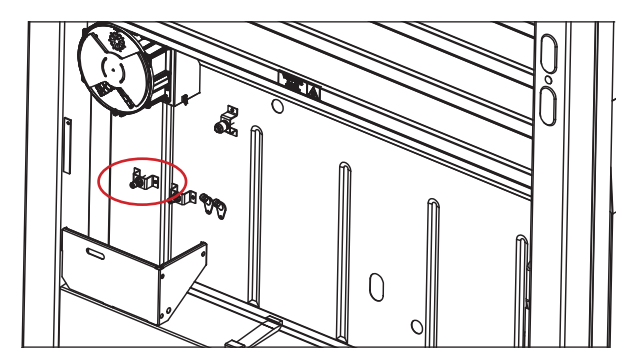

- 2. Press to enter the Service menu. Select line S01 Manual operation. Then change line M01 Operating mode to MANUAL.
- 3. Remove the original air ventilation damper from the unit.
- 4. Install the damper for CA flushing (item no. 818251B).
- 5. Return the unit to Automatic mode. Press 🕥 to enter the Service menu. Select line S01 Manual operation. Then change line M01 Operating mode to AUTO.
- 6. Press () to enter the Operation menu and change line O13 to ON. This overrides any automatic vent opening in case of out of range gas levels for 4 hours. A countdown clock will be visible in the main display. The unit will automatically go into Normal mode when the time limit is reached.

- 7. Check that the gas injection tanks/bottle have proper operation handles and pressure gauges in order to control the gas flow correctly.
- 8. Connect both the  $N_2$  and  $CO_2$  gas tanks/bottles to the damper or injection ports.
- 9. Monitor the supply temperature throughout the process. It should not be too much below the setpoint (each shipping line has an allowance during the flushing process, however generally the supply setpoint should never be undershot without approval).
- 10. Inject N<sub>2</sub> until the O<sub>2</sub> level has reached the O<sub>2</sub> setpoint plus 1%. The O<sub>2</sub> level will drop further during  $CO_2$  injection. Note the sensors need some stabilization time. During injection, ensure that the pressure is not too high. The recommended pressure is 120 PSI. If water comes out the drain hose, then the gas injection pressure is too high.
- 11. Inject  $CO_2$  until the  $CO_2$  level has reached the  $CO_2$  setpoint minus 3%. Note the sensors need some stabilization time. During injection, ensure that the pressure is not too high. The recommended pressure here is 100 PSI.
- 12. Once the  $CO_2$  level has been reached, stop flushing. Wait for 8 minutes whilst monitoring the gas levels as they stabilize. This is to ensure that the gases are thoroughly mixed and that the controller readings are accurate.
- 13. If more  $CO_2$  is needed, inject a little more gas.
- 14. Ensure that there is water in the defrost drain hose.
- 15. The flushing is now completed. Disconnect the  $N_2$  and  $CO_2$  gas tanks/bottles. If using the CA flushing damper, continue to step 16.
- 16. When the  $O_2$  and  $CO_2$  setpoints are reached, set the unit to Manual mode. Press to enter the Service menu. Select line S01 Manual operation. Then change line M01 Operating mode to MANUAL.
- 17. Replace the original air exchange damper so it is fully closed and secured.
- 18. Return the unit to Automatic mode. Press 🛞 to enter the Service menu. Select line S01 Manual operation. Then change line M01 Operating mode to AUTO.

#### **20.14 Container venting procedure**

To be performed whenever entering a Star Cool CA unit/container

- 1. Press () for Operation mode and select line O03 and set the Air flow mode to "STANDARD".
- 2. Open the air exchange module fully.
- 3. Wait for the  $O_2$  level to reach 21% ± 2% before entering.

Close the air module and clear AL 607.

#### 20.15 Calibration of air exchange sensor

Air exchange sensor calibration:

- 1. Close the air exchange cover plate.
- 2. In the Service menu 🕙 S05 Configuration, line F06 Air exchange calibration, select START and press the Enter key (
- 3. Calibration is done.

| At Second Planting                      | <u>S</u> etup | <u>D</u> evice     | <u>V</u> iew | <u>W</u> indow |
|-----------------------------------------|---------------|--------------------|--------------|----------------|
| Sensor Calibration                      |               | <u>C</u> ontainer  | r ID         |                |
| USDA 1 probe                            |               | <u>S</u> ensor ca  | librati      | on             |
| Offset: C Correction: K Calibrated: *C  |               | <u>U</u> nit confi | igurat       | ion            |
| USDA 2 probe                            |               | S <u>o</u> ftware  | uploa        | d              |
| Offset: C Correction: K Calibrated: *C  |               |                    |              |                |
| USDA 3 probe                            |               |                    |              |                |
| Offset: C Correction: K Calibrated: *C  |               |                    |              |                |
| CARGO probe                             |               |                    |              |                |
| Offset: *C Correction: K Calibrated: *C |               |                    |              |                |
| Calibrate                               |               |                    |              |                |

#### **20.16 Sensor calibration using StarView**

When placing the USDA and cargo probes in ice water, they should display 0°C. If any reading deviates from this value the probe requires calibration. Calibration is simply done by looking at the reading for the USDA sensor and then double clicks in e.g. CalUs1. In the popup window enter the calibration value required in order for the sensor to reach 0°C. Then press Enter.

Do this calibration for each of the USDA and cargo sensors. Max. offset calibration is 3K. If more is required, the probe must be replaced.

## 21. General trouble shooting

Hints for general trouble shooting.

1. Unit will not start up.

Check that power is applied to the unit.

Check that fuses at QS1, F1 and or F2 are not blown.

Check the alarm list. Clear all alarms and the causes.

The unit is wired for emergency operation but the parameter F03 FC type under S05 Configuration in the Service menu is not set to NONE.

The line F03 under the Service menu S is set to NONE for emergency operation but the wires have not been correctly mounted for emergency operation.

- Unit starts but stops shortly after. Check that the condenser motor is rotating and that the air is blowing away from the unit. Check if the high pressure switch alarm is active in the alarm list. Temperature sensors not working properly. Check that they are placed on the pipes and are inside the isolation.
- 3. Unit is running but is not bringing the temperature down to temperature setpoint. The cargo is very warm it takes a long time to cool it down. The ambient temperature is very high the condenser can only cool a little so the cooling capacity is small and the cool down process takes longer time. The hot gas valve may be leaking so that the hot gas is by-passing the condenser and is pumped into the evaporator and heating it up. The expansion valve is not opening and no cooling refrigerant is pumped into the evaporator. The condenser pressure will be very high. The unit has been put in manual phase detecting mode and all motors are running the wrong way. The compressor will pump correctly but there is very little cooling capacity in the condenser and the air flow is wrong inside in the box. One of the motors (condenser or evaporator) is running in the opposite direction.

- 4. Liquid refrigerant is entering the compressor through the evaporator. The temperature sensor, Tsuc is not working properly. Check that the sensor is mounted close to the pipe and is placed beneath the isolation. The pressure transmitter, Psuc is not working properly. The evaporator sensor, Tevap is not working properly.
- 5. Display is blank. Adjust contrast ("11.5 Contrast adjustment of the display" p. 31).

### 21.1 Trouble shooting for Star Cool the main controller

A method to check if the controller is performing correct readings. If there is a problem with a sensor or a transmitter, the X22, X23, X24, and X25 cable on the main controller must be disconnected to see if the defective is with the sensor/transmitter or the main controller. The procedure is:

- 1. Set the unit to Manual operation mode by choosing the Service menu  $(\mathbf{N})$ , line S01 Manual operation and changing the parameter from AUTO to MANUAL.
- 2. Disconnect the X22, X23, X24 and X25 cable from the main controller.
- 3. After a while, enter the Information menu (1). In here the following values shall appear: a. Temperature drops to -70°C
  - b. NA
  - c. NA

d. AirEx must read: 0 m<sup>3</sup>

- e. Humidity: 0%
- 4. If one of these listed values does not appear, the main controller must be replaced.

### 21.2 Trouble shooting the vacuum system

#### Note: Be aware of hot surfaces when handling the vacuum pump.

The vacuum system consists of a membrane connected with a hose to a vacuum pump. Below you will find a step-by-step method to determine the root cause of a vacuum fault. Please be aware that there can be more than one problem in a vacuum system, and you might need to go through the tutorial several times to eliminate the problem.

A vacuum fault alarm can be caused by a single or a combination of the following points:

- 1. Insufficient amount of oil in the vacuum pump
- 2. Defective pressure transmitter (Pmem)
- 3. Defect or leakage in the vacuum pump
- 4. Leak in fittings or connections
- 5. Leak in membrane

Method to determine the cause:

- 1. Check the oil level in the vacuum pump. Must be clean and on max. level. Refill if needed.
- 2. Go to menu structure M10 and turn on the vacuum pump and verify that it rotates in the right direction. If vacuum pump does not activate, see "21.5 Trouble shooting vacuum pump/control-ler module" p. 91. If the vacuum pump activates proceed to point 3.
- 3. Disconnect the vacuum hose at the vacuum pump and plug the vacuum pump inlet. a. If the pressure is above 30 mBar, proceed to point 4.
  - b. A pressure below 30 mBar indicates the vacuum pump is OK, proceed with the following: Connect the hose to the vacuum pump again and ensure the connection is tight.
- 4. Install a manometer at the transmitter inlet and ensure the reading is similar to the display reading. If not, the pressure transmitter is defect. If pressure is OK, change the vacuum pump. Go to menu structure M10 and turn on the vacuum pump.

If the vacuum fault alarm is still present, there are two further options:

- a. If the unit is in operation with cargo, do nothing. Either the membrane or the connection to the membrane is leaking. It is not possible to correct this fault during operation, due to the low oxygen level inside the container. Do not enter the container, including opening the service hatches, when the oxygen level is below 20.9%.
- b. If the container is empty, disconnect the vacuum hose at the membrane. Go to menu structure M10 and turn on the vacuum pump and seal off the hose. If readings are:

Above 30 mBar, see "21.3 Trouble shooting the vacuum hose" p. 91. Below 30 mBar, see "21.4 Trouble shooting the membrane" p. 91.

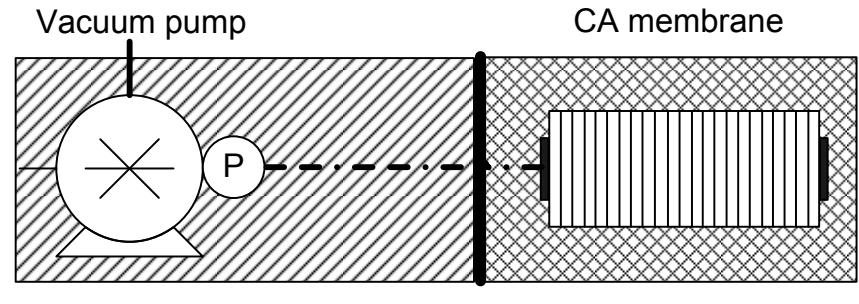

Problem area if reading above 30 mBar

Problem area if reading below 30 mBar

### 21.3 Trouble shooting the vacuum hose

In case the vacuum hose is defective:

- 1. Check the hose for leaks. Repair or replace the hose.
- 2. After repair or replacement of the vacuum hose, see "20.12 Container leak test" p. 87.

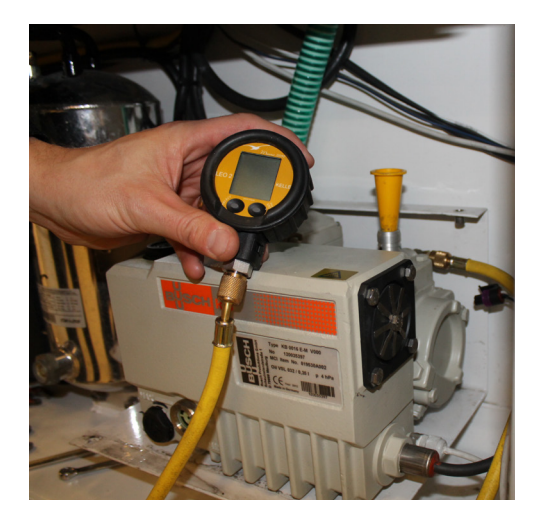

### **21.4 Trouble shooting the membrane**

- 1. Ensure vacuum hose is connected correctly.
- 2. If this does not solve the problem, replace the membrane.

Please note that this guide only resolves one leak in the system, and may need to be repeated until all potential leaks are fully terminated.

### 21.5 Trouble shooting the vacuum pump/controller module

- 1. Check the contactor coil K9.
- 2. Measure wiring, see wiring diagram.
- Ensure vacuum pump is between 60°C and 90°C (140°F and 194°F) and engage contactor K9. If the pump starts, the controller is faulty.
  - If the pump does not start, the pump or motor is faulty.
- 4. Pull the contactor K9 manually. If the pump starts, replace the controller module.
- 5. Pull the contactor K9 manually. If the pump does not start, replace the pump.

## 22. Emergency operation

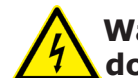

Warning: High voltage. Unit must be disconnected from power. Only to be done by trained personnel.

### 22.1 FC defective

If the FC is defective and no replacement part is available, the compressor may be run in On/off mode. The defective FC is dismounted and the 3 phases are directly applied to the compressor supply terminals. Also a wire-jumper has to be fitted on the remaining 3 terminals, see below figure.

In the Service menu  $\Im$ , under S05 Configuration, select line F03 FC TYPE and set the parameter to NONE. The unit will then run in On/off mode with deteriorated temperature controlling performance. The connection for the FC is shown in the below wiring diagrams:

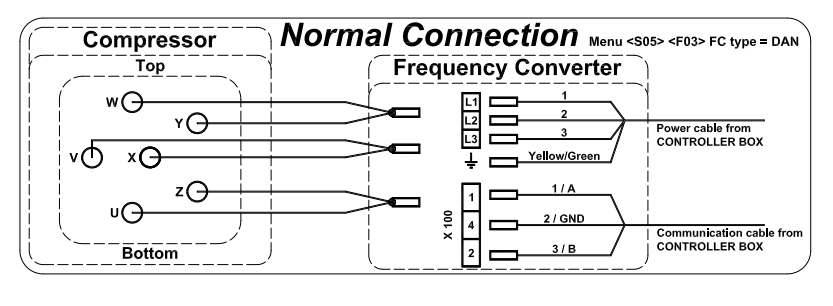

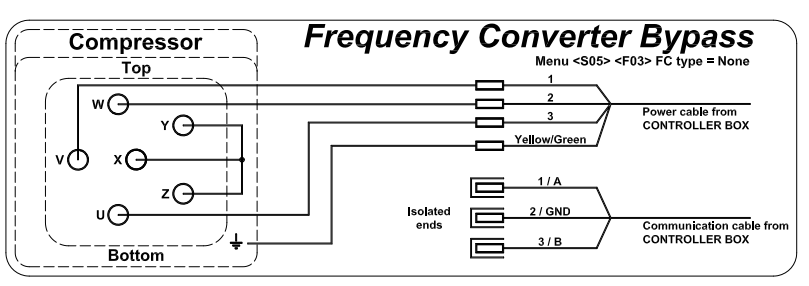

### 22.2 Controller defective

If the controller of the unit is malfunctioning or defective and no replacement is available, the unit can be run in an Emergency mode with deteriorated temperature controlling performance. This operation is only recommended for cargo being transported in Frozen mode with a setpoint below -10°C (14°F). If the cargo is transported in Chilled mode, it is recommended that the defective controller is replaced with one from a unit operating in Frozen mode.

The emergency procedure for a unit with a defective controller, running in Frozen mode, is as follows:

- 1. Dismount the frequency converter and connect the compressor directly to the power supply. Use the contactor in the controller as a main switch for the compressor.
- 2. Connect the evaporator fans in low speed and the condenser fan in high speed directly to the power supply.
- 3. Mount a permanent magnet on the electronic expansion valve, pos. 18 (P & I diagram).
- 4. Install a service gauge manifold on the unit to the two evacuation points, pos. 6 and 27 (P & I diagram).
- 5. Close the stop valve, pos. 14 (P & I diagram).
- 6. Energize the fans and the compressor.
- 7. Carefully open the stop valve pos. 14 (P & I diagram), observing the pressure readings on the service gauge manifold as this is done.
- For a setpoint temperature of -20°C (-4,0°F) a suction pressure of -24°C (-11,2°F) is to be maintained. In general, the suction pressure (temperature) is to be 5°C (7°F) below the set point temperature. In general, the discharge pressure (temperature) is to be 10°C (18°F) above ambient temperature.
- 9. If there is ice building up on the compressor, it indicates that there is coming too much liquid back from the evaporator. Close the stop valve, pos. 14 (P & I diagram) slightly.

## 23. Tables

#### 23.1 Datalog description

Explanations of datalog loggings:

Values are stored in °C/BarE and are converted to °F/Psi on retrieval or listing on the display. The logged data in the datalog can be seen:

- On the display menu L01, the viewable temperatures are listed.
- On the display menu L03, the logged temperatures can be viewed graphically.
- Retrieved via the program RefCon and the RMM modem and the powerline.
- Retrieved via a program, LogMan, on a PSION pda using the retriever socket.
- Retrieved via the StarView program using the retriever socket.
- Retrieved via a USB stick using the USB connection port in the controller box.

Data:

| No. | Name                | Value                            | Unit |
|-----|---------------------|----------------------------------|------|
| 1   | Tsupply temperature | Temperature from supply sensor   | °C   |
| 2   | Treturn temperature | Temperature from return sensor   | °C   |
| 3   | Tusda 1 temperature | Temperature from USDA sensor 1   | °C   |
| 4   | Tusda 2 temperature | Temperature from USDA sensor 2   | °C   |
| 5   | Tusda 3 temperature | Temperature from USDA sensor 3   | °C   |
| 6   | Tcargo temperature  | Temperature from cargo sensor    | °C   |
| 7   | Tset temperature    | Setpoint temperature             | °C   |
| 8   | Humidity %          | Humidity from humidity sensor    | %    |
| 9   | AirEx airflow       | Airflow from air exchange sensor | m³/h |

Extended data:

| No. | Name                 | Value                               | Unit |
|-----|----------------------|-------------------------------------|------|
| 1   | Psuc pressure        | Suction pressure (effective)        | BarE |
| 2   | Pdis pressure        | Discharge pressure (effective)      | BarE |
| 3   | Fpower frequency     | Power frequency                     | Hz   |
| 4   | (Reserved)           |                                     |      |
| 5   | Upower voltage       | Highest power voltage of U1, U2, U3 | V    |
| No. | Name                 | Value                               | Unit |
| 6   | I1 current           | Current I1                          | А    |
| 7   | I2 current           | Current I2                          | А    |
| 8   | I3 current           | Current I3                          | А    |
| 9   | Ifc current          | Current FC                          | А    |
| 10  | Fcpr frequency       | Compressor frequency                | Hz   |
| 11  | Heater status        | Heater on-time                      | %    |
| 12  | (Reserved)           |                                     |      |
| 13  | Mevap status         | Evaporator motor [OFF, LO, HI, ERR] |      |
| 14  | Mcond status         | Condenser motor [OFF, LO, HI, ERR]  |      |
| No. | Name                 | Value                               | Unit |
| 15  | Tfc temperature      | Temperature of frequency controller | °C   |
| 16  | Tambient temperature | Ambient temperature [-30/+96]       | °C   |

| Extended data 2 | (only   | retrievable | by | StarView | ): |
|-----------------|---------|-------------|----|----------|----|
|                 | · · · · |             | _  |          | _  |

| No. | Name  | Value                    | Unit |
|-----|-------|--------------------------|------|
| 1   | Tsup1 | Supply air temperature   | °C   |
| 2   | Tsup2 | Supply air temperature   | °C   |
| 3   | Теvар | Evaporator temperature   | °C   |
| 4   | Tsuc  | Suction temperature      | °C   |
| 5   | Vhg   | Hot gas valve opening    | %    |
| 6   | Vexp  | Expansion valve opening  | %    |
| 7   | Veco  | Economizer valve opening | %    |
| 8   | SHref | Superheat reference      | °C   |
| 9   | Tint  | Internal temperature     | °C   |

Alarms:

Alarms which may occur and a detailed explanation and trouble shooting is described previously in this manual.

## 23.2 Temperature sensor - resistance table

| Resistance   | Temp | )    | Resistance | Temp | )    | Resistance | Temp |      | Resistance | Temp | )    | Resistance | Temp | )    |
|--------------|------|------|------------|------|------|------------|------|------|------------|------|------|------------|------|------|
| [Ω]          | [°C] | [°F] | [Ω]        | [°C] | [°F] | [Ω]        | [°C] | [°F] | [Ω]        | [°C] | [°F] | [Ω]        | [°C] | [°F] |
| 3,095,611.00 | -70  | -94  | 138,322.00 | -26  | -15  | 13,682.60  | 18   | 64   | 2,315.20   | 62   | 144  | 570.82     | 106  | 223  |
| 2,851,363.00 | -69  | -92  | 130,243.00 | -25  | -13  | 13,052.80  | 19   | 66   | 2,234.70   | 63   | 145  | 554.86     | 107  | 225  |
| 2,627,981.00 | -68  | -90  | 122,687.00 | -24  | -11  | 12,493.70  | 20   | 68   | 2,156.70   | 64   | 147  | 539.44     | 108  | 226  |
| 2,423,519.00 | -67  | -89  | 115,613.00 | -23  | -9   | 11,943.30  | 21   | 70   | 2,082.30   | 65   | 149  | 524.51     | 109  | 228  |
| 2,236,398.00 | -66  | -87  | 108,991.00 | -22  | -8   | 11,420.00  | 22   | 72   | 2,010.80   | 66   | 151  | 510.06     | 110  | 230  |
| 2,064,919.00 | -65  | -85  | 102,787.00 | -21  | -6   | 10,922.70  | 23   | 73   | 1,942.10   | 67   | 153  | 496.08     | 111  | 232  |
| 1,907,728.00 | -64  | -83  | 96,974.00  | -20  | -4   | 10,449.90  | 24   | 75   | 1,876.00   | 68   | 154  | 482.55     | 112  | 234  |
| 1,763,539.00 | -63  | -81  | 91,525.00  | -19  | -2   | 10,000.00  | 25   | 77   | 1,812.60   | 69   | 156  | 469.45     | 113  | 235  |
| 1,631,173.00 | -62  | -80  | 86,415.00  | -18  | 0    | 9,572.00   | 26   | 79   | 1,751.60   | 70   | 158  | 456.76     | 114  | 237  |
| 1,509,639.00 | -61  | -78  | 81,621.00  | -17  | 1    | 9,164.70   | 27   | 81   | 1,693.00   | 71   | 160  | 444.48     | 115  | 239  |
| 1,397,935.00 | -60  | -76  | 77,121.00  | -16  | 3    | 8,777.00   | 28   | 82   | 1,636.63   | 72   | 162  | 432.58     | 116  | 241  |
| 1,295,239.00 | -59  | -74  | 72,895.00  | -15  | 5    | 8,407.70   | 29   | 84   | 1,582.41   | 73   | 163  | 421.06     | 117  | 243  |
| 1,200,732.00 | -58  | -72  | 68,927.00  | -14  | 7    | 8,056.00   | 30   | 86   | 1,530.28   | 74   | 165  | 409.90     | 118  | 244  |
| 1,113,744.00 | -57  | -71  | 65,198.00  | -13  | 9    | 7,720.90   | 31   | 88   | 1,480.12   | 75   | 167  | 399.08     | 119  | 246  |
| 1,033,619.00 | -56  | -69  | 61,693.00  | -12  | 10   | 7,401.70   | 32   | 90   | 1,431.87   | 76   | 169  | 388.59     | 120  | 248  |
| 959,789.00   | -55  | -67  | 58,397.00  | -11  | 12   | 7,097.20   | 33   | 91   | 1,385.37   | 77   | 171  | 378.44     | 121  | 250  |
| 891,689.00   | -54  | -65  | 55,298.00  | -10  | 14   | 6,807.00   | 34   | 93   | 1,340.68   | 78   | 172  | 368.59     | 122  | 252  |
| 828,865.00   | -53  | -63  | 52,380.00  | -9   | 16   | 6,530.10   | 35   | 95   | 1,297.64   | 79   | 174  | 359.05     | 123  | 253  |
| 770,880.00   | -52  | -62  | 49,663.00  | -8   | 18   | 6,266.10   | 36   | 97   | 1,256.17   | 80   | 176  | 349.79     | 124  | 255  |
| 717,310.00   | -51  | -60  | 47,047.00  | -7   | 19   | 6,014.20   | 37   | 99   | 1,216.23   | 81   | 178  | 340.82     | 125  | 257  |
| 667,828.00   | -50  | -58  | 44,610.00  | -6   | 21   | 5,773.70   | 38   | 100  | 1,177.75   | 82   | 180  | 332.11     | 126  | 259  |
| 622,055.00   | -49  | -56  | 42,314.60  | -5   | 23   | 5,544.10   | 39   | 102  | 1,140.71   | 83   | 181  | 323.67     | 127  | 261  |
| 579,718.00   | -48  | -54  | 40,149.50  | -4   | 25   | 5,324.90   | 40   | 104  | 1,104.99   | 84   | 183  | 315.48     | 128  | 262  |
| 540,530.00   | -47  | -53  | 38,108.50  | -3   | 27   | 5,115.60   | 41   | 106  | 1,070.58   | 85   | 185  | 307.53     | 129  | 264  |
| 504,230.00   | -46  | -51  | 36,182.80  | -2   | 28   | 4,915.50   | 42   | 108  | 1,037.40   | 86   | 187  | 299.82     | 130  | 266  |
| 470,609.00   | -45  | -49  | 34,366.10  | -1   | 30   | 4,724.30   | 43   | 109  | 1,005.40   | 87   | 189  | 292.34     | 131  | 268  |
| 439,445.00   | -44  | -47  | 32,650.80  | 0    | 32   | 4,541.60   | 44   | 111  | 974.56     | 88   | 190  | 285.08     | 132  | 270  |
| 410,532.00   | -43  | -45  | 31,030.40  | 1    | 34   | 4,366.90   | 45   | 113  | 944.81     | 89   | 192  | 278.03     | 133  | 271  |
| 383,712.00   | -42  | -44  | 29,500.10  | 2    | 36   | 4,199.90   | 46   | 115  | 916.11     | 90   | 194  | 271.19     | 134  | 273  |
| 358,806.00   | -41  | -42  | 28,054.20  | 3    | 37   | 4,040.10   | 47   | 117  | 888.41     | 91   | 196  | 264.54     | 135  | 275  |
| 335,671.00   | -40  | -40  | 26,687.60  | 4    | 39   | 3,887.20   | 48   | 118  | 861.70     | 92   | 198  | 258.09     | 136  | 277  |
| 314,179.00   | -39  | -38  | 25,395.50  | 5    | 41   | 3,741.10   | 49   | 120  | 835.93     | 93   | 199  | 251.82     | 137  | 279  |
| 294,193.00   | -38  | -36  | 24,172.70  | 6    | 43   | 3,601.00   | 50   | 122  | 811.03     | 94   | 201  | 245.74     | 138  | 280  |
| 275,605.00   | -37  | -35  | 23,016.00  | 7    | 45   | 3,466.90   | 51   | 124  | 786.99     | 95   | 203  | 239.82     | 139  | 282  |
| 258,307.00   | -36  | -33  | 21,921.70  | 8    | 46   | 3,338.60   | 52   | 126  | 763.79     | 96   | 205  | 234.08     | 140  | 284  |
| 242,195.00   | -35  | -31  | 20,885.20  | 9    | 48   | 3,215.60   | 53   | 127  | 741.38     | 97   | 207  | 228.50     | 141  | 286  |
| 227,196.00   | -34  | -29  | 19,903.50  | 10   | 50   | 3,097.90   | 54   | 129  | 719.74     | 98   | 208  | 223.08     | 142  | 288  |
| 213,219.00   | -33  | -27  | 18,973.60  | 11   | 52   | 2,985.10   | 55   | 131  | 698.82     | 99   | 210  | 217.80     | 143  | 289  |
| 200,184.00   | -32  | -26  | 18,092.60  | 12   | 54   | 2,876.90   | 56   | 133  | 678.63     | 100  | 212  | 212.68     | 144  | 291  |
| 188,026.00   | -31  | -24  | 17,257.40  | 13   | 55   | 2,773.20   | 57   | 135  | 659.10     | 101  | 214  | 207.70     | 145  | 293  |
| 176,683.00   | -30  | -22  | 16,465.10  | 14   | 57   | 2,673.90   | 58   | 136  | 640.23     | 102  | 216  | 202.86     | 146  | 295  |
| 166,091.00   | -29  | -20  | 15,714.00  | 15   | 59   | 2,578.50   | 59   | 138  | 622.00     | 103  | 217  | 198.15     | 147  | 297  |
| 156,199.00   | -28  | -18  | 15,001.20  | 16   | 61   | 2,487.10   | 60   | 140  | 604.36     | 104  | 219  | 193.57     | 148  | 298  |
| 146,959.00   | -27  | -17  | 14,324.60  | 17   | 63   | 2,399.40   | 61   | 142  | 587.31     | 105  | 221  | 189.12     | 149  | 300  |

### 23.3 Temperature sensor - voltage table

Temperature sensors except for reference temperature sensor. Vcc = 3 V

| Voltage<br>[V] | Temp<br>[°C] | Temp<br>[°F] | Voltage<br>[V] | Temp<br>[°C] | Temp<br>[°F] | Voltage<br>[V] | Temp<br>[°C] | Temp<br>[°F] |
|----------------|--------------|--------------|----------------|--------------|--------------|----------------|--------------|--------------|
| 3.00           | -40          | -40.0        | 2.03           | -9           | 15.8         | 0.85           | 22           | 71.6         |
| 2.98           | -39          | -38.2        | 1.98           | -8           | 17.6         | 0.82           | 23           | 73.4         |
| 2.97           | -38          | -36.4        | 1.94           | -7           | 19.4         | 0.79           | 24           | 75.2         |
| 2.95           | -37          | -34.6        | 1.89           | -6           | 21.2         | 0.77           | 25           | 77.0         |
| 2.92           | -36          | -32.8        | 1.85           | -5           | 23.0         | 0.74           | 26           | 78.8         |
| 2.90           | -35          | -31.0        | 1.81           | -4           | 24.8         | 0.72           | 27           | 80.6         |
| 2.88           | -34          | -29.2        | 1.77           | -3           | 26.6         | 0.69           | 28           | 82.4         |
| 2.86           | -33          | -27.4        | 1.73           | -2           | 28.4         | 0.67           | 29           | 84.2         |
| 2.83           | -32          | -25.6        | 1.68           | -1           | 30.2         | 0.65           | 30           | 86.0         |
| 2.81           | -31          | -23.8        | 1.64           | 0            | 32.0         | 0.63           | 31           | 87.8         |
| 2.78           | -30          | -22.0        | 1.60           | 1            | 33.8         | 0.61           | 32           | 89.6         |
| 2.75           | -29          | -20.2        | 1.56           | 2            | 35.6         | 0.58           | 33           | 91.4         |
| 2.73           | -28          | -18.4        | 1.52           | 3            | 37.4         | 0.57           | 34           | 93.2         |
| 2.69           | -27          | -16.6        | 1.48           | 4            | 39.2         | 0.55           | 35           | 95.0         |
| 2.67           | -26          | -14.8        | 1.43           | 5            | 41.0         | 0.53           | 36           | 96.8         |
| 2.63           | -25          | -13.0        | 1.39           | 6            | 42.8         | 0.51           | 37           | 98.6         |
| 2.60           | -24          | -11.2        | 1.35           | 7            | 44.6         | 0.49           | 38           | 100.4        |
| 2.57           | -23          | -9.4         | 1.32           | 8            | 46.4         | 0.48           | 39           | 102.2        |
| 2.53           | -22          | -7.6         | 1.28           | 9            | 48.2         | 0.46           | 40           | 104.0        |
| 2.49           | -21          | -5.8         | 1.24           | 10           | 50.0         | 0.44           | 41           | 105.8        |
| 2.46           | -20          | -4.0         | 1.21           | 11           | 51.8         | 0.43           | 42           | 107.6        |
| 2.42           | -19          | -2.2         | 1.17           | 12           | 53.6         | 0.42           | 43           | 109.4        |
| 2.39           | -18          | -0.4         | 1.14           | 13           | 55.4         | 0.40           | 44           | 111.2        |
| 2.35           | -17          | 1.4          | 1.10           | 14           | 57.2         | 0.38           | 45           | 113.0        |
| 2.31           | -16          | 3.2          | 1.06           | 15           | 59.0         | 0.37           | 46           | 114.8        |
| 2.27           | -15          | 5.0          | 1.03           | 16           | 60.8         | 0.36           | 47           | 116.6        |
| 2.23           | -14          | 6.8          | 1              | 17           | 62.6         | 0.35           | 48           | 118.4        |
| 2.19           | -13          | 8.6          | 0.97           | 18           | 64.4         | 0.34           | 49           | 120.2        |
| 2.15           | -12          | 10.4         | 0.94           | 19           | 66.2         | 0.32           | 50           | 122.0        |
| 2.11           | -11          | 12.2         | 0.90           | 20           | 68.0         |                |              |              |
| 2.07           | -10          | 14.0         | 0.88           | 21           | 69.8         |                |              |              |

### 23.4 Air exchange sensor table voltage - m<sup>3</sup>/h for 35 CMH

There is an offset of 0.2 V due to mechanical design. The air exchange must be properly calibrated before measuring.

| Voltage<br>[V] | Air exchange<br>[m <sup>3</sup> /h] | Voltage<br>[V] | Air exchange<br>[m <sup>3</sup> /h] | Voltage<br>[V] | Air exchange<br>[m <sup>3</sup> /h] | Voltage<br>[V] | Air exchange<br>[m <sup>3</sup> /h] |
|----------------|-------------------------------------|----------------|-------------------------------------|----------------|-------------------------------------|----------------|-------------------------------------|
| 0.20           | 0                                   | 1.45           | 60                                  | 2.25           | 120                                 | 3.35           | 180                                 |
| 0.30           | 5                                   | 1.50           | 65                                  | 2.35           | 125                                 | 3.40           | 185                                 |
| 0.50           | 10                                  | 1.55           | 70                                  | 2.40           | 130                                 | 3.50           | 190                                 |
| 0.65           | 15                                  | 1.65           | 75                                  | 2.50           | 135                                 | 3.60           | 195                                 |
| 0.80           | 20                                  | 1.70           | 80                                  | 2.55           | 140                                 | 3.65           | 200                                 |
| 0.85           | 25                                  | 1.75           | 85                                  | 2.65           | 145                                 | 3.80           | 205                                 |
| 0.95           | 30                                  | 1.90           | 90                                  | 2.70           | 150                                 | 3.85           | 210                                 |
| 1.05           | 35                                  | 1.95           | 95                                  | 2.80           | 155                                 | 3.95           | 215                                 |
| 1.15           | 40                                  | 2.00           | 100                                 | 2.90           | 160                                 | 4.00           | 220                                 |
| 1.20           | 45                                  | 2.05           | 105                                 | 3.00           | 165                                 |                |                                     |
| 1.30           | 50                                  | 2.10           | 110                                 | 3.10           | 170                                 |                |                                     |
| 1.35           | 55                                  | 2.20           | 115                                 | 3.20           | 175                                 |                |                                     |

#### 23.5 Air exchange sensor table voltage - m<sup>3</sup>/h for 75 CMH

There is an offset of 0.2 V due to mechanical design. The air exchange must be properly calibrated before measuring.

| Voltage<br>[V] | Air exchange<br>[m <sup>3</sup> /h] | Voltage<br>[V] | Air exchange<br>[m <sup>3</sup> /h] | Voltage<br>[V] | Air exchange<br>[m <sup>3</sup> /h] | Voltage<br>[V] | Air exchange<br>[m <sup>3</sup> /h] |
|----------------|-------------------------------------|----------------|-------------------------------------|----------------|-------------------------------------|----------------|-------------------------------------|
| 0.20           | 10                                  | 1.45           | 85                                  | 2.45           | 145                                 | 3.40           | 205                                 |
| 0.35           | 20                                  | 1.50           | 90                                  | 2.55           | 150                                 | 3.50           | 210                                 |
| 0.50           | 30                                  | 1.60           | 95                                  | 2.65           | 155                                 | 3.55           | 215                                 |
| 0.65           | 35                                  | 1.70           | 100                                 | 2.70           | 160                                 | 3.65           | 220                                 |
| 0.75           | 40                                  | 1.80           | 105                                 | 2.80           | 165                                 | 3.70           | 225                                 |
| 0.85           | 45                                  | 1.90           | 110                                 | 2.85           | 170                                 | 3.75           | 230                                 |
| 1.00           | 50                                  | 2.00           | 115                                 | 2.95           | 175                                 | 3.80           | 235                                 |
| 1.10           | 60                                  | 2.10           | 120                                 | 3.00           | 180                                 | 3.90           | 240                                 |
| 1.20           | 65                                  | 2.25           | 130                                 | 3.10           | 185                                 | 3.95           | 245                                 |
| 1.30           | 75                                  | 2.35           | 135                                 | 3.25           | 195                                 | 4.00           | 250                                 |
| 1.35           | 80                                  | 2.40           | 140                                 | 3.35           | 200                                 |                |                                     |

## 23.6 Voltage – pressure table, LP transmitter (NSK) + DST

| Voltage<br>[V] | Pressure<br>[BarE] | Pressure<br>[Psi] | Voltage<br>[V] | Pressure<br>[BarE] | Pressure<br>[Psi] | Voltage<br>[V] | Pressure<br>[BarE] | Pressure<br>[Psi] |
|----------------|--------------------|-------------------|----------------|--------------------|-------------------|----------------|--------------------|-------------------|
|                | -0,69              | -10,01            | 1,7            | 3,92               | 56,87             | 3,15           | 8,66               | 125,59            |
| 0,3            | -0,65              | -9,49             | 1,75           | 4,08               | 59,24             | 3,2            | 8,82               | 127,96            |
| 0,35           | -0,49              | -7,12             | 1,8            | 4,25               | 61,61             | 3,25           | 8,98               | 130,33            |
| 0,4            | -0,33              | -4,75             | 1,85           | 4,41               | 63,97             | 3,3            | 9,15               | 132,70            |
| 0,45           | -0,16              | -2,38             | 1,9            | 4,57               | 66,34             | 3,35           | 9,31               | 135,07            |
| 0,5            | 0,00               | -0,01             | 1,95           | 4,74               | 68,71             | 3,4            | 9,47               | 137,44            |
| 0,55           | 0,16               | 2,36              | 2              | 4,90               | 71,08             | 3,45           | 9,64               | 139,81            |
| 0,6            | 0,33               | 4,73              | 2,05           | 5,06               | 73,45             | 3,5            | 9,80               | 142,18            |
| 0,65           | 0,49               | 7,10              | 2,1            | 5,23               | 75,82             | 3,55**         | 9,97               | 144,66            |
| 0,7            | 0,65               | 9,47              | 2,15           | 5,39               | 78,19             | 3,60**         | 10,14              | 147,03            |
| 0,75           | 0,82               | 11,84             | 2,2            | 5,55               | 80,56             | 3,65**         | 10,30              | 149,40            |
| 0,8            | 0,98               | 14,21             | 2,25           | 5,72               | 82,93             | 3,70**         | 10,46              | 151,77            |
| 0,85           | 1,14               | 16,58             | 2,3            | 5,88               | 85,30             | 3,75**         | 10,63              | 154,14            |
| 0,9            | 1,31               | 18,95             | 2,35           | 6,04               | 87,67             | 3,80**         | 10,79              | 156,51            |
| 0,95           | 1,47               | 21,32             | 2,4            | 6,21               | 90,04             | 3,85**         | 10,95              | 158,89            |
| 1              | 1,63               | 23,69             | 2,45           | 6,37               | 92,41             | 3,90**         | 11,12              | 161,26            |
| 1,05           | 1,80               | 26,06             | 2,5            | 6,53               | 94,78             | 3,95**         | 11,28              | 163,63            |
| 1,1            | 1,96               | 28,43             | 2,55           | 6,70               | 97,15             | 4,00**         | 11,45              | 166,00            |
| 1,15           | 2,12               | 30,80             | 2,6            | 6,86               | 99,52             | 4,05**         | 11,61              | 168,37            |
| 1,2            | 2,29               | 33,17             | 2,65           | 7,02               | 101,89            | 4,10**         | 11,77              | 170,74            |
| 1,25           | 2,45               | 35,54             | 2,7            | 7,19               | 104,26            | 4,15**         | 11,94              | 173,11            |
| 1,3            | 2,61               | 37,91             | 2,75           | 7,35               | 106,63            | 4,20**         | 12,10              | 175,49            |
| 1,35           | 2,78               | 40,28             | 2,8            | 7,51               | 109,00            | 4,25**         | 12,26              | 177,86            |
| 1,4            | 2,94               | 42,65             | 2,85           | 7,68               | 111,37            | 4,30**         | 12,43              | 180,23            |
| 1,45           | 3,10               | 45,02             | 2,9            | 7,84               | 113,74            | 4,35**         | 12,59              | 182,60            |
| 1,5            | 3,27               | 47,39             | 2,95           | 8,00               | 116,11            | 4,40**         | 12,75              | 184,97            |
| 1,55           | 3,43               | 49,76             | 3              | 8,17               | 118,48            | 4,45**         | 12,92              | 187,34            |
| 1,6            | 3,59               | 52,13             | 3,05           | 8,33               | 120,85            | 4,50**         | 13,08              | 189,71            |
| 1,65           | 3,76               | 54,50             | 3,1            | 8,49               | 123,22            |                |                    |                   |

### 23.7 Voltage – pressure table, LP transmitter (AKS)

| Voltage<br>[V] | Pressure<br>[BarE] | Pressure<br>[Psi] | Voltage<br>[V] | Pressure<br>[BarE] | Pressure<br>[Psi] | Voltage<br>[V] | Pressure<br>[BarE] | Pressure<br>[Psi] |
|----------------|--------------------|-------------------|----------------|--------------------|-------------------|----------------|--------------------|-------------------|
| 0.50           | -1.000             | -14.50            | 1.85           | 3.388              | 49.14             | 3.20           | 7.775              | 112.77            |
| 0.55           | -0.838             | -12.15            | 1.90           | 3.550              | 51.49             | 3.25           | 7.938              | 115.13            |
| 0.60           | -0.675             | -9.79             | 1.95           | 3.713              | 53.85             | 3.30           | 8.100              | 117.48            |
| 0.65           | -0.513             | -7.44             | 2.00           | 3.875              | 56.20             | 3.35           | 8.263              | 119.84            |
| 0.70           | -0.350             | -5.08             | 2.05           | 4.038              | 58.57             | 3.40           | 8.425              | 122.19            |
| 0.75           | -0.188             | -2.73             | 2.10           | 4.200              | 60.92             | 3.45           | 8.588              | 124.56            |
| 0.80           | -0.025             | -0.36             | 2.15           | 4.363              | 63.28             | 3.50           | 8.750              | 126.91            |
| 0.85           | 0.138              | 2.00              | 2.20           | 4.525              | 65.63             | 3.55           | 8.913              | 129.27            |
| 0.90           | 0.300              | 4.35              | 2.25           | 4.688              | 67.99             | 3.60           | 9.075              | 131.62            |
| 0.95           | 0.463              | 6.72              | 2.30           | 4.850              | 70.34             | 3.65           | 9.238              | 133.99            |
| 1.00           | 0.625              | 9.06              | 2.35           | 5.013              | 72.71             | 3.70           | 9.400              | 136.34            |
| 1.05           | 0.788              | 11.43             | 2.40           | 5.175              | 75.06             | 3.75           | 9.563              | 138.70            |
| 1.10           | 0.950              | 13.78             | 2.45           | 5.338              | 77.42             | 3.80           | 9.725              | 141.05            |
| 1.15           | 1.113              | 16.14             | 2.50           | 5.500              | 79.77             | 3.85           | 9.888              | 143.41            |
| 1.20           | 1.275              | 18.49             | 2.55           | 5.663              | 82.13             | 3.90           | 10.050             | 145.76            |
| 1.25           | 1.438              | 20.86             | 2.60           | 5.825              | 84.48             | 3.95           | 10.213             | 148.13            |
| 1.30           | 1.600              | 23.21             | 2.65           | 5.988              | 86.85             | 4.00           | 10.375             | 150.48            |
| 1.35           | 1.763              | 25.57             | 2.70           | 6.150              | 89.20             | 4.05           | 10.538             | 152.84            |
| 1.40           | 1.925              | 27.92             | 2.75           | 6.313              | 91.56             | 4.10           | 10.700             | 155.19            |
| 1.45           | 2.088              | 30.28             | 2.80           | 6.475              | 93.91             | 4.15           | 10.863             | 157.55            |
| 1.50           | 2.250              | 32.63             | 2.85           | 6.638              | 96.28             | 4.20           | 11.025             | 159.90            |
| 1.55           | 2.413              | 35.00             | 2.90           | 6.800              | 98.63             | 4.25           | 11.188             | 162.27            |
| 1.60           | 2.575              | 37.35             | 2.95           | 6.963              | 100.99            | 4.30           | 11.350             | 164.62            |
| 1.65           | 2.738              | 39.71             | 3.00           | 7.125              | 103.34            | 4.35           | 11.513             | 166.98            |
| 1.70           | 2.900              | 42.06             | 3.05           | 7.288              | 105.70            | 4.40           | 11.675             | 169.33            |
| 1.75           | 3.063              | 44.43             | 3.10           | 7.450              | 108.05            | 4.45           | 11.838             | 171.70            |
| 1.80           | 3.225              | 46.77             | 3.15           | 7.613              | 110.42            | 4.50           | 12.000             | 174.05            |

### 23.8 Voltage – pressure table, HP transmitter (NSK) + DST

| Voltage<br>[V] | Pressure<br>[BarE] | Pressure<br>[Psi] | Voltage<br>[V] | Pressure<br>[BarE] | Pressure<br>[Psi] | Voltage<br>[V] | Pressure<br>[BarE] | Pressure<br>[Psi] |
|----------------|--------------------|-------------------|----------------|--------------------|-------------------|----------------|--------------------|-------------------|
| 0,5            | 0,00               | 0                 | 1,85           | 13,50              | 195,858           | 3,2            | 27,00              | 391,716           |
| 0,55           | 0,50               | 7,254             | 1,9            | 14,00              | 203,112           | 3,25           | 27,50              | 398,97            |
| 0,6            | 1,00               | 14,508            | 1,95           | 14,50              | 210,366           | 3,3            | 28,00              | 406,224           |
| 0,65           | 1,50               | 21,762            | 2              | 15,00              | 217,62            | 3,35           | 28,50              | 413,478           |
| 0,7            | 2,00               | 29,016            | 2,05           | 15,50              | 224,874           | 3,4            | 29,00              | 420,732           |
| 0,75           | 2,50               | 36,27             | 2,1            | 16,00              | 232,128           | 3,45           | 29,50              | 427,986           |
| 0,8            | 3,00               | 43,524            | 2,15           | 16,50              | 239,382           | 3,5            | 30,00              | 435,24            |
| 0,85           | 3,50               | 50,778            | 2,2            | 17,00              | 246,636           | 3,55**         | 30,50              | 442,25            |
| 0,9            | 4,00               | 58,032            | 2,25           | 17,50              | 253,89            | 3,60**         | 31,00              | 449,50            |
| 0,95           | 4,50               | 65,286            | 2,3            | 18,00              | 261,144           | 3,65**         | 31,50              | 456,75            |
| 1              | 5,00               | 72,54             | 2,35           | 18,50              | 268,398           | 3,70**         | 32,00              | 464,00            |
| 1,05           | 5,50               | 79,794            | 2,4            | 19,00              | 275,652           | 3,75**         | 32,50              | 471,25            |
| 1,1            | 6,00               | 87,048            | 2,45           | 19,50              | 282,906           | 3,80**         | 33,00              | 478,50            |
| 1,15           | 6,50               | 94,302            | 2,5            | 20,00              | 290,16            | 3,85**         | 33,50              | 485,75            |
| 1,2            | 7,00               | 101,556           | 2,55           | 20,50              | 297,414           | 3,90**         | 34,00              | 493,00            |
| 1,25           | 7,50               | 108,81            | 2,6            | 21,00              | 304,668           | 3,95**         | 34,50              | 500,25            |
| 1,3            | 8,00               | 116,064           | 2,65           | 21,50              | 311,922           | 4,00**         | 35,00              | 507,50            |
| 1,35           | 8,50               | 123,318           | 2,7            | 22,00              | 319,176           | 4,05**         | 35,50              | 514,75            |
| 1,4            | 9,00               | 130,572           | 2,75           | 22,50              | 326,43            | 4,10**         | 36,00              | 522,00            |
| 1,45           | 9,50               | 137,826           | 2,8            | 23,00              | 333,684           | 4,15**         | 36,50              | 529,25            |
| 1,5            | 10,00              | 145,08            | 2,85           | 23,50              | 340,938           | 4,20**         | 37,00              | 536,50            |
| 1,55           | 10,50              | 152,334           | 2,9            | 24,00              | 348,192           | 4,25**         | 37,50              | 543,75            |
| 1,6            | 11,00              | 159,588           | 2,95           | 24,50              | 355,446           | 4,30**         | 38,00              | 551,00            |
| 1,65           | 11,50              | 166,842           | 3              | 25,00              | 362,7             | 4,35**         | 38,50              | 558,25            |
| 1,7            | 12,00              | 174,096           | 3,05           | 25,50              | 369,954           | 4,40**         | 39,00              | 565,50            |
| 1,75           | 12,50              | 181,35            | 3,1            | 26,00              | 377,208           | 4,45**         | 39,50              | 572,75            |
| 1,8            | 13,00              | 188,604           | 3,15           | 26,50              | 384,462           | 4,50**         | 40,00              | 580,00            |

### 23.9 Voltage – pressure table, HP transmitter (AKS)

| Voltage<br>[V] | Pressure<br>[BarE] | Pressure<br>[Psi] | Voltage<br>[V] | Pressure<br>[BarE] | Pressure<br>[Psi] | Voltage<br>[V] | Pressure<br>[BarE] | Pressure<br>[Psi] |
|----------------|--------------------|-------------------|----------------|--------------------|-------------------|----------------|--------------------|-------------------|
| 0.50           | 0.00               | 0.00              | 1.85           | 10.80              | 156.64            | 3.20           | 21.60              | 313.28            |
| 0.55           | 0.40               | 5.80              | 1.90           | 11.20              | 162.44            | 3.25           | 22.00              | 319.08            |
| 0.60           | 0.80               | 11.60             | 1.95           | 11.60              | 168.24            | 3.30           | 22.40              | 324.88            |
| 0.65           | 1.20               | 17.40             | 2.00           | 12.00              | 174.05            | 3.35           | 22.80              | 330.69            |
| 0.70           | 1.60               | 23.21             | 2.05           | 12.40              | 179.85            | 3.40           | 23.20              | 336.49            |
| 0.75           | 2.00               | 29.01             | 2.10           | 12.80              | 185.65            | 3.45           | 23.60              | 342.29            |
| 0.80           | 2.40               | 34.81             | 2.15           | 13.20              | 191.45            | 3.50           | 24.00              | 348.09            |
| 0.85           | 2.80               | 40.61             | 2.20           | 13.60              | 197.25            | 3.55           | 24.40              | 353.89            |
| 0.90           | 3.20               | 46.41             | 2.25           | 14.00              | 203.05            | 3.60           | 24.80              | 359.69            |
| 0.95           | 3.60               | 52.21             | 2.30           | 14.40              | 208.85            | 3.65           | 25.20              | 365.50            |
| 1.00           | 4.00               | 58.02             | 2.35           | 14.80              | 214.66            | 3.70           | 25.60              | 371.30            |
| 1.05           | 4.40               | 63.82             | 2.40           | 15.20              | 220.46            | 3.75           | 26.00              | 377.10            |
| 1.10           | 4.80               | 69.62             | 2.45           | 15.60              | 226.26            | 3.80           | 26.40              | 382.90            |
| 1.15           | 5.20               | 75.42             | 2.50           | 16.00              | 232.06            | 3.85           | 26.80              | 388.70            |
| 1.20           | 5.60               | 81.22             | 2.55           | 16.40              | 237.86            | 3.90           | 27.20              | 394.50            |
| 1.25           | 6.00               | 87.02             | 2.60           | 16.80              | 243.66            | 3.95           | 27.60              | 400.30            |
| 1.30           | 6.40               | 92.82             | 2.65           | 17.20              | 249.46            | 4.00           | 28.00              | 406.11            |
| 1.35           | 6.80               | 98.63             | 2.70           | 17.60              | 255.27            | 4.05           | 28.40              | 411.91            |
| 1.40           | 7.20               | 104.43            | 2.75           | 18.00              | 261.07            | 4.10           | 28.80              | 417.71            |
| 1.45           | 7.60               | 110.23            | 2.80           | 18.40              | 266.87            | 4.15           | 29.20              | 423.51            |
| 1.50           | 8.00               | 116.03            | 2.85           | 18.80              | 272.67            | 4.20           | 29.60              | 429.31            |
| 1.55           | 8.40               | 121.83            | 2.90           | 19.20              | 278.47            | 4.25           | 30.00              | 435.11            |
| 1.60           | 8.80               | 127.63            | 2.95           | 19.60              | 284.27            | 4.30           | 30.40              | 440.91            |
| 1.65           | 9.20               | 133.43            | 3.00           | 20.00              | 290.08            | 4.35           | 30.80              | 446.72            |
| 1.70           | 9.60               | 139.24            | 3.05           | 20.40              | 295.88            | 4.40           | 31.20              | 452.52            |
| 1.75           | 10.00              | 145.04            | 3.10           | 20.80              | 301.68            | 4.45           | 31.60              | 458.32            |
| 1.80           | 10.40              | 150.84            | 3.15           | 21.20              | 307.48            | 4.50           | 32.00              | 464.12            |

| °C  | ٩F   | Bar   | Psi  | °C | ٩F  | Bar  | Psi   | °C | ٩F  | Bar   | Psi   |
|-----|------|-------|------|----|-----|------|-------|----|-----|-------|-------|
| -40 | -40  | -0,5  | -7.3 | 2  | 36  | 2,13 | 30.9  | 44 | 111 | 10,29 | 149.2 |
| -38 | -36  | -0,45 | -6.5 | 4  | 39  | 2,36 | 34.3  | 46 | 115 | 10,89 | 157.9 |
| -36 | -33  | -0,38 | -5.6 | 6  | 43  | 2,61 | 37.8  | 48 | 118 | 11,52 | 167   |
| -34 | -29  | -0,32 | -4.6 | 8  | 46  | 2,86 | 41.5  | 50 | 122 | 12,17 | 176.5 |
| -32 | -26  | -0,25 | -3.6 | 10 | 50  | 3,13 | 45.4  | 52 | 126 | 12,84 | 186.2 |
| -30 | -22  | -0,17 | -2.5 | 12 | 54  | 3,42 | 49.6  | 54 | 129 | 13,54 | 196.4 |
| -28 | -18  | -0,09 | -1.3 | 14 | 57  | 3,72 | 53.9  | 56 | 133 | 14,27 | 207   |
| -26 | -15  | 0     | 0    | 16 | 61  | 4,03 | 58.4  | 58 | 136 | 15,02 | 217.9 |
| -24 | -11  | 0,1   | 1.4  | 18 | 64  | 4,36 | 63.2  | 60 | 140 | 15,8  | 229.2 |
| -22 | -8   | 0,2   | 2.9  | 20 | 68  | 4,7  | 68.2  | 62 | 144 | 16,61 | 241   |
| -20 | -4   | 0,31  | 4.6  | 22 | 72  | 5,07 | 73.5  | 64 | 147 | 17,45 | 253.2 |
| -18 | -0,4 | 0,43  | 6.3  | 24 | 75  | 5,44 | 79    | 66 | 151 | 18,32 | 265.8 |
| -16 | 3    | 0,56  | 8.1  | 26 | 79  | 5,84 | 84.7  | 68 | 154 | 19,22 | 278.8 |
| -14 | 7    | 0,69  | 10.1 | 28 | 82  | 6,26 | 90.7  | 70 | 158 | 20,15 | 292.3 |
| -12 | 10   | 0,84  | 12.2 | 30 | 86  | 6,69 | 97    | 72 | 162 | 21,12 | 306.3 |
| -10 | 14   | 0,99  | 14.4 | 32 | 90  | 7,14 | 103.6 | 74 | 165 | 22,12 | 320,8 |
| -8  | 18   | 1,16  | 16.8 | 34 | 93  | 7,61 | 110,4 | 76 | 169 | 23,15 | 335.7 |
| -6  | 21   | 1,33  | 19.3 | 36 | 97  | 8,1  | 117.6 | 78 | 172 | 24,22 | 351.2 |
| -4  | 25   | 1,51  | 21.9 | 38 | 100 | 8,62 | 125   | 80 | 176 | 25,32 | 367.2 |
| -2  | 28   | 1,71  | 24.8 | 40 | 104 | 9,15 | 132.7 |    |     |       |       |
| 0   | 32   | 1,91  | 27.8 | 42 | 108 | 9,71 | 140,8 |    |     |       |       |

### **23.10 Pressure - temperature table for R134a**

### **23.11 Pressure - temperature table for R513A**

| °C  | °F  | Bar   | Psi  | °C | °F  | Bar   | Psi   | °C | °F  | Bar   | Psi   |
|-----|-----|-------|------|----|-----|-------|-------|----|-----|-------|-------|
| -40 | -40 | -0,40 | -5.8 | 2  | 36  | 2,47  | 35.8  | 44 | 111 | 10,86 | 157.5 |
| -38 | -36 | -0,33 | -4.9 | 4  | 39  | 2,71  | 39.3  | 46 | 115 | 11,47 | 166.4 |
| -36 | -33 | -0,27 | -3.8 | 6  | 43  | 2,97  | 43.0  | 48 | 118 | 12,10 | 175.6 |
| -34 | -29 | -0,19 | -2.8 | 8  | 46  | 3,24  | 46.9  | 50 | 122 | 12,76 | 185.1 |
| -32 | -26 | -0,11 | -1.6 | 10 | 50  | 3,52  | 51.0  | 52 | 126 | 13,44 | 194.9 |
| -30 | -22 | -0,02 | -0.3 | 12 | 54  | 3,82  | 55.4  | 54 | 129 | 14,15 | 205.2 |
| -28 | -18 | 0,07  | 1.0  | 14 | 57  | 4,13  | 59.9  | 56 | 133 | 14,88 | 215.8 |
| -26 | -15 | 0,17  | 2.5  | 16 | 61  | 4,45  | 64.6  | 58 | 136 | 15,63 | 226.7 |
| -24 | -11 | 0,28  | 4.0  | 18 | 64  | 4,80  | 69.6  | 60 | 140 | 16,42 | 238.1 |
| -22 | -8  | 0,39  | 5.7  | 20 | 68  | 5,15  | 74.8  | 62 | 144 | 17,23 | 249.9 |
| -20 | -4  | 0,51  | 7.4  | 22 | 72  | 5,53  | 80.2  | 64 | 147 | 18,07 | 262.1 |
| -18 | 0   | 0,64  | 9.3  | 24 | 75  | 5,92  | 85.9  | 66 | 151 | 18,94 | 274.7 |
| -16 | 3   | 0,78  | 11.3 | 26 | 79  | 6,33  | 91.8  | 68 | 154 | 19,84 | 287.7 |
| -14 | 7   | 0,93  | 13.4 | 28 | 82  | 6,75  | 98.0  | 70 | 158 | 20,77 | 301.2 |
| -12 | 10  | 1,08  | 15.7 | 30 | 86  | 7,20  | 104.4 | 72 | 162 | 21,73 | 315.2 |
| -10 | 14  | 1,25  | 18.1 | 32 | 90  | 7,66  | 111.1 | 74 | 165 | 22,72 | 329.6 |
| -8  | 18  | 1,43  | 20.7 | 34 | 93  | 8,14  | 118.1 | 76 | 169 | 23,75 | 344.5 |
| -6  | 21  | 1,61  | 23.4 | 36 | 97  | 8,65  | 125.4 | 78 | 172 | 24,82 | 359.9 |
| -4  | 25  | 1,81  | 26.2 | 38 | 100 | 9,17  | 133.0 | 80 | 176 | 25,92 | 375.9 |
| -2  | 28  | 2,02  | 29.2 | 40 | 104 | 9,71  | 140.9 |    |     |       |       |
| 0   | 32  | 2,24  | 32.4 | 42 | 108 | 10,28 | 149.0 |    |     |       |       |

## 23.12 Tightening torques

| Description                                                       | Туре                                | Torque [Nm] ± 5% |
|-------------------------------------------------------------------|-------------------------------------|------------------|
| General                                                           |                                     |                  |
| Hex Head Bolt + Nut, M5                                           |                                     | 4,5              |
| Hex Head Bolt + Nut, M6                                           |                                     | 5,5              |
| Hex Head Bolt + Nut, M8                                           |                                     | 10               |
| Hex Head Bolt + Nut, M10                                          |                                     | 25               |
| Hex Socket Counters. Head Bolt, M6                                |                                     | 5,5              |
| Hex Socket Counters. Head Bolt, M8                                |                                     | 10               |
| Flare Nut ½", Brass                                               | Hex Head                            | 35               |
| Schräder Valve, 1/8"                                              | Hex Head                            | 24               |
| Cable Gland, M12                                                  | Lock Nut                            | 1,5              |
|                                                                   | Cap Nut                             | 1                |
| Cable Gland, M16                                                  | Gland                               | 3,5              |
|                                                                   | Cap Nut                             | 2                |
| Cable Gland, M20                                                  | Gland                               | 4                |
|                                                                   | Lock Nut                            | 4                |
|                                                                   | Cap Nut                             | 2                |
| Cable Gland, M25                                                  | Lock Nut                            | 6                |
|                                                                   | Cap Nut                             | 4                |
| Fresh Air Module                                                  |                                     |                  |
| Air Exchange Potentiometer                                        | Slotted Cheese Head Screw, M3       | 0,8              |
| Damper for Fresh Air                                              | Hex Head/Phillips Recess, M6        | 2                |
| Insect net and AirEx motor                                        | Screw, ø4.0x16                      | 0,8              |
| AirEx potentiometer                                               | Screw, ø4.0x25                      | 1,5              |
| Frequency Converter (FC)                                          |                                     |                  |
| FC Mounting                                                       | Hex Socket Counters. Head Bolt, M6  | 9                |
|                                                                   | Threaded bushing, sq. 8 mm          | 10               |
| FC Terminal Connector 'MOTOR'/'MAINS'                             | Slotted Cheese Head Screw, M4       | 1,3              |
| FC Earth Wire                                                     | Hex Socket Counters. Head Bolt, M4  | 1,8              |
| FC Connection Box Cover                                           | Hex Socket Counters. Head Bolt, M5  | 4,5              |
| Compressor                                                        |                                     |                  |
| Cylinder Head                                                     | Hex Head, M10                       | 70               |
| Bearing Cover                                                     | Hex Socket Counters. Head Bolt, M10 | 70               |
| Oil Pump Cover                                                    | Hex Head Bolt, M8                   | 10               |
| Sight Glass                                                       | Hex Head                            | 60               |
| Terminal Block                                                    | Hex Socket Counters. Head Bolt, M6  | 14               |
| Pressure Transmitter, AKS                                         | Hex Head                            | 15               |
| Pressure Transmitter, NSK                                         | Hex Head                            | 15               |
| High Pressure Switch                                              | Hex Head                            | 15               |
| Receiver                                                          |                                     |                  |
| Water Outlet Coupling, Female (brass/alu)                         |                                     | 50               |
| Water Inlet Coupling, Male (brass/alu)                            | Hex Head                            | 50               |
| Sight Glass                                                       | Hex Head                            | 60               |
| Melt Fuse Valve                                                   | Hex Head                            | 65               |
| Valves                                                            |                                     |                  |
| Suction Gas Valve                                                 | Hex Head Bolt, M10                  | 54               |
| Suction Gas Valve Flange                                          | Hex Socket Counters. Head Bolt, M10 | 54               |
| Discharge- and Intermediate Valve                                 | Hex Head Bolt, M8                   | 30               |
| Evacuation Valve                                                  | Hex Head                            | 18               |
| Unit Backside                                                     |                                     |                  |
| Evaporator Cover Panels                                           | Hex Lobular Tapping Screw, ø4.8     | 5                |
| Sensors                                                           |                                     |                  |
| Humidity Sensor, O <sub>2</sub> Sensor and CO <sub>2</sub> Sensor | Hex Lobular Tapping Screw, ø4.8     | 5                |
|                                                                   |                                     | 1                |

## 24. Controller unit illustration

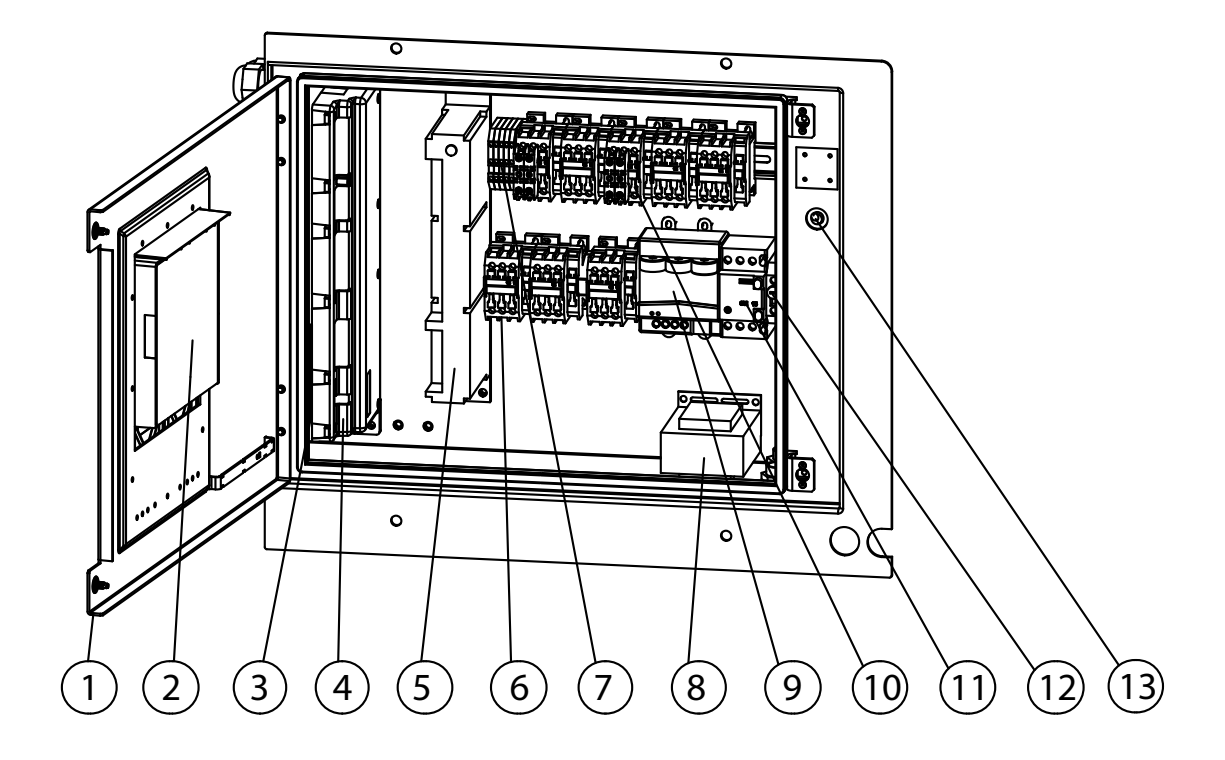

| Pos. | Description                        |
|------|------------------------------------|
| 1    | Controller hatch                   |
| 2    | User panel (SUP6)                  |
| 3    | Battery pack                       |
| 4    | Controller module (SMC6)           |
| 5    | Modem                              |
| 6    | Contactor                          |
| 7    | Duo terminal                       |
| 8    | Transformer, 105VA                 |
| 9    | Power measurement module (SPM6)    |
| 10   | Auxiliary contact                  |
| 11   | Main circuit breaker, 16A          |
| 12   | Fuseholder for 0.4A fuse           |
| 13   | On/Off switch                      |
| 14   | Fuse, 400mA                        |
| 15   | High pressure switch               |
| 16   | Temperature sensor, 1.8 m          |
| 17   | Air exchange potentiometer         |
| 18   | Motor, fresh air                   |
| 19   | Solenoid coil, 11W, 24VAC          |
| 20   | Pressure transmitter -0.69-9.8 Bar |
| 21   | Pressure transmitter 0-30 Bar      |
| 22   | Retreiver socket cap               |
| 23   | Retreiver socket                   |
| 24   | USDA socket cap                    |
| 25   | USDA socket                        |
| 26   | Sensor, C02                        |
| 27   | Sensor, 02                         |
| 28   | Humidity sensor                    |

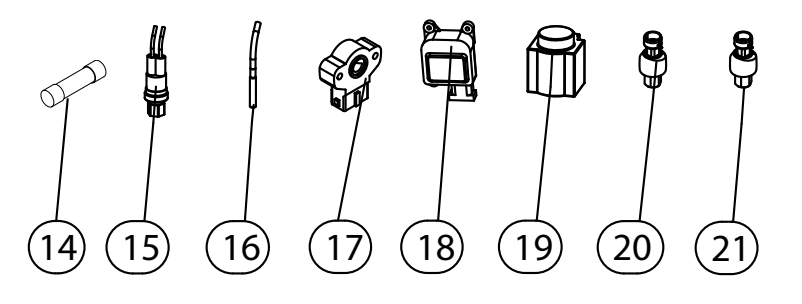

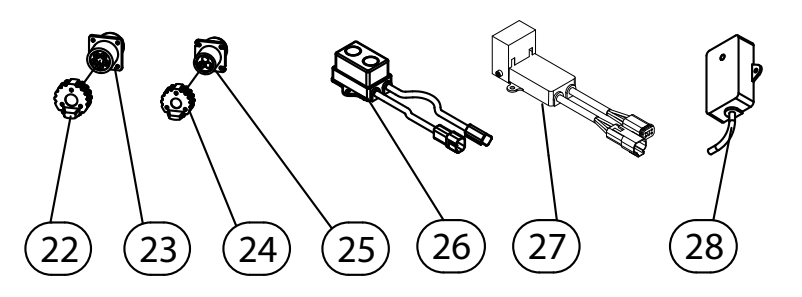

Setup may vary depending on model

## 25. Star Cool unit installation dimensions

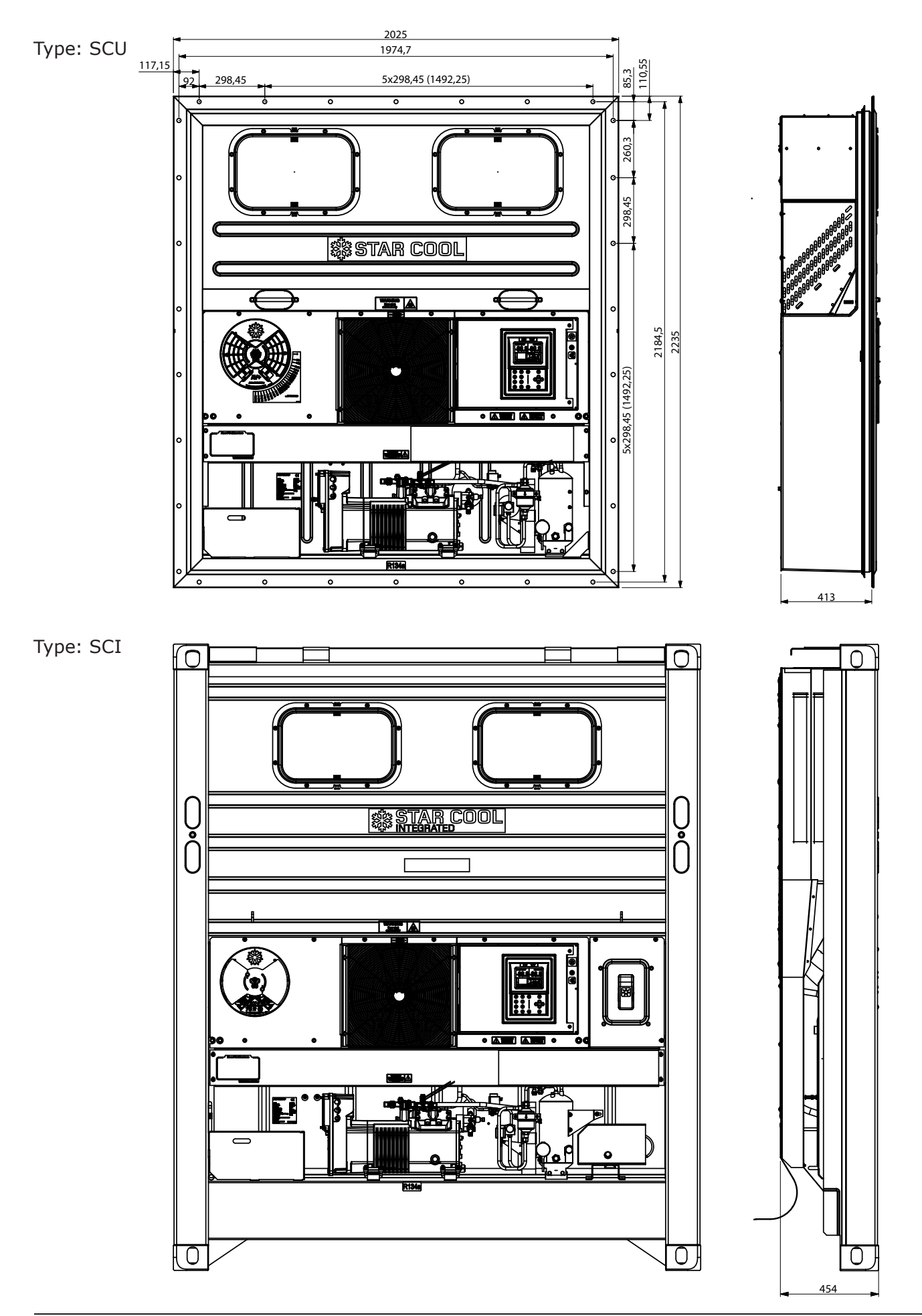

## 26. Diagrams

### 26.1 P & I diagram

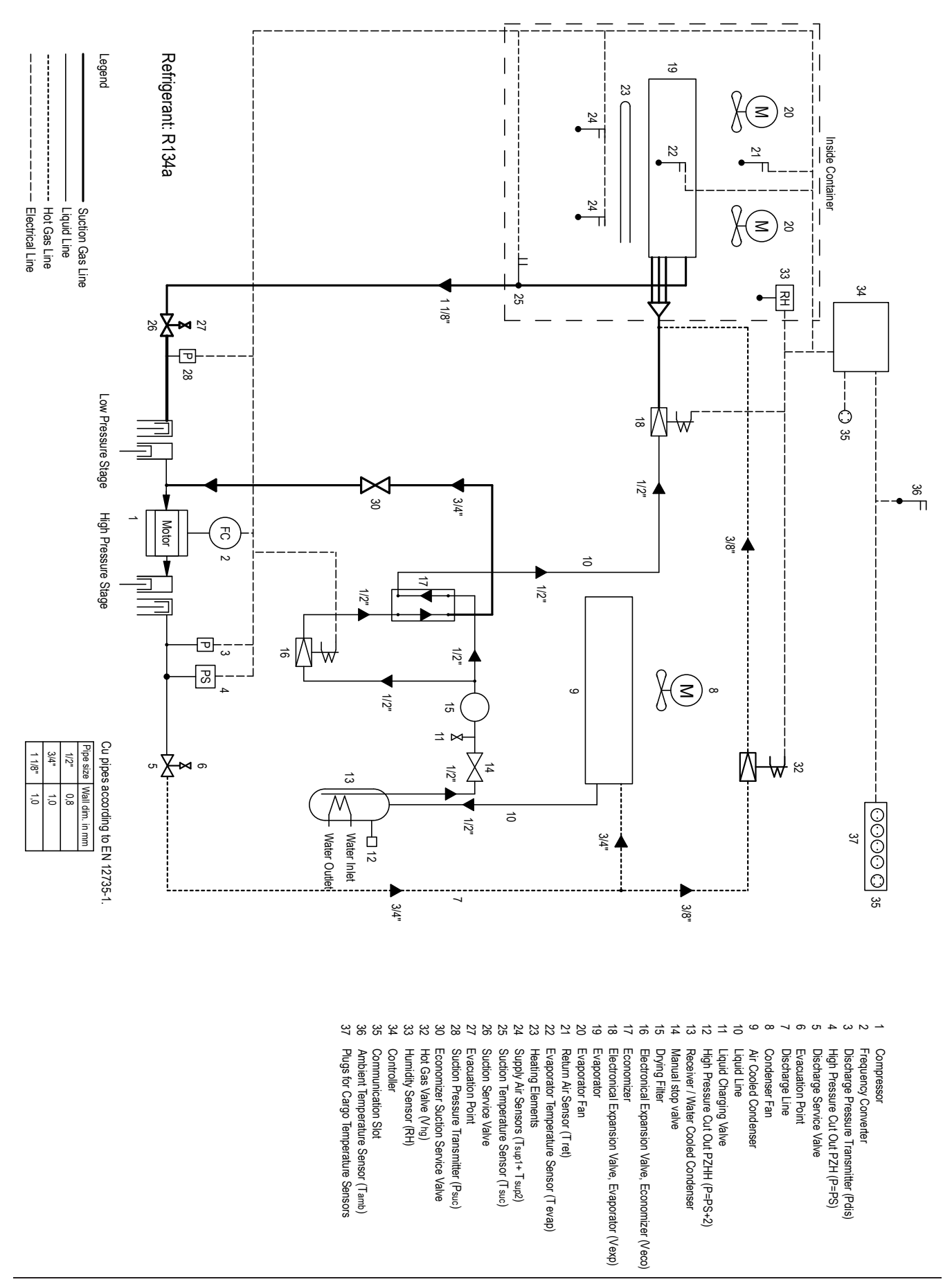

Operating and service manual

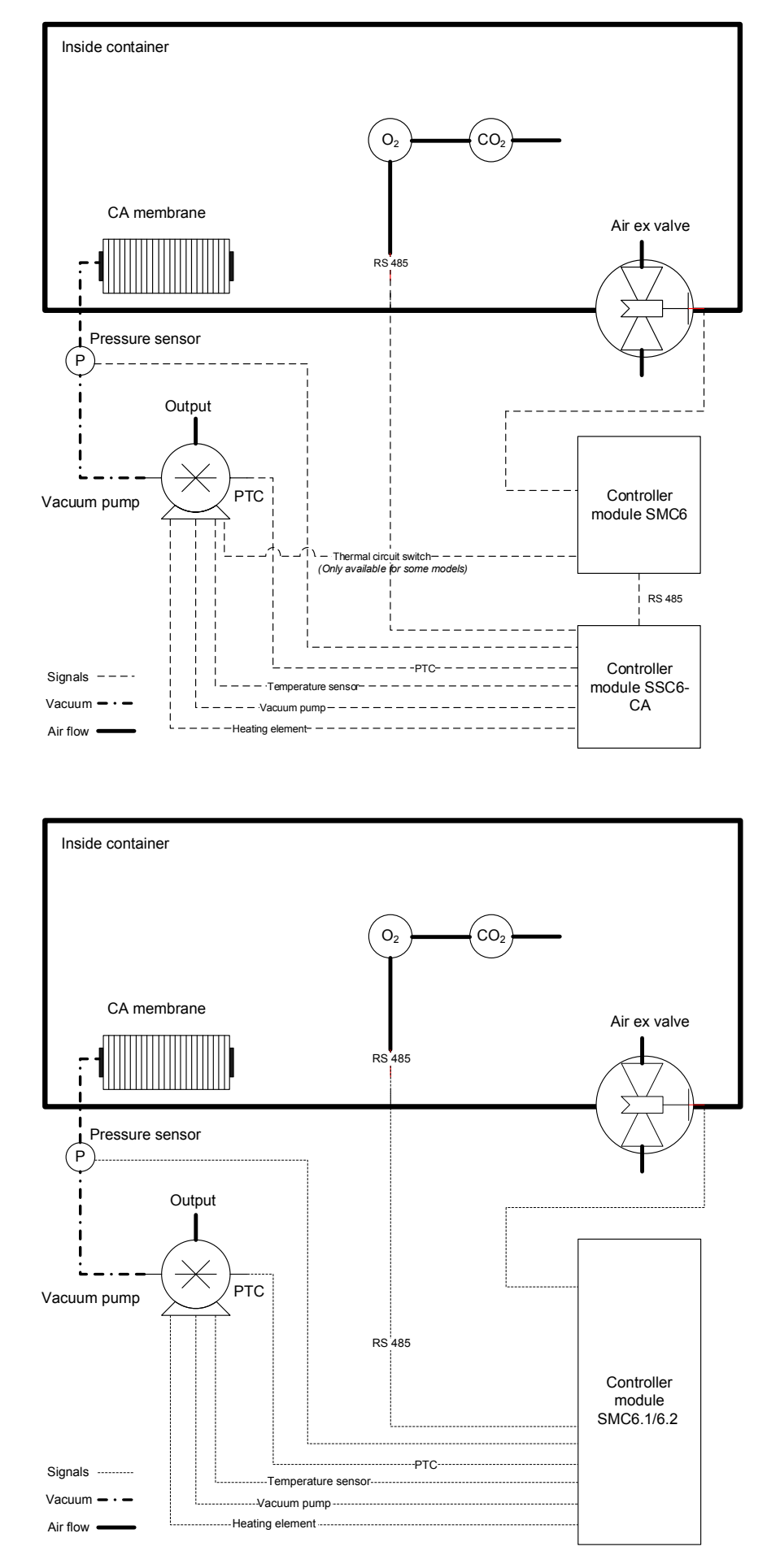

#### 26.2 CA function overview - two versions
108 of 112 pages

### 27. Overall wiring schematic

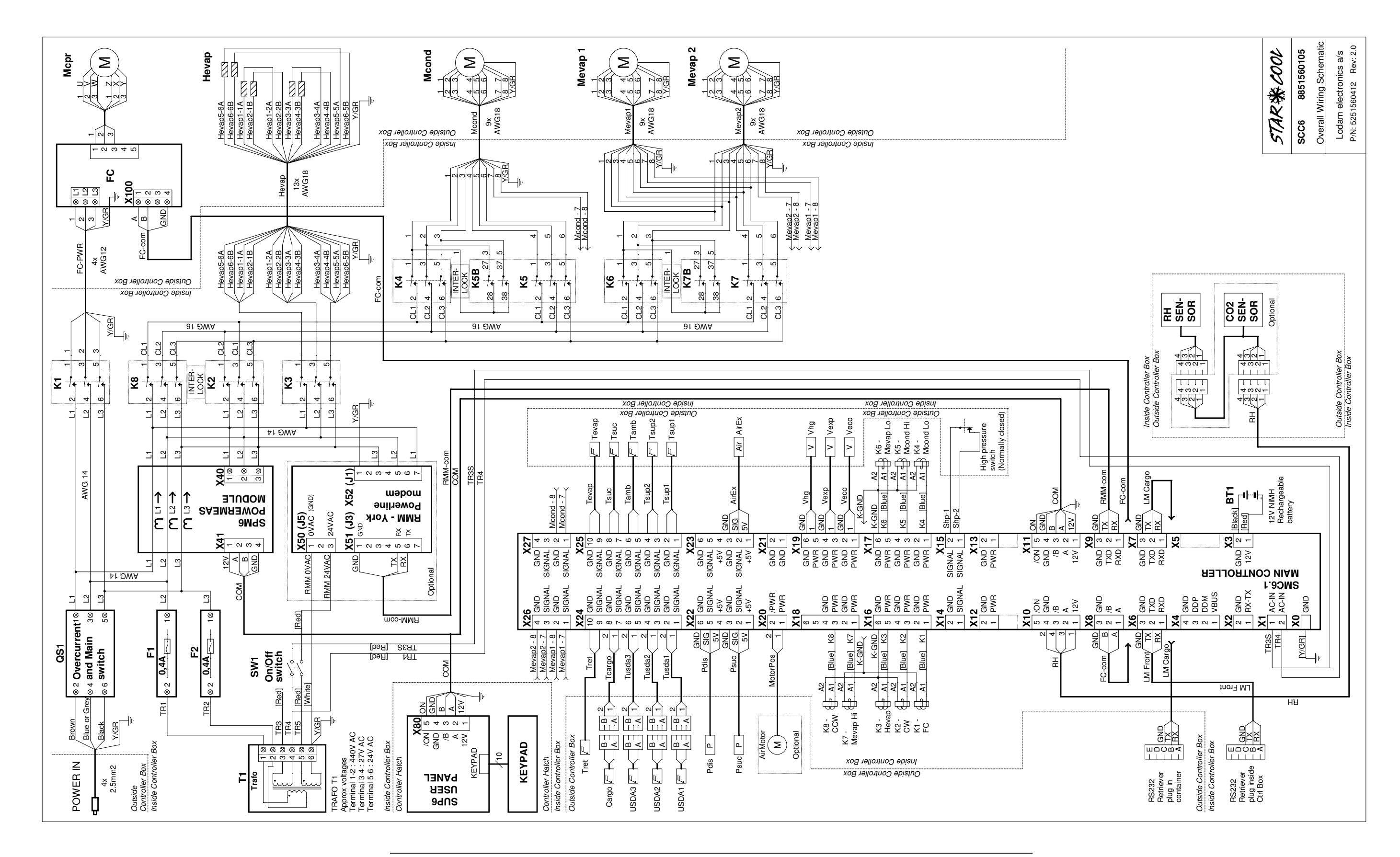

110 of 112 pages

## 28. Overall wiring schematics (optional)

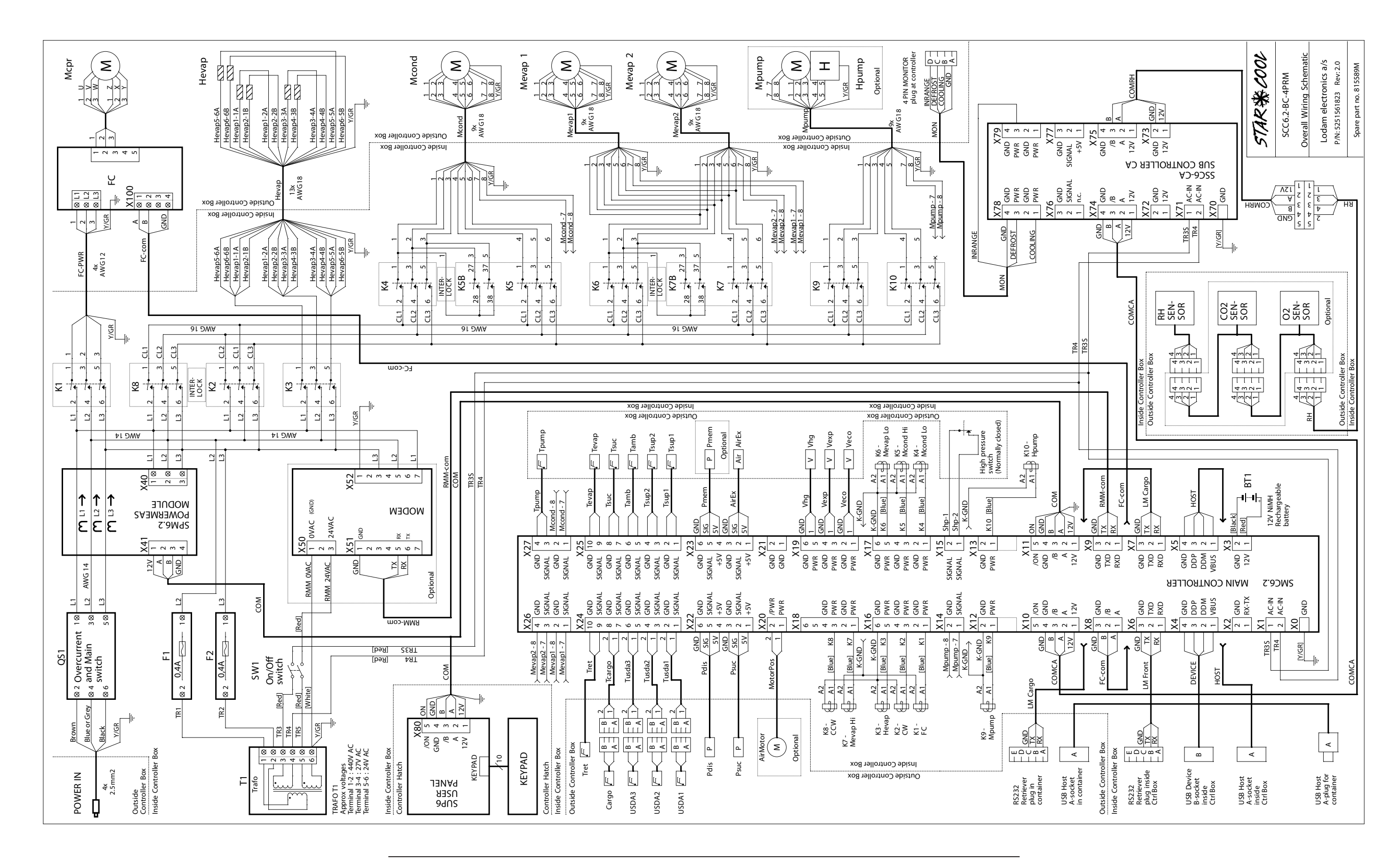

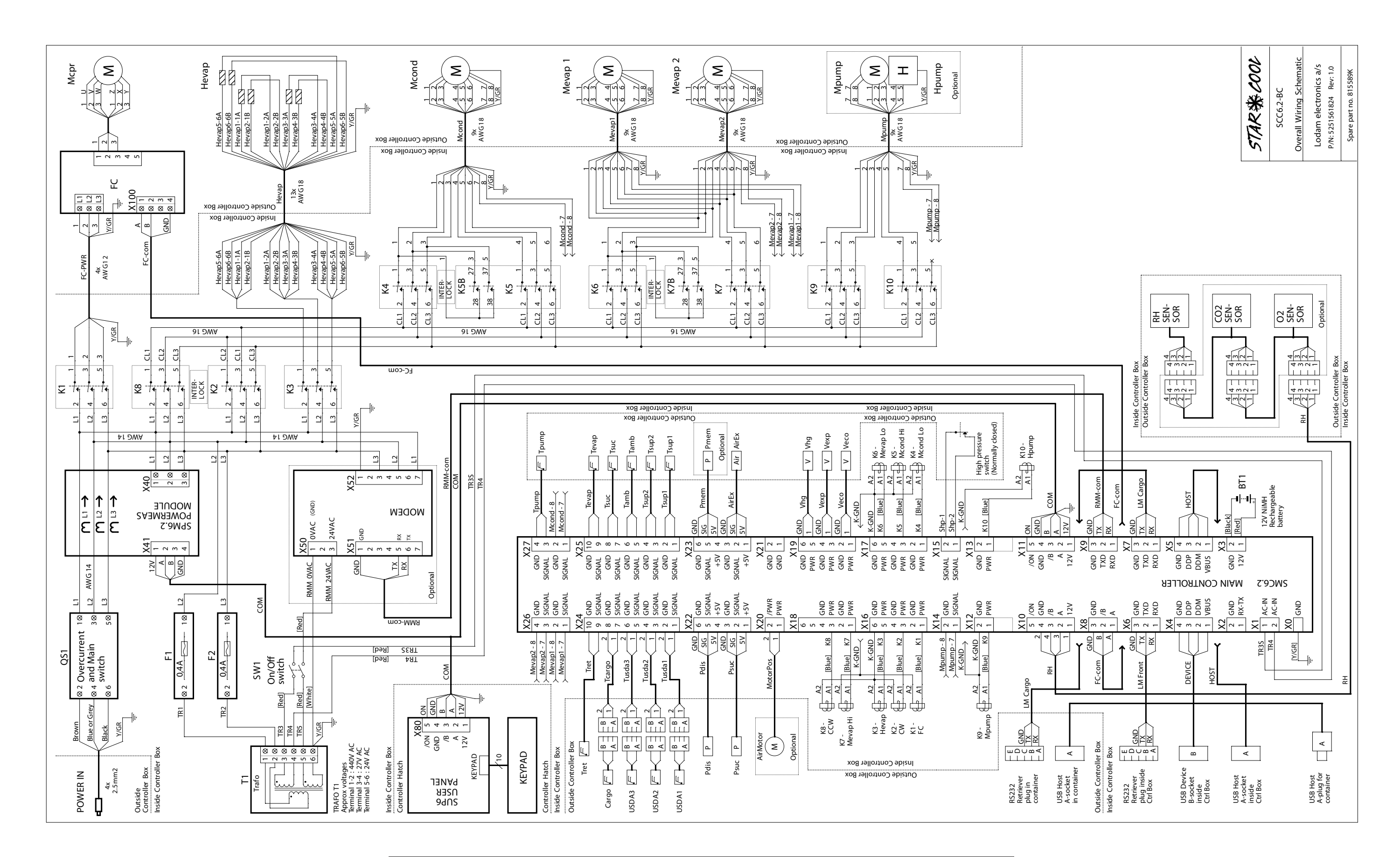

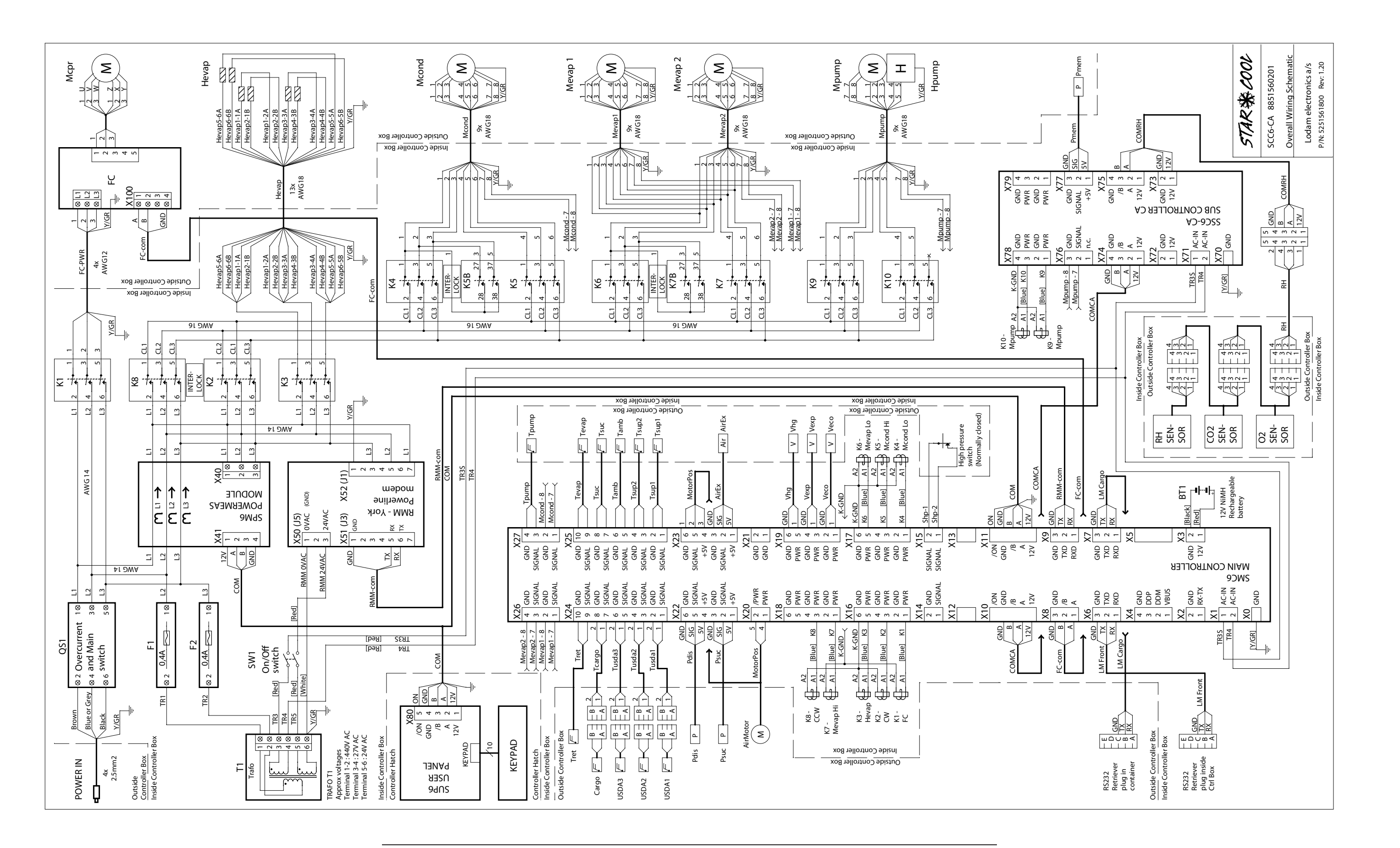

Operating and service manual

# Star Cool Service

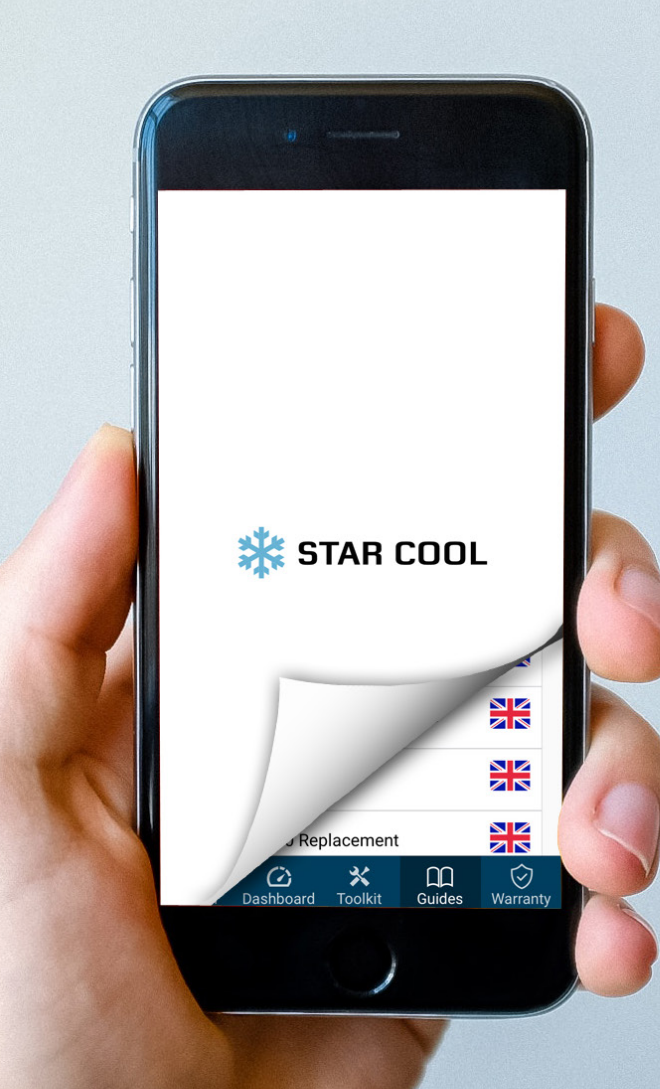

#### The app

For troube shooting help, manuals, alarm codes and more, download our free Star Cool Service app by simply scanning the QR code with your smart device.

See more at apps.starcool.com

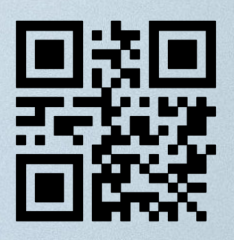

#### Training

Our expert service team offer a variety of comprehensive seminars and handson instruction all around the world. From basic knowledge to advanced trouble shooting, we tailor courses to meet your needs.

Also, our online e-learning portal provides interactive modules, videos, and quizes.

Contact us at training@starcool.com

#### **Spare parts**

By using only genuine Star Cool spare parts and consumables, you ensure a long and reliable life time of your reefer machines.

Purchase parts quickly and reliably on our website and choose the preferred delivery option to suit you.

Ordering support at sales@starcool.com

Bjerndrupvej 47, 6360 Tinglev, Denmark Phone: +45 73 64 34 00 Fax: +45 73 64 35 69 E-mail: starcool@starcool.com www.starcool.com

#### 24-hour hotline support

Call us on +45 73 64 35 00 or send an e-mail to service@starcool.com. Our service department is available 24 hours a day, 7 days a week providing easy access to the answers you need.